# **I**bizmatics

prognoc IS

Version No: 3.1 Build No: 1 Patch no: 190

# **Enhancements Release Notes (BILL)**

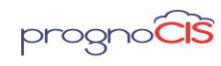

#### **Table of Contents**

| 1.  | New concept of Multilocation has been introduced in PrognoCIS (Patch no 107)                                               |                                                                                                    |          |
|-----|----------------------------------------------------------------------------------------------------|----------------------------------------------------------------------------------------------------|----------|
| 2.  | PrognoCIS support to configure Phrases for Appeals for Denied and Disputed Claims and print the Appeal Form (Patch no 3)25 |                                                                                                    |          |
| 3.  | Attorney Portal has been introduced (Patch no 49)29                                                                        |                                                                                                    |          |
| 4.  | User ir                                                                                                    | nterface of Attorney Portal has been elevated (Patch no 188)                                                                               | 35       |
| 5.  | Attorn                                                                                                    | ey Billing has been introduced (Patch no 188)                                                                                              | 38       |
| 6.  | Emplo                                                                                                    | yer Billing Phase 2 Changes (Patch no 64)                                                                                                  | 42       |
| 7.  | Provisi<br>(Patch                                                                                                    | ion to support alternate Modes of payment for payment types has been introduce<br>no 147)                                                  | ed<br>48 |
| 8.  | Tabula                                                                                                    | r Reports screen has been enhanced (Patch no 68)                                                                                           | 56       |
| 9.  | Dashb                                                                                                    | oard related changes (Patch no 68)                                                                                                    | 59       |
| 10. | Claim<br>them e                                                                                                    | Attachment feature allows attaching various documents to Claims and sending<br>electronically to 'DaisyBill' Clearing house (Patch no 114) | 61       |
| 11. | Claim<br>them e                                                                                                    | Attachment feature allows attaching various documents to Claims and sending<br>electronically to 'ClaimMD' Clearing house (Patch no 140)   | 69       |
| 12. | Patien                                                                                                    | t Portal website supports Spanish language (Patch no 186)                                                                                  | 77       |
| 13. | 'Walki                                                                                                    | Me' integrated with PrognoCIS for user workflow guidance (Patch 189)                                                                       | 79       |
| 14. | Patien                                                                                                    | t $\rightarrow$ Register                                                                                                    | 79       |
|     | 14.1                                                                                                    | Suffix field on Patient registration screen will be considered while fetching Patient's Insurance Eligibility (Patch no 25)                | 79       |
|     | 14.2                                                                                                    | Special characters!@#\$%^&+=,/{}' "<>? Will not be allowed in Case Number<br>field on Case Management screen (Patch no 25)                 | 79       |
|     | 14.3                                                                                                    | Provision to set mandatory fields of Address tab on Patient Registration screen (Patch no 40)                                              | 80       |
| 15. | Patien                                                                                                    | t $ ightarrow$ Guarantor                                                                                                    | 80       |
|     | 15.1                                                                                                    | New property guarantor.address.mandatory has been added to have address mandatory on Guarantor screen (Patch no 12)                        | 80       |
| 16. | Patien                                                                                                    | t $ ightarrow$ Schedule                                                                                                    | 81       |
|     | 16.1                                                                                                    | Provision to configure mandatory fields on Appointment Schedule popup<br>(Patch no 10)                                                     | 81       |
|     | 16.2                                                                                                    | New 'By Location' screen mode has been introduced on Appointment<br>Schedule screen (Patch no 76)                                          | 81       |
|     | 16.3                                                                                                    | On Appointment Schedule screen a panel of Icon Drawer has been enhanced<br>(Patch no 143)                                                  | 82       |
|     |                                                                                                    |                                                                                                    |          |

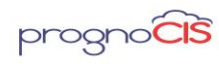

| 17. | Claims | →Edit Claims                                                                                                    | 83 |
|-----|--------|----------------------------------------------------------------------------------------------------|----|
|     | 17.1   | Comment Column on Claim Ledger popup will display the excess amount received from Insurances (Patch no 25)                                                                                                    | 83 |
|     | 17.2   | G2 code will now go in EDI and CMS1500 Claims for ZE (Organizational Provider) and ZR(Referring Provider (Patch no 25)                                                                                        | 83 |
|     | 17.3   | Provided 'save as' button on Claims Letter screen (Patch no 28)                                                                                                    | 84 |
|     | 17.4   | New columns has been added on Claims Hx button of the Claims screen (Patch 29)                                                                                                    | 85 |
|     | 17.5   | Provision to store printed PDF page count in the Database (Patch no 33)                                                                                                    | 85 |
|     | 17.6   | Provision to display header and footer while printing/faxing Procedure orders (Patch no 56)                                                                                                    | 86 |
|     | 17.7   | Validation has been added when property 837.office.manager.email is kept<br>blank (Patch no 54)                                                                                                    | 86 |
|     | 17.8   | A new Validation introduced in PrognoCIS to verify reported Diagnosis Codes (ICD 10) and Standard Procedure codes (CPT / HCPCS Codes) are active and valid for Date of service / Encounter Date (Patch no 54) | 87 |
|     | 17.9   | Provision to mark ICDs as 'billable' irrespective of the 'Billing' module status<br>(Patch no 56)                                                                                                    | 89 |
|     | 17.10  | ICD 10 Codes will be validated for their Active / Inactive status on service dates they are reported on Encounters & Claims (Patch no 64)                                                                     | 90 |
|     | 17.11  | Provision to delete a sent Letter from the Letters-Out screen (Patch no 69)                                                                                                    | 90 |
|     | 17.12  | A new property 'hl7.lab.createclaims.unsoliciated.results' has been added to create claims (Patch 79)                                                                                                    | 91 |
|     | 17.13  | Label 'Plan Payment' has been relabeled to 'Payment Plan' (Patch no 120)                                                                                                    | 91 |
|     | 17.14  | Restriction has been provided to send duplicate Claims from being sent again on same day electronically (Patch no 188)                                                                                        | 92 |
|     | 17.15  | Provision to change the Attending Provider once Claim is created (Patch no 190)                                                                                                    | 92 |
| 18. | Remitt | ance $\rightarrow$ EOB/ERA                                                                                                    | 93 |
|     | 18.1   | New property 'payment.gateway.savecard' has been added (Patch no 56)                                                                                                    | 93 |
|     | 18.2   | New process has been added to Split bigger EOB into smaller EOB for RCM (Patch no 114)                                                                                                    | 93 |
| 19. | Remitt | ance $\rightarrow$ Patient Payment $\rightarrow$ Receipts                                                                                                    | 93 |
|     | 19.1   | Visual alert for patients who are sent to collection agency is added on Patient<br>Receipt screen (Patch no 9)                                                                                                | 94 |
| 20. | Remitt | ance $\rightarrow$ Patient Payment $\rightarrow$ To Patient Advance                                                                                                    | 95 |

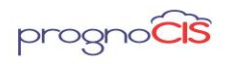

|     | 20.1  | Copays moved to advance is made available for Admin to edit the copay vouchers (Patch 31)                                                                       | 95   |
|-----|-------|----------------------------------------------------------------------------------------------------|------|
| 21. | Remit | tance $\rightarrow$ Other Payment $\rightarrow$ Employer                                                                                                    | 95   |
|     | 21.1  | New property hide.notification.for.tpa.invoice has been added whether to send the email notification to Employer or not for the TPA Claims (Patch no 12)        | 96   |
|     | 21.2  | On Employer receipt screen maximum limit for selecting number of Claims<br>from Select Claims Binocular icon is increased from 5 to 20 Claims. (Patch no<br>18) | 96   |
|     | 21.3  | Changes related to Education and Employer Notes (Patch no 132)                                                                                                  | 96   |
|     | 21.4  | Employer Name will now be displayed on Employer Notes popup of the<br>Employer Receipt (Patch no 138)                                                           | 97   |
| 22. | AR/Fo | llow-up $ ightarrow$ Patient Account                                                                                                    | 97   |
|     | 22.1  | FTUX is provided to inform user about access rights on the Document List screen (Patch no 5)                                                                    | 97   |
|     | 22.2  | PrognoCIS provides an option Copay Edit icon on Patient Account to correct<br>Copay Vouchers (Patch no 9)                                                       | 98   |
|     | 22.3  | New column Write Off reason has been added for hyperlink 'Pat WO', Emp<br>WO' and 'Ins WO' (Patch 54)                                                           | 101  |
|     | 22.4  | Recompute Claim button will be available only for the users with role 'Biller'<br>on Patient Account (Patch no 83)                                              | 102  |
| 23. | AR/Fo | llow-up $\rightarrow$ Outstanding                                                                                                    | .102 |
|     | 23.1  | Provision to configure additional columns on the Outstanding screen has been made (Patch no 9)                                                                  | 102  |
|     | 23.2  | Search icon provided on Assigned Status field on Outstanding screen filter popup (Patch no 25)                                                                  | 107  |
|     | 23.3  | When NOWRAP keyword is added in the title columns, then content of that column will be displayed in single line (Patch no 25)                                   | 107  |
|     | 23.4  | Assigned Status popup options has been increased to 20 on Outstanding screen (Patch no 45)                                                                      | 108  |
|     | 23.5  | Selection limit of Assigned Status field is increased to 30 (Patch no 70)                                                                                       | 108  |
|     | 23.6  | Button InsArgrpOs is provided on Outstanding screen to Filter Aging reports by Aging buckets for selected AR Groups or Insurances (Patch no 164)                | 108  |
| 24. | Messa | ges →In                                                                                                    | .114 |
|     | 24.1  | On the Message In screen, prefix from the 'Subject' column have been removed (Patch no 151)                                                                     | 114  |

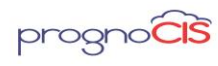

Denali 3.1 – BILL Release Notes

| 25 | . Repor   | ts $ ightarrow$ Statement                                                                                                    | .118 |
|----|-----------|----------------------------------------------------------------------------------------------------|------|
|    | 25.1      | Provision to notify users when Statements are generated for Responsible<br>Party address is missing (Patch no 39)                                                                     | 118  |
|    | 25.2      | New property statement.show.pt.with.colagency has been added to send statements for Patients whose claims are handed over to Collection Agency (Patch 77)                             | 120  |
| 26 | . Repor   | ts → Tabular                                                                                                    | .120 |
|    | 26.1      | Tabular Reports can be configured on Dashboard (Patch no 17)                                                                                                    | 120  |
|    | 26.2      | New Custom Tabular report name Quality measure for a period Code:<br>TCLMCUS302 has been introduced (Patch no 25)                                                                     | 121  |
|    | 26.3      | Label changes done on Custom Tabular report Quality Measure for a period<br>(TCLMCUS302) (Patch no 87)                                                                                | 121  |
|    | 26.4      | Hyperlink is now provided for Claim Id column on Tabular Report (Patch no<br>140)                                                                                                    | 121  |
| 27 | . Settin  | gs $\rightarrow$ Configuration $\rightarrow$ Master                                                                                                    | .121 |
|    | 27.1      | On Business Unit Master NPI, Tax Id and Address fields are made mandatory (Patch no 9)                                                                                                | 121  |
|    | 27.2      | A new option, 'Users' has been provided on the Login Details popup (Patch no 82)122                                                                                                   |      |
|    | 27.3      | A new column, 'User' has been added on the Properties History popup (Patch no 149)                                                                                                    | 122  |
|    | 27.4      | Login details screen related changes (Patch no 182)                                                                                                    | 123  |
|    | 27.5      | Identity provider 'onelogin' introduced to manage user's multiple login URL's and credentials (Patch no 182)                                                                          | 123  |
| 28 | . Setting | gs → Configuration → User Role                                                                                                    | .124 |
|    | 28.1      | Role 'Edit837EDIFile' has been provided to the user to view Edit 837 File option on resend button of the Claim screen (Patch no 29)                                                   | 124  |
| 29 | . Settin  | gs → Configuration → EDI Setup                                                                                                    | .125 |
|    | 29.1      | Label 'Use EDI 837 Gateway Attachment" has been changed to 'Use<br>Trizetto/Gateway Claim Attachments' on Electronics Claims setup hyperlink<br>of the EDI Setup screen (Patch no 61) | 125  |
|    | 29.2      | New Properties have been added related to EDI under Properties section of the Electronic Claims Setup (Patch no 61)                                                                   | 125  |
|    | 29.3      | Label changes on Settings →Configuration → Clinic Codes/EDI Codes (Patch no 87)                                                                                                    | 125  |

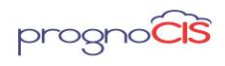

| 29.4       | Checkbox Image file has been added to client tomcat for new Billing<br>Statement Type 2 (Patch no 91)                                             | 126 |
|------------|----------------------------------------------------------------------------------------------------|-----|
| 29.5       | Clearing house 'Ceresoft', 'Claim MD' and 'Daisy Bill' has been added in EDI<br>Setup screen (Patch no 104)                                       | 126 |
| 29.6       | Provision to send Outside Lab Details in EDI 837 file (Patch no 129)                                                                              | 126 |
| 29.7       | Provision has been given to schedule Multi-Visit appointments in a day associated to a single encounter (Patch no 144)                            | 127 |
| 30. Intern | al Points                                                                                                    | 131 |
| 30.1       | Logic of property 837.ignore.checks is extended to error number 151 (Patch no 6)                                                                  | 131 |
| 30.2       | Default value of the property era.validate.conditions is updated to RNPX (Patch no 6)                                                             | 131 |
| 30.3       | Property statement3.fields has been modified (Patch no 6)                                                                                         | 131 |
| 30.4       | The logic of computing Start/End date of Daylight Saving Time is now automated (Patch no 21)                                                      | 132 |
| 30.5       | Diagnostic 106 - Set RCM Billing Parameters has been modified (Patch no 25)                                                                       | 132 |
| 30.6       | New Email server has been configured (Patch no 29)                                                                                                | 133 |
| 30.7       | Diagnostic 160 'Regenerate Employer Invoice' has been added (Patch no 31)                                                                         | 133 |
| 30.8       | Property ledger.patient.tags is now made Admin level (Patch no 31)                                                                                | 134 |
| 30.9       | Diagnostic 161 'List Copay EN And AA Mismatch Providers' and Diagnostic<br>162 'Fix Copay EN And AA Mismatch Providers' has been added (Patch 31) | 134 |
| 30.10      | Diagnostics 106 'Set RCM Billing Parameters' has been updated (Patch no 31)                                                                       | 135 |
| 30.11      | Downloading password protected PDF and ZIP files in .zip format is now property based (Patch no 33)                                               | 135 |
| 30.12      | Process to create 'Monthly Claim For Patient Registration' is now executed in Self Scheduled process (Patch 33)                                   | 136 |
| 30.13      | Security related changes has been provided to AJAX calls                                                                                          | 136 |
| 30.14      | Security and performance has been improved in PrognoCIS (Patch no 57)                                                                             | 137 |
| 30.15      | New utility has been provided for the conversion of HTML file to PDF (Patch no 62)                                                                | 137 |
| 30.16      | NPIs added in PrognoCIS will now be validated using API connection with NPPES (National NPI Registry) (Patch no 64)                               | 138 |
| 30.17      | SQL queries have been optimized for Mail counts on the Home screen (Patch no 65)                                                                  | 138 |
| 30.18      | The properties for datafiles will now be considered on load of PrognoCIS screens (Patch no 73)                                                    | 138 |

Copyright@2017

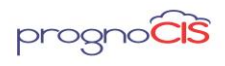

Denali 3.1 – BILL Release Notes

|     | 30.19                               | A new option, 'Users' has been provided on the Login Details popup (Patch no 82)                                                                 | 139 |  |  |
|-----|-------------------------------------|----------------------------------------------------------------------------------------------------|-----|--|--|
|     | 30.20                               | Miscellaneous changes made on Settings →Configurations screen (Patch no 83)                                                                      | 139 |  |  |
|     | 30.21                               | Functionality of Import Button present on Billing Staff screen is extended (Patch no 83)                                                         | 140 |  |  |
|     | 30.22                               | 'NPI' hyperlink has been added on some screens (Patch no 83)                                                                                     | 141 |  |  |
|     | 30.23                               | Unused Clearing Houses are removed from EDI Setup Screen (Patch no 87)                                                                           | 142 |  |  |
|     | 30.24                               | Password field related changes done in PrognoCIS and Portals (Patch no 89)                                                                       | 142 |  |  |
|     | 30.25                               | Version upgraded date is now available on the Info popup (Patch no 93)                                                                           | 142 |  |  |
|     | 30.26                               | Diagnostic 106 'Set RCM Billing Parameters' has been modified (Patch no 104)                                                                     | 143 |  |  |
|     | 30.27                               | Modifications done by Trizetto gateway is successfully handled in PrognoCIS (Patch no 113)                                                       | 144 |  |  |
|     | 30.28                               | Changes done to incorporate new endpoint provided by Trizetto gateway (Patch no 126)                                                             | 144 |  |  |
|     | 30.29                               | Security related changes has been provided to AJAX calls (Patch no 133, 146)                                                                     | 144 |  |  |
|     | 30.30                               | Enable 'TLS 1.2' in Internet browser setting to use more secured PrognoCIS and related Portals (Patch no 138)                                    | 145 |  |  |
|     | 30.31                               | Performance improvement and code optimization has been done for DATE CALC and Review Matrix in PrognoCIS (Patch no 140)                          | 145 |  |  |
|     | 30.32                               | DB Analysis screen has been changed with export functionality (Patch no 145)                                                                     | 145 |  |  |
|     | 30.33                               | On DB Analysis screen, property 'prognocis.dbanalysis.password' will govern the password for both import and export functionality (Patch no 154) | 146 |  |  |
|     | 30.34                               | Under Properties section, the property searched from search icon will be shown highlighted in blue band (Patch no 155)                           | 147 |  |  |
|     | 30.35                               | Performance enhanced of update scripts for certain screens (Patch no 182, 184, 189)                                                              | 147 |  |  |
|     | 30.36                               | Upgraded the jQuery library for some screens (Patch no 182)                                                                                      | 148 |  |  |
| 31. | Multi F                             | Resolution – Multi Browser UI Changes                                                                                                    | 150 |  |  |
| 32. | 32. List of New Properties added151 |                                                                                                    |     |  |  |

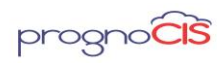

# 1. New concept of Multilocation has been introduced in PrognoCIS (Patch no 107)

A clinic is said to be multi-location, when the Patients List is segregated Location wise. Like staff working at one location will have no access to the Patient's database of another location. All the location will be isolated i.e. the claims / EOBs/ Receipts generated for a Location are NOT mixed up, nor seen at another location. By default a Biller will be able to enter/modify/post a Claim/Receipt at the Logged in location only. As far as reporting is concerned, the outlook is different.

A property *multilocation.billing* is introduced. This property is system level. When the property is turned ON, system first verifies whether EMR is Multilocation or Not. If EMR is multilocation and if the above property is turned ON only then, Billing module is going to support multilocation. Otherwise, Billing will not be multilocation setup.

When Multilocation is turned on for EMR and Billing then the property *Prognocis.search.hide.global* should be set to Y. After setting the property to Y global checkbox on search will be hidden and 'Encounter Location' on Start of Encounter will also get Hidden.

#### How to Change Location

The option *Change Location* is provided on Billing Home screen which allows the logged in user to switch between the accessible locations. This option allows users to switch to his other accessible locations quickly without logging out from PrognoCIS.

|             |               |                   | Change Location |
|-------------|---------------|-------------------|-----------------|
|             | Oı            | utstanding Claim  | 15              |
| eceipt      | Insurance     | Patient           | Employer        |
| <b>\$ 0</b> | <u>\$ 867</u> | <u>\$ 2,145</u>   | <u>\$ 2,070</u> |
| 00          | / 🖓 🍖 🦂 🛤     | \$ 🛅 🛅 🐁 🤍        | j \$ 9 🖬        |
|             |               | <b>S Wed</b> 08-1 | 16-2017 🜔 丁 🔢   |
|             | Visit Status  | Bill Status       |                 |

Clicking on the *Change Location* hyperlink a popup is invoked. The drop-down present in the popup lists only those locations for which the logged in user has access to. User can switch to other location by selecting the location from the drop-down and clicking on 'OK'

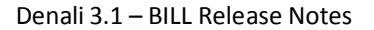

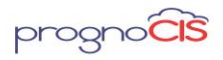

button.

#### **User's logged in location Specific Screens**

All the screens were added with an additional filter condition by considering the users logged in location. Hence, only those records will be displayed which are specific to users logged in location.

- Billing Home Screen
- Patient & Patient Search
- Claims
- Penalty Invoices
- Claims → Processed (By Claims/ By Charges)
- Claims →Send →Professional & Institutional (All tabs)
- Claims → Unprocessed
- Claims →Unallocated
- Claims  $\rightarrow$ Send  $\rightarrow$ Emp Invoice (Create/Display/OS Invoice generation/Delete)
- Remittance  $\rightarrow$  EOB/ERA (Claims & Supplementary searches)
- Remittance  $\rightarrow$  Patient Payment  $\rightarrow$  Patient Receipts
- Remittance  $\rightarrow$  Patient Payment  $\rightarrow$  To Patient Advance
- Remittance  $\rightarrow$  Patient Payment  $\rightarrow$  Patient Copay
- Remittance  $\rightarrow$  Other Payment  $\rightarrow$  Employer Receipts
- Remittance  $\rightarrow$  Other Payment  $\rightarrow$  Capitation Receipts
- Remittance  $\rightarrow$  Other Payment  $\rightarrow$  Collection Receipts
- Remittance → Write Off → Insurance Explicit & Bulk Write Off
- Remittance → Write Off → Patient Explicit & Bulk Write Off
- Remittance → Employer Explicit & Bulk Write Off
- Remittance  $\rightarrow$  Misc Credit  $\rightarrow$  Insurance Credit
- Remittance  $\rightarrow$  Misc Credit  $\rightarrow$  Patient Item Return
- Remittance  $\rightarrow$  Misc Credit  $\rightarrow$  Patient Misc Credit
- Remittance  $\rightarrow$  Refund  $\rightarrow$  Insurance Refund
- Remittance  $\rightarrow$  Refund  $\rightarrow$  Patient Refund
- Remittance  $\rightarrow$  Refund  $\rightarrow$  Employer Refund
- Remittance → Transfer Pat Credit
- AR/Follow-UP → Patient Account
- AR/Follow-UP  $\rightarrow$  Outstanding
- AR/Follow-UP  $\rightarrow$  Denied
- AR/Follow-UP → Disputed
- AR Follow-UP  $\rightarrow$  Patient Payment Plans
- AR/Follow-UP →Outstanding Letters
- AR/Follow-UP → Send To Collection

Copyright@2017

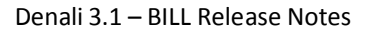

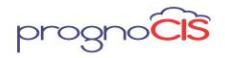

- Message → Scan/Local Attach
- Reports  $\rightarrow$  Billing (By Claims & By Charges)
- Reports → Collection (By Voucher & By Claims)
- Reports → Ledger (Patient & Guarantor)
- Reports → Statement (Patient/Guarantor/Attorney)
- Settings → Claim Batches
- Settings → Receipt Batches

#### Important:

Consider a scenario where one guarantor is assigned to two different Patients from two different locations. Now, when statement is generated for that guarantor, then system will consider only those Claims from logged in location. Billing Filters are common for all the screens. But, they do function and return data only as per logged in location.

• **Note**: Import Biller is NOT applicable to Multi Location. Also, Multi Location is not applicable for Employer Portal and for Upstate.

#### **Multilocation on Billing Home Screen**

- All details for Logged in Location
- The table with their counts and amounts are displayed for Logged in Location Only
- Records on Appointments / Visit Tab are for Logged in Location Only
- Filter: Providers shows all Providers working at the Logged in Location

#### Patient $\rightarrow$ Register Screen

• The search shows all Patients Registered at the Logged in Location

• If Billing is turned OFF then Location hyperlink is available to change the Location of the Patient. If Billing is switched ON, Location hyperlink is NOT available; as such Location of the Patient cannot be changed.

• Primary Provider: Only those providers will be displayed who are having access to log in location.

• Referring Provider: Only those providers will be displayed who are having access to logged in location

**Limitation**: Consider a scenario where user is Login as Biller then navigate to Settings  $\rightarrow$ Configuration  $\rightarrow$  Providers  $\rightarrow$  Add new Provider and also assign an additional location (Dummy Location) to that provider along with base location (Base Location). Create some

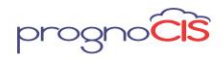

transactions (Claims/EOB's) for a location (Dummy Location). Then Navigate to HOME screen and Change the location to base location (Base Location). Now, uncheck additional location (Dummy Location) from Provider Master Screen for provider. Again Navigate to Claims  $\rightarrow$  Edit Claims  $\rightarrow$  Select that claim which the transactions have been done for additional location. Click on Add new button beside binocular search and select create a copy with same visit id radio button/ Copy of Claim with different visit Id and try to Bill the Claim. Though the Provider is now made Inactive for additional location (Dummy Location) still that same Provider is able to Bill the Claim

#### Claims → Guarantor Screen

- Guarantors are at Clinic Level and as such the search shows All Guarantors.
- Attorneys are at Clinic Level and as such search shows All Attorneys.

#### Claims →Edit Claims Screen

- The Claims Search shows all Claims for Logged in Location.
- The Location list-box shows the logged in location by default and the list-box is displayed in DISABLE status
- 'I' button  $\rightarrow$  Rendering Provider search shows all Providers having access to Logged In location.
- 'I' button  $\rightarrow$  Referring Provider search shows all Providers having access to Logged In location.
- For displaying Batch numbers in the dropdown of Batch no field program will consider following columns:
- ✓ MCB\_DATE: Should be greater than or equal to BLH\_FROM\_DATE
- ✓ MCB\_CLOSE\_DATE: Should be EMPTY OR NULL
- ✓ MCB\_LOC\_CODE: Should Be EMPTY / NULL / CLAIM Location
- ✓ MCB BU CODE: Should Be EMPTY / NULL / CLAIM BU Code

#### Claims → Penalty Invoices Screen

- The Penalty Invoice search shows all invoices for Logged in Location.
- The Patient Search & Auto-complete from Penalty Invoice screen shows Patients registered at Logged In location only.
- Claims Search shows the claims outstanding with Patients from Logged in Location only.
- Attending Doc shows all Providers having access to Logged in Location (DR).

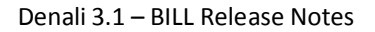

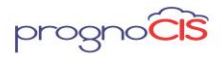

- Rendering Doc shows all Providers having access to Logged in Location (DR & RD). Section used is mediclogin
- While generating penalty invoice system will set the logged in location in the backend.

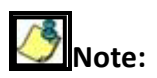

• When Location Mismatch Found Penalty Invoice  $\rightarrow$  Add New Button Will NOT Fetch Claim Details

• New Error Message Added *Invoice Location is not same as Logged in location*. On click of Ok Button.

#### Claims $\rightarrow$ New $\rightarrow$ Claim Screen

- Patients search & Auto-complete lists only those patients registered at logged in Location.
- Provider search & Auto-Complete lists all Providers (DR) working at Logged in Location.
- Referring Provider Search & Auto-Complete lists all Providers (DR & RD) working at Logged in Location. Search used mediclogin
- Location list-box from Claim creation dialog is hidden.

#### Claims $\rightarrow$ New $\rightarrow$ Penalty Invoice Screen

- Patients search & Auto-complete lists only those patients registered at logged in Location only.
- Provider search & Auto-Complete lists all Providers (DR) working at Logged in Location.
- Referring Provider Search & Auto-Complete lists all Providers (DR & RD) working at Logged in Location. Search used mediclogin
- Location list-box from Penalty Invoice creation dialog is hidden.
- Location field from Penalty Invoice screen will show only Logged in Location. No other location is displayed in the list-box.

#### Claims → Unprocessed Screen

- Claims from Logged in Location will be displayed.
- Clicking on *Print* option prints the claim records displayed on UI. Claims from other locations will not be considered.
- Clicking on *Excel* option exports the claim records displayed on UI in to a CSV file. Claims from other locations will not be considered.

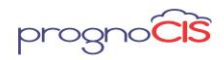

#### Claims → Send → Professional/Institutional

- Claims with status 'S' from Logged in Location will be displayed.
- Clicking on *Print* option prints the claim records displayed on UI. Other locations will not be considered.
- Clicking on *Excel* option exports the claim records displayed on UI in to a CSV file. Claims from other locations will not be considered.
- Clicking on *Process* would Bill the selected claims from the screen

#### Claims $\rightarrow$ Send $\rightarrow$ EMP Invoice

- ✓ Display Invoice
- The Invoice search shows the Employer Invoices generated from Logged in Location.
- Limitation: When Employer Invoice is emailed to Employers it does not display the location for which the invoice is created.

#### ✓ Create Invoice

• The Claims Search shows the Employer Claims with status 'S' from Logged in Location. However, it is possible to generate the Employer invoices without selecting the claims from search dialog. In such cases, system considers Employer claims from Logged in Location only.

#### ✓ Generate Outstanding Invoices

• The Invoice search shows the Employer Invoices generated from Logged in Location. However, it is possible to generate the Outstanding Invoices without selecting the Invoices from search dialog. In such cases, system considers Employer Invoices only from Logged in Location.

#### ✓ Delete Invoice

• The Invoice search shows the Employer Invoices generated from Logged in Location.

#### Claims → Processed

- Claims from Logged In location will be displayed.
- Clicking on *Print* option prints the claim records displayed on UI. Data from other locations will not be considered.
- Clicking on *Excel* option exports the claim records displayed on UI in to a CSV file. Claims from other locations will not be considered.

#### Remittance → EOB/ERA

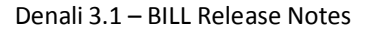

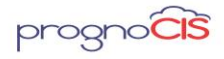

- Remittance search shows the vouchers only from Logged in Location.
- When a new Remittance is added from screen (Add New), the Voucher No can be generated specific to Location by using the keyword LOC in property *era.docno.prefix*
- Claims Search (Pri/Sec/Ter) shows the claims created at Logged in Location.

• If user type-in the claim Id manually and tab-out action will verify whether the claim Id belong to the Logged in Location or not. If yes, the claim will be fetched in the EOB voucher. Otherwise it will not fetch.

- Supplementary Claims search shows the claims from Logged in Location only.
- The Receipt Batches list-box show the Open Receipt batches from Logged in Location.

Limitation: For ML setup when ELE's are splitted for multiple Locations, then
 Remittance → EOB: 'View attachment' button on Remittance screen is not showing 'ELE
 Errors' & 'EDI835' options in drop down if voucher is Child voucher.

For single location

• For IR (Denied Rebill) and IO (Denied WO) transactions in ERH\_LOCATION table First Claim Location in the EOB.

• ERH\_Location will set Claim Location for Auto Created TRN\_TYPE 2C (Send to Collection).

• ERH\_Location will set Claim Location for TRN\_TYPE PD (Patient Discount), AV (When Visit adjusts against Patient Balance on Claim Billed) and IP (IPA WO).

#### Remittance $\rightarrow$ Patient Payment $\rightarrow$ Receipt

- The Receipts search shows the Patient Receipts created at Logged in Location.
- When the *Paid By* is selected as *Patient*, the Patient Search & Auto-Complete lists only those patients registered with Logged in Location.
- When the *Paid By* is selected as *Guarantor*, the search & Auto-Complete lists ALL Guarantors along with Patients registered with logged in location.
- The Claims search shows the claims of the selected patient.

• In case if Guarantor is selected from *Paid By*, the Claims search shows the claims created at Logged in Location for which the selected Guarantor is responsible for making payment.

- The Receipt Bach list-box show the Open Receipt batches from Logged in Location.
- While moving the Remaining Amount in to Patient Advance:

a) The *Location* list-box displays only the Logged in Location.

b) The *Attending Provider* list-box displays all providers having access to the Logged in Location.

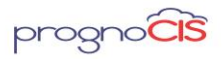

c) The *Rendering Provider* list-box displays all providers having access to the Logged in Location.

• Info button shows the values as below.

a) The 'Location' list-box displays only the Logged in Location.

b) The 'Attending Provider' list-box displays all providers having access to the Logged in Location.

c) The 'Rendering Provider' list-box displays all providers having access to the Logged in Location.

■ Limitation: Appointment Schedule → Patient Receipts display the list of Patients from All Locations.

#### Remittance $\rightarrow$ Patient Payment $\rightarrow$ Copay

- Copay search shows the Copay vouchers only from Logged in Location.
- Patients Search & Auto-complete lists only those patients registered with Logged in Location.

• Depending on the selected Patient, the DOS search should display the claims for collecting copay.

- Batch No. list-box display only those receipt batches created at logged in location.
- Info button shows the values as below.
- a) The *Location* list-box displays only the Logged in Location.

b) The *Attending Provider* list-box displays all providers having access to the Logged in Location.

c) The *Rendering Provider* list-box displays all providers having access to the Logged in Location.

#### Remittance $\rightarrow$ Patient Payment $\rightarrow$ To Patient Advance

Patients Search & Auto-complete lists only those patients registered with Logged in Location.

#### Remittance $\rightarrow$ Patient Payment $\rightarrow$ Patient Use Advance

Patients registered with Logged in Location having non-zero balance in Advance will be displayed.

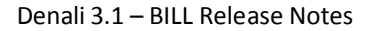

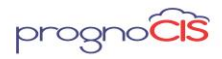

#### Remittance $\rightarrow$ Other Payment $\rightarrow$ Capitation

- Capitation Receipts search shows the receipts created at Logged in Location.
- Insurance Auto-complete & Search dialog shows all Insurances. Insurances are not location specific.
- Batch No. list-box shows the Open Receipt Batches from Logged in Location.
- Info button shows the values as below.
- a) The *Location* list-box displays only the Logged in Location.

b) The *Attending Provider* list-box displays all providers having access to the Logged in Location.

c) The *Rendering Provider* list-box displays all providers having access to the Logged in Location.

#### Remittance $\rightarrow$ Other Payment $\rightarrow$ Employer

- Employer Receipts search shows the receipts created at Logged In Location.
- Employer Auto-complete & Search dialog shows all Employers. Employers are not specific to a location.
- TPA Auto-complete & Search dialog shows all TPAs. TPAs are not specific to a location.
- Batch No. list-box shows the Open Receipt Batches from Logged In Location.
- Depending on the selected Employer, the 'Select Invoice' search shows the Invoices generated at Logged in Location. That means, Invoices generated for the same employer from Location-A will not be displayed in Location-B.

• Also, the 'Claims' search lists the Claims from the Invoices generated only at Logged in Location

#### **\*\***Above functional logic holds true even for Invoices/Claims Outstanding with 'TPA'

- Moved To Advance dialog shows the details as below.
- a) The *Location* list-box displays only the Logged in Location.

b) The *Attending Provider* list-box displays all providers having access to the Logged in Location.

c) The *Rendering Provider* list-box displays all providers having access to the Logged in Location.

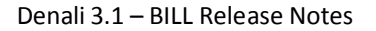

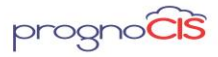

• **Note:** Clicking on the Allocate advance hyperlink on Employer receipt and Patient receipt invokes a popup displaying a message saying Location must match in selected claim and advances. in red

#### Important:

Advance Amt, the AJADV vouchers get created and displayed from Employer Receipt Search. These AJADV vouchers are also specific to Logged in Location.

#### Remittance $\rightarrow$ Other Payment $\rightarrow$ Collection

- Collection Receipts search shows the receipts created at Logged in Location.
- Batch No. list-box shows the Open Receipt Batches from Logged in Location.
- The Claims search shows the claims from Logged in Location which were handed-over to selected collection agency.

#### Remittance $\rightarrow$ Other Payment $\rightarrow$ Unallocated

- All vouchers which are created at Logged In location will be displayed.
- Filters will fetch the data accordingly from Logged in Location. Vouchers from other locations should not be displayed.
- Clicking on *Print* option prints the records displayed on UI.
- Clicking on *Excel* option exports the claim records displayed on UI in to a CSV file. Records from other locations will not be considered.

#### Remittance $\rightarrow$ Other Payment $\rightarrow$ Processed

- All vouchers which are created at Logged In location will be displayed.
- Filters will fetch the data accordingly from Logged in Location. Vouchers from other locations should not be displayed.
- Clicking on *Print* option prints the records displayed on UI.
- Clicking on *Excel* option exports the claim records displayed on UI in to a CSV file. Records from other locations will not be considered.

#### Remittance $\rightarrow$ Write-Off $\rightarrow$ Insurance

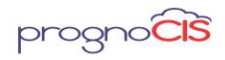

- Ins. Write-off Search lists all vouchers created at Logged in Location. Vouchers created at other locations will not be displayed.
- Insurance Auto-complete & Search dialog shows all Insurances. Insurances are not location specific.
- **Select Claims** search lists only those claims which are outstanding with selected insurance Billed from Logged in Location.

• Supplementary search shows the Patient wise outstanding Claims from Logged in Location only.

#### Remittance $\rightarrow$ Write-Off $\rightarrow$ Patient

- Pat. Write-off Search lists all vouchers created at Logged in Location. Vouchers created at other locations will not be displayed.
- Patient Auto-complete & Search dialog shows all patients registered at Logged in Location.

• **Select Claims** search lists only those claims which are outstanding with selected Patient from Logged in Location.

#### Remittance $\rightarrow$ Write-Off $\rightarrow$ Employer

- Emp. Write-off Search lists all vouchers created at Logged in Location. Vouchers created at other locations will not be displayed.
- Employer Auto-complete & Search dialog shows all Employers. Employers are not location specific.
- **Select Invoice** search lists only those Invoices which were created outstanding with selected Employer from Logged in Location.

#### Remittance $\rightarrow$ Write-Off $\rightarrow$ Bulk Insurance

- This screen lists all the claims outstanding with Insurances from Logged in Location only.
- Clicking on *Print* option prints the records displayed on UI.
- Clicking on *Excel* option exports the claim records displayed on UI in to a CSV file. Records from other locations will not be considered.
- Clicking on *Process* performs the Write-off action for the selected claims and the INSWOxxx vouchers would get created. These vouchers are Location specific. INSWOxxx vouchers of Location-A will not be displayed in Location-B.

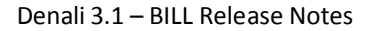

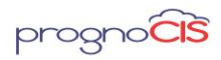

#### Remittance $\rightarrow$ Write-Off $\rightarrow$ Bulk Patient

- This screen lists all the claims outstanding with Patients from Logged in Location only.
- Clicking on *Print* option prints the records displayed on UI.
- Clicking on *Excel* option exports the claim records displayed on UI in to a CSV file. Records from other locations will not be considered.

• Clicking on *Process* performs the Write-off action for the selected claims and the PATWOxxx vouchers would get created. These vouchers are Location specific. PATWOxxx vouchers of Location-A will not be displayed in Location-B.

#### Remittance → Write-Off → Bulk Employer

- This screen lists all the Invoices from Logged in Location outstanding with all Employers.
- Clicking on *Print* option prints the records displayed on UI.
- Clicking on *Excel* option exports the Invoice records displayed on UI in to a CSV file. Invoices from other locations will not be considered.

• Clicking on *Process* performs the Write-off action for the selected Invoices and the EMPWOxxx vouchers would get created. These vouchers are Location specific. EMPWOxxx vouchers of Location-A will not be displayed in Location-B.

#### Remittance → Misc Credit → Insurance Credit

- Ins. Credit search option lists the Insurance Credit vouchers created at Logged In location.
- For *Payor* text field, the Auto-complete & Search should list all the Insurances.
- Batch No. list-box shows the Open Receipt Batches from Logged in Location.
- *Recoup* search lists all the claims from Logged in Location only.
- *Remaining Amt* hyperlink shows the details as below.
- a) The *Location* list-box displays only the Logged in Location.

b) The *Attending Provider* list-box displays all providers having access to the Logged in Location.

c) The *Rendering Provider* list-box displays all providers having access to the Logged in Location.

#### Remittance $\rightarrow$ Misc Credit $\rightarrow$ Pat Item Return

- Pat Item Return search option shows vouchers created at Logged in Location.
- **Patient** Search & Auto-complete lists only those patients registered with Logged in Location.

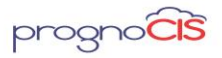

• Select Claims search lists claims of selected patient from logged in location.

#### Remittance $\rightarrow$ Misc Credit $\rightarrow$ Pat Misc Credit

• The voucher search shows all the Pat Misc Credit vouchers created at Logged in Location.

• **Patient** Search & Auto-complete lists only those patients registered with Logged in Location.

- Batch No. list-box shows the Open Receipt Batches from Logged in Location.
- Clicking on 'Info' button shows the details as below.
- a) The *Location* list-box displays only the Logged in Location.

b) The *Attending Provider* list-box displays all providers having access to the Logged in Location.

c) The *Rendering Provider* list-box displays all providers having access to the Logged in Location.

#### Remittance $\rightarrow$ Refund $\rightarrow$ Insurance

- The voucher search shows all the Ins Refund vouchers created at Logged in Location.
- Pay To Insurance Search & Auto-complete lists all Insurances.
- If Ins Refund voucher is created from Ins Credit voucher, the *View Claims* button will be enabled

#### Remittance $\rightarrow$ Refund $\rightarrow$ Patient

- The voucher search shows all the Pat Refund vouchers created at Logged in Location.
- **Patient** Search & Auto-complete lists only those patients registered with Logged in Location.
- As per the selected patient the *Advance Amt* value should be displayed.
- Clicking on *Refund Amount* hyperlink shows advance source(s) of selected patient.

#### Remittance $\rightarrow$ Refund $\rightarrow$ Employer

- The voucher search shows all the Emp Refund vouchers created at Logged In Location.
- Pay To Employer Search & Auto-complete lists all employers.
- Clicking on *Refund Amount* hyperlink shows advance source(s) of Employer from Logged in Location.

#### **Remittance** → **Returned** Checks

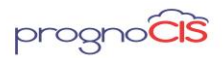

Patient Search & Auto-complete lists only those patients registered with Logged in Location.

#### Remittance → Transfer Pat Credit

- The voucher search shows all the Pat Transfer Credit vouchers created at Logged In Location.
- From & To Search & Auto-complete lists only those patients registered with Logged In Location.

#### AR/Follow-Up → Patient Account

Patient Search & Auto-complete lists only those patients registered with Logged In Location.

**Limitations:** Employer Account displays the Employer Invoice, Employer Receipt, Employer Advance and Employer Refund from all locations

#### AR/Follow-Up → Assigned Tasks

• This screen shows the claims outstanding from Logged In Location to be assigned for AR/follow-up.

• Assign To → Users radio button shows all users.

#### AR/Follow-Up $\rightarrow$ Outstanding

This screen shows the claims outstanding from Logged In Location.

**Limitation**: Clicking on the binocular icon present next to field Location on Outstanding Filter popup display all the locations.

#### AR/Follow-Up $\rightarrow$ Disputed

This screen shows the claims from Logged In Location.

#### AR/Follow-Up $\rightarrow$ Denied

This screen shows the claims from Logged In Location.

#### AR/Follow-Up → Payment Plans

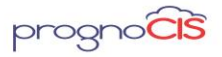

- Pay Plan search shows the Payment Plans of Patients from Logged In Location only.
- Patient Search & Auto-complete lists only those patients registered with Logged In Location.

#### AR/Follow-Up → Outstanding Letters

- For *Patient* radio button, system considers the patients from Logged In Location only.
- For *Guarantor* radio button, system considers all Guarantors but Selects Patients only from Logged In Location.
- For *Payment Plan Defaulters*, system considers only the Pay Plan defaulters from Logged In location.

#### AR/Follow-Up → Send To Collection

- With the specified parameters system considers the Patients from Logged In location.
- Select Specific Patients search shows the patients from logged in location only.
- Messages → Scan/Local Attach
- Message tab display lists of patients based on logged in Location but Users are not displayed Location based, instead; Users from all the Locations are displayed.
- On Scan/Local Attach screen the binocular search icon present next to Patient field display list of patients based on the logged in Location only. Also, the EOBs displayed in the EOB search are also Location based.

#### Reports → Billing (By Claims/Charges)

- Running a Billing report fetches the Claims from Logged In Location only.
- The *Group By* & *Filter On Group* options list all Locations/Attending/Rendering Providers. But, the records will be fetched only from Logged In location.

#### **Reports** → **Collection** (By Voucher/ By Claims)

- Running a Collection Report fetches the Vouchers created from Logged In Location only.
- The *Group By* & *Filter On Group* options list all Locations/Attending/Rendering Providers. But, the records will be fetched only from Logged In location.

#### Important:

After running Reports  $\rightarrow$  Billing and Reports  $\rightarrow$  Collection Clicking on the Problem Cases hyperlink displays data from all the locations.

#### Reports $\rightarrow$ Distribution

Copyright@2017

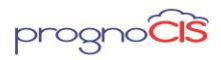

This report is at Clinic level. That means, data from all locations will be displayed.

#### Reports → Summary

This report is at Clinic level. That means, data from all locations will be displayed.

#### Reports $\rightarrow$ Aging

All Aging reports (Pat/Ins/Emp/TPA/Collection) show the data

#### Reports → Statement

• When *Patient* radio button is selected, the *Select Name* search & Auto-complete lists patients from logged in location only.

• When *Guarantor* radio button is selected, the *Select Name* search & Auto-Complete lists all guarantors along with the Patients registered at Logged In Location. Guarantors are not location specific.

But, when the statement is generated for guarantors, the patients from Logged In Location will be considered.

**Example**: Patient A and B are registered with *Loc1* location. Patient C and D are registered with *Loc2* location. For all above patient's one person Guarantor-M is acting as a Guarantor. Now, if statement is generated for guarantor from *Loc1* location, the statement will contain only the outstanding of Patient A & B. It does not include the outstanding of Patient C & D. If statement is generated for guarantor from *Loc2* location, the statement will contain only the outstanding of Patient C & D. If statement is generated for guarantor from *Loc2* location, the statement will contain only the outstanding of Patient C & D. It does not include the outstanding of Patient A & B.

#### $\mathsf{Reports} \rightarrow \mathsf{Ledger}$

- **Patient** is selected, the Search & Auto-complete shows patients from Logged in Location only.
- When *Guarantor* radio button is selected, search & Auto-complete lists all guarantors along with the Patients registered at Logged In Location. Guarantors are not location specific.
- The *Guarantor* Ledger shows Patients only from Logged In location.

#### Reports → Tabular

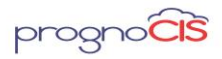

• This report is at Clinic level. That means, data from all locations will be displayed.

#### **Reports** → **Management Financial Analysis/Statistics/Graphs/Trend Reports** These reports are at Clinic level. That means, data from all locations will be displayed.

#### Settings → Configuration

This screen is common and at clinic level.

#### Settings $\rightarrow$ Claim Batches

Batch search shows the claim batches created at Logged in Location.

• The *Location* list-box shows only the logged in location.

#### Settings → Receipt Batches

Batch search shows the Receipt Batches created at Logged In Location.

• The *Location* list-box shows only the logged in location.

#### Settings $\rightarrow$ Fee Schedule

- Fee Schedule is not Location specific. It is at Clinic Level.
- For No Show the amount mentioned in the fees schedule will consider the following:
- ✓ BU Column Should be Empty or Match with Claim BU Code
- ✓ Loc Column Should be Empty or Match with Claim LOC Code
- ✓ Doc Column Should be Empty or Match with Claim Rend Doc Id

#### Settings → Scrubber Checks

Scrubber checks are not Location specific. It is at Clinic Level.

#### Settings → Scheduled Process

Scheduled Processes are not Location specific. It is at Clinic Level.

**Limitation:** When Billing or Collection Report is generated through Period End Reports Schedule Process, then these Reports will display data from all the Locations.

#### Settings → Download Files

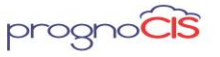

Denali 3.1 - BILL Release Notes

Download Files are not Location specific. It is at Clinic Level.

#### <u>TOP</u>

### 2. PrognoCIS support to configure Phrases for Appeals for Denied and Disputed Claims and print the Appeal Form (Patch no 3)

Appeal Phrases can be configured as follows:

Navigation Goto menu: Settings →Configuration →Group Types → Non system. New Group 'DA': DENIAL DISPUTED/RETAINED ACTIONS has been added in Group Types.

Users can add and create their Appeal Phrases as required for their practice for the appeal process.

Character limit with 1024 characters has been supported to be used as Appeal Phrases.

**Using Appeal on EOB screen** 

Navigation Goto menu: Remittance ightarrow EOB/ERA

On EOB / ERA screen three dotted is button populates the details for Denials such as Denial and Action reasons. This button also provides an option to mark a Payment as Disputed payment if Allowed Amount is lesser than Insurance Contract Amount. Since both denials and disputes can be contested or appealed, users have an option to use these screens to populate Appeal phrases.

Copyright@2017

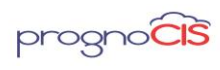

Denali 3.1 – BILL Release Notes

| ?                                                                          | ?                                               |
|----------------------------------------------------------------------------|-------------------------------------------------|
| Denied Reason                                                              | Payment                                         |
| Based on entitlement to benefits. Note: If adjustment is at the Claim Leve | O Normal                                        |
|                                                                            | O Additional                                    |
| Appeal Reason                                                              | O Duplicate                                     |
| Appeal Reason:                                                             | On Hold rtrtt45t43545                           |
|                                                                            | Disputed                                        |
| Action                                                                     | Contract/Allowed Amount Retained Responsibility |
| No_Action     Write off (Action Reason Mandaton()                          | Reason:                                         |
| Charge Next Responsible                                                    | *                                               |
| Rebill creating a new claim                                                |                                                 |
| Reopen Claim for Resend                                                    |                                                 |
| Resend Without Reopen                                                      | Appeal Reason:                                  |
|                                                                            |                                                 |
| Ins agreed to pay     Resolved                                             | $\sim$                                          |
| O WIP                                                                      |                                                 |
|                                                                            |                                                 |
| Action Reason:                                                             | Statement Comments                              |
| Last Action Date: 2016-11-11 20:42:43.81 PM                                |                                                 |
|                                                                            |                                                 |
| Statement Comments:                                                        |                                                 |
| ak cancel                                                                  | ok cancel                                       |
|                                                                            |                                                 |
| Denied Screen                                                              | Disputed Screen                                 |

| peal / Phrases |                                                                                                    |             |    |
|----------------|----------------------------------------------------------------------------------------------------|-------------|----|
|                | Denied Disputed Appeal Phrases                                                                                                    |             | >  |
|                | Starting with Wrap                                                                                                    | Page 1 o    | f4 |
| ok cancel      | Name.                                                                                                    | <u>Code</u> | _  |
|                | Administrative days.<br>Administrative surcharges are not covered                                                                  | 73          |    |
|                | Allowed amount has been reduced because a component of                                                                             | B10         |    |
|                | Alternate benefit has been provided.<br>Alternative services were available, and should have been u                                | 169<br>tB8  |    |
|                | An attachment/other documentation is required to adjudicate<br>Anesthesia performed by the operating physician, the assist         | 252<br>194  |    |
|                | Appeal procedures not followed or time limits not met.                                                                             | 138         |    |
|                | Attachment/other documentation referenced on the claim was<br>Attachment/other documentation referenced on the claim was           | 163         |    |
|                | Balance does not exceed co-payment amount.<br>Balance does not exceed deductible.                                                  | 38          |    |
|                | Based on entitlement to benefits. Note: If adjustment is at th.<br>Based on entitlement to benefits. Note: If adjustment is at th. | P6<br>218   |    |
|                | Based on extent of injury. Note: If adjustment is at the Claim                                                                     | 219         |    |
|                | Based on payer reasonable and customary tees. No maximu<br>Based on payer reasonable and customary fees. No maximu                 | 217<br>JP5  |    |
|                | Based on subrogation of a third party settlement<br>Based on the findings of a review organization                                 | 215<br>216  |    |
|                | Benefit maximum for this time period or occurrence has bee                                                                         | 119         |    |
|                | Blood Deductible.                                                                                                    | 66          |    |
|                | Capital Adjustment. (Handled in MIA)<br>Charge exceeds fee schedule/maximum allowable or contra                                    | 84<br>45    |    |
|                | Charges are covered under a capitation agreement/manage                                                                            | 24          |    |
|                | add new cancel                                                                                                    |             |    |

Copyright@2017

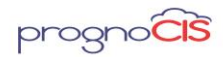

Users have an option to add / modify appeal reasons from three dotted  $\square$  button. On clicking the search binoculars will navigate the users to Settings  $\rightarrow$  Configuration  $\rightarrow$  Group Types  $\rightarrow$  Denied Disputed Appeal Phrases Master list.

## Notes:

- 1. The Max length of Appeal Phrase is 1024 Characters.
- 2. The Appeal Phrases are mandatory to generate appeal forms (Only on those Charge Codes will be eligible to compile the appeal form for which Appeal phrases are documented).
- 3. The option to add Appeal phrases will be enabled to the users even when EOB is posted.
- 4. User can type in the appeal phrase or select the saved appeal phrases to compile the appeal.
- 5. Only one appeal form can be configured in PrognoCIS.

#### **Pre-requisites to print Appeal**

A valid appeal template has to be present in PrognoCIS

On Denied or Disputed charge row, user can select / type in Appeal phrases

User can then click on Appeal form to print the Appeal / Redetermination form

# Otes:

- 1. Appeal Forms can only be printed when Voucher is posted. One cannot print appeal forms when Claims are posted and vouchers are not posted.
- It is mandatory for the users to select or Type Appeal reason in order to generate an appeal form. For e.g. If EOB is posted for claim with 4 line items and all of them are denied. In order to generate the appeal letter or appeal form; Appeal reason has to be selected at least for one denied row.
- 3. An error message: "Cannot Appeal. Charge code need to be disputed or denied and appeal reason selected for it" will be displayed.
- 4. Option to select the appeal reason will be available to the users even when EOB is posted.
- 5. An error message "Voucher Not Posted" is displayed.
- 6. Option to add / Modify Appeal reasons on Denied claims will always be available to users.

Copyright@2017

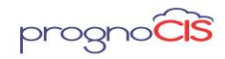

- Once Appeal Reason is selected, The Three Dotted button is highlighted in Green color indicating a particular Charge line will be considered while generating an appeal.
- 8. If user clicks on Blank EOB Voucher with No Claims on it an error Message "No Information to Show" is displayed.
- Appeal Forms cannot be printed for Recouped Claims. If user clicks on EOB Voucher with Recouped Charge Rows on it an error Message "Not Applicable for Recoup" is displayed.
- 10. By Default Appeal Template will be given in a patch, if user deletes or inactivates Appeal template; an error Message "Nothing to Print Appeal Template Not Found" is displayed.

#### **Impact of Appeal on Patient Account**

The ID would show the internal Attach ID and would be hyper linked to invoke a copy of the form which was printed. On every print of the form from EOB a copy of the letter will get saved under Patient's account.

Date column display the Date when Appeal letter was printed.

Subject Line of the Appeal form would get labelled as Appeal DocNo: <<VOUCHER#) Claim: <<CLAIM ID>>.

Attached form can be deleted from Patient Account screen by navigating to Attached Document button and invokes the same popup.

Figure: Appeal Form on Patient Account

| Statements<br>None         |                    |                                               |                         |             |
|----------------------------|--------------------|-----------------------------------------------|-------------------------|-------------|
| back to top                |                    |                                               |                         |             |
| Attached Documents         |                    |                                               |                         |             |
|                            |                    |                                               |                         |             |
| Id                         | Date               | Subject                                       | Sender                  | Extn        |
| ld<br>44218                | Date<br>08-02-2017 | Subject<br>Appeal DocNo:EOB06841 Claim:411354 | Sender<br>Admin, Admin  | Extn<br>pdf |
| Id<br>44218<br>back to top | Date<br>08-02-2017 | Subject<br>Appeal DocNo:EOB06841 Claim:411354 | Sender<br> Admin, Admin | Extn<br>pdf |

#### Impact of Appeal on Claims Letter

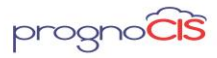

The printed copy of the appeal form can also be seen from Claims letter under EMR Documents button. The form can be printed with Copy of Medical Records to respective insurances.

#### <u>TOP</u>

#### 3. Attorney Portal has been introduced (Patch no 49)

 In order to grow their businesses, clinics are required to tie up with different Attorneys, who would be referring their clients, met with a personal accident, as patients to these clinics. After the visit of the patient, clinics are required to share Patient's visit information like SOAP notes, LAB/RAD results etc. with the Attorney.

 Earlier, these details were shared with attorneys by mails or posts. This process was time consuming, so to make the transfer of data fast and in secure fashion Attorney Portal comes into place.

- Attorney Portal has the following features:
- Communication between Patient and Attorney
- Access records
- Request and reschedule appointments
- Check status of requested appointments
- Attorney Portal is designed to support multiple browsers like Microsoft Internet Explorer, Apple Safari, Google Chrome and iPAD.

Attorney Portal supports both Single as well as Multi Location databases.

In PrognoCIS, on the click of *Info* button: *V*, Attorney Portal link is displayed in the *Other* section *Modules*.

#### **Login Credentials**

Attorney can be added from the following screens:

- Goto Menu: Patient → Register → select a Patient → click on *Billing* Info tab
   → click on *Add New* link
   Or
- ➢ Goto Menu: Settings → Configuration → Vendors → Attorney → click on Add New button,

Or

Copyright@2017

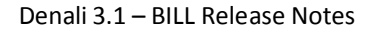

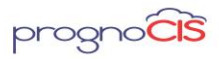

Goto Menu: Settings  $\rightarrow$  Configuration  $\rightarrow$  click on *Login Details* under *Admin* column  $\rightarrow$  User Login Details popup  $\rightarrow$  select *User Type* as Attorney.

• The popup is displayed to add the Attorney details.

#### Note:

0

- ✤ Maximum length of Law Firm field is 50 characters.
- Attorney who are already added in PrognoCIS for them login credentials will not be auto-created from Attorney Master.

#### Login to Attorney Portal

Figure: Login page of Attorney Portal

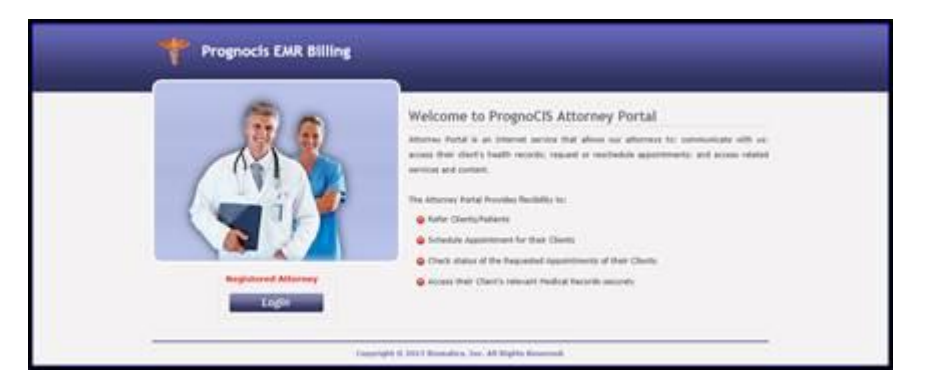

Perform the following steps to Login into Attorney Portal

- Enter PrognoCIS Attorney Portal URL in the address bar of the browser; the login page of PrognoCIS Attorney Portal is displayed.
- Click on Login button; Attorney Login popup is invoked

Figure: Attorney login popup

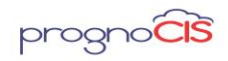

| Attorney Login                 |  |
|--------------------------------|--|
| *Indicates Mandatory Field     |  |
| * User Id LPFirm               |  |
| Password ••••••                |  |
| Forgot Password? Contact Admin |  |
| Login Cancel                   |  |
|                                |  |
|                                |  |
|                                |  |
|                                |  |

> ok button to open PDF and view your password.

After a user is successfully logged in, a disclaimer is displayed in a popup. Select the *I Accept* checkbox provided at the bottom of the disclaimer popup and click on *Ok* button.

#### **Attorney Portal Screen**

Attorney Portal is made up of three distinct sections or frames. Once the user is logged in into the Attorney Portal, the system selects the first patient from the list by default.

Figure: Attorney Portal screen can be divided into three main sections

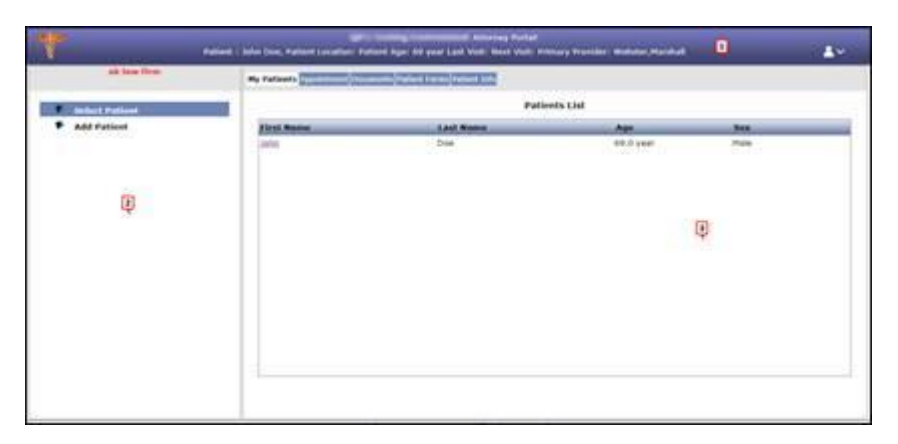

#### Change the image

**Top Banner**: It displays important information such as Clinic logo, Clinic Name, Selected Patient related information is shown in the Patient band such as Patient's

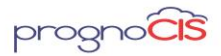

Name, Patient's Clinic Name, Patient's Age, Last Visit Date, Next Visit Date and Primary Provider of the patient and Profile icon: Area Patient Band is

configurable.

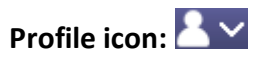

From this, logged in user has the provision to change Attorney Portal account User ID and Password. When this icon is selected, three options are displayed namely,

#### **Change User ID**

From this screen, logged in user has the provision to change Attorney Portal Account User ID.

#### **Change Password**

From this screen, logged in user has the provision to change their Attorney Portal Account Password.

#### Log Out

From this, logged in user can logout.

**Left Section:** It displays the logged in Attorney's name and depending upon the tab selected from the middle section, its respective Table of Contents (TOC) is displayed. For example, in the above figure the tab, *My Patients* is selected therefore its respective TOC consisting of the menus, *Select Patient* and *Add Patient* is displayed.

Display section: This section comprise of following tabs:

- My Patients
- Appointment
- Documents
- Patient Forms
- Patient Info

#### **Tab: My Patients**

There are two menu options displayed in the TOC section namely:

**Select Patient:** Select Patient menu option displays list of Patients, who have the logged in Attorney associated to them on Patient Registration screen in PrognoCIS

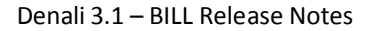

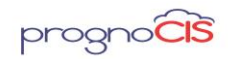

EMR. Select Patient menu option displays Patients with following details First Name; Last Name; Age; and Sex.

**Add Patient:** Add Patient option displays Basic Details screen. From this screen, Patient's basic information can be added.

When a User selects a Patient/after adding a Patient, navigates to the screen mentioned in the property *atp.default.menu*.

#### **Tab: Appointment**

A logged in Attorney is eligible to take appointments on behalf of a Patient from PrognoCIS Attorney Portal. Appointment can be taken or requested for the patient from the available slots.

#### **Tab: Documents**

Displays two menu options in TOC section namely,

#### **Clinic Shared Documents**

From this screen, logged user has provision to view the documents of Patient shared on Referring Doctor Portal :

The Clinic Shared Documents submenu displays the following information about the document:

| Column     | Description                                           |
|------------|-------------------------------------------------------|
| Visit Date | Displays the document date.                           |
| Туре       | Displays the type of the document.                    |
| Category   | Displays the selected<br>category of the<br>document. |
| Subject    | Displays the entered<br>subject of the<br>document.   |

Copyright@2017

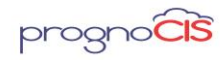

| Attending<br>Doc | Displays the Patient's Attending Doctor.                   |
|------------------|------------------------------------------------------------|
| View             | On click of zoom icon:<br>Ø, the document is<br>displayed. |

#### **Submit Document**

From this screen, logged in user can attach Patient's documents. Once the document is attached, a message gets sent to the provider's inbox.

#### **Tab: Patient Forms**

Two menu options are displays in the TOC section namely:

#### **Existing Patient**

The tab displays Patient forms of existing patient. The Patient forms for Existing and New Patients can be configurable by settings under Settings  $\rightarrow$  Configuration  $\rightarrow$ Interface master.

#### **New Patient**

When logged in user click on the new patient menu then all the patient forms applicable for new patients are displayed as hyperlinked. Clicking on the hyperlink invokes the respective Patient form in which logged in user can fill the required details.

#### **Tab: Patient Info**

Displays two menu options in the TOC section namely:

#### **Basic Details**

From this screen, logged in user has the provision to edit or view the basic details of the Patient like First Name, Last Name, Location, Sex, Primary Doc, Address and so on.

#### **Emergency Contact Information**

The menu option displayed the following fields where Emergency contact information of the patient is to be filled, like Name, Relation, Address details such as Street, Apt/Suite, ZIP, City, State, Home Phone, Cell Phone, Work Phone 1, Work Phone 2, Fax, and Email Address.

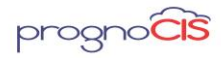

≫Note: Email templates used in portals (Referring Doctor/Patient/Employer/Attorney) are now displayed under Settings → Configuration → Email only if respective Portal is ON.

<u>TOP</u>

# 4. User interface of Attorney Portal has been elevated (Patch no 188)

1. Now, user interface of Attorney Portal has been evaluated in more user interactive manner.

2. Home screen of Attorney Portal has been changed to "List of Client" screen that displays clients of the logged in Attorney and can be viewed as follows:

| The second second | and Albertey Retail |              | websen, Chinese and Ly |
|-------------------|---------------------|--------------|------------------------|
|                   | 1                   |              |                        |
|                   | _                   | Cliests List |                        |
| first Name        | Lad News            | Apr.         | Costler                |
| 10231             | 805,600             | 10.0         | 1                      |
| Seco              | 918                 | 37.5         | *                      |
| Atlat             | 04134               | 32.0         |                        |

• However, tabular form on the Home screen can be modified based upon the following properties:

#### atp.homepage.fields

Enter the comma separated database column names to be displayed on the Home screen. Default values are: PT\_FNAME, PT\_LNAME, PT\_AGE, PT\_SEX

#### atp.homepage.sort

Depending upon the columns defined in the property *atp.homepage.fields* need to set 'Y' value for the respective columns to sort out.

#### atp.homepage.titles

Enter the comma separated table column names to be displayed on the Home screen. Default values are: First Name, Last Name, Age, Gender

#### atp.homepage.widths

Enter the width for the columns which are defined in the property *atp.homepage.fields* to be displayed on Home screen. Default values are: First Name, Last Name, Age, Gender

3. Following new add-ons are present on Attorney portal screen:

: Click on this icon to navigate to Home screen. (i.e. List of Client)

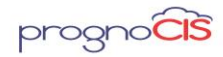

• Search Clients : Enter a required client name to be searched and on client selection user navigates to Patient Info  $\rightarrow$  Basic Details screen.

• Click on Client Search icon to invoke Client Info popup and client selection user navigates to My Patients -> Add Patient screen.

- Following new properties have been added to modify search selection:
- search.atpclient.datawidth
- search.atpclient.fieldlist
- search.atpclient.fieldlistsort
- search.atpclient.message
- search.atpclient.orderby
- search.atpclient.returnlist
- search.atpclient.rowcount
- search.atpclient.table
- search.atpclient.titlelist
- search.atpclient.where

I click on this Add New Client icon to add new patient (i.e. Client).

4. From Home screen, on selecting any patient information is displayed in the modified screen is showed as follows:

|                                                   | Name Stama, Radila                   | 008.01-01-090        | Lett Visit:            | Clinic Location: vibil_signach CLL1 |
|---------------------------------------------------|--------------------------------------|----------------------|------------------------|-------------------------------------|
| A Seed Carls 🔍 🖁                                  | A Geoder Innin                       | Age: 21 year         | Next Visit: 01-30-2018 | Primary Provider: Mathura Provider  |
| Hy Ndieds                                         |                                      |                      | Basic Details          |                                     |
| Þ Select Patient<br>Þ Add Patient                 | Note: The fields marked with         | vare mandatory.      |                        |                                     |
| E Appointment<br>E Appointment                    | Personal Details                     | in ·                 |                        |                                     |
| Chic Stand Douberts                               | + First Name<br>Midde Name           | Rattika              |                        |                                     |
| Salent Docenents     Notest Forces                | + Last Name<br>+ Birth Oatx          | Starra<br>0141-190 3 |                        |                                     |
| A Dristing Patient                                | Ser<br>Harital Status                | Fenale +<br>Urknam + |                        | 5                                   |
| E Public Lala<br>Face Detail<br>Facepency Contact | Account Number<br>+ Rrimary Provider | Madhura Provider     |                        |                                     |
|                                                   | - Address<br>House No. & Street      | 21street             |                        |                                     |
|                                                   | Apt/Suite<br>239                     | 30330 - 2222         |                        |                                     |

- Patient Band: Patient band is configured based upon following new properties:
- portal.attorneyband.tag.r1.c1
- portal.attorneyband.tag.r1.c2

Copyright@2017
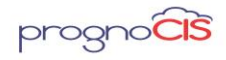

- portal.attorneyband.tag.r1.c3
- portal.attorneyband.tag.r1.c4
- portal.attorneyband.tag.r2.c1
- portal.attorneyband.tag.r2.c2
- portal.attorneyband.tag.r2.c3
- portal.attorneyband.tag.r2.c4
- Now, menus have been shifted in the left pane. User may expand the Menus to view sub-menus.
- On the Appointment screen,
- On selecting Future Appointments radio button appointments are displayed of following statuses:
- Scheduled
- Requested
- Tentative

On selecting Past Appointments radio button appointments are displayed of following statuses:

- Scheduled
- Arrived
- Ready for Clinical Staff
- With Clinical Staff
- Ready for MA
- > With MA
- Ready for Doc
- > With Doc
- Ready for Review
- Ready for Checkout
- Checked out
- > Complete
- Cancelled by Patient
- Cancelled by Clinic
- No Show
- Deleted

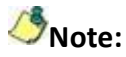

Copyright@2017

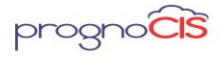

Denali 3.1 - BILL Release Notes

While showing past appointments duration from which appointments needs to be showed are defined in the property **rx.pastrx.days.** 

All of the Future appointments will be displayed in ascending order whereas all of the past appointments will be displayed in descending order.

5. If an appointment is marked as NO SHOW and Cancelled by Patient from PrognoCIS then an email is sent to the respective Attorney to inform about it. For this, a new email template **"No Show of Patient Appointments Email Notification to Attorneys"** has been added under Settings → Configuration → click on E-Mail under Output Templates column.

The email to Attorney is sent only if checkbox *Email Notification for NOSHOW Appointments* is checked on the Attorney Master screen (from under Settings  $\rightarrow$ Configuration  $\rightarrow$  Vendors  $\rightarrow$  Attorney Master) for the Attorney. This checkbox is enabled only if Attorney portal is ON and valid *Email* address is entered on Attorney Master screen

<u>TOP</u>

# 5. Attorney Billing has been introduced (Patch no 188)

Now, new property *enable.attorney.billing* has been introduced. This property is system level. When the property is turned on and if attorney is added in PrognoCIS then the same record is added in Insurance Master. And if the same attorney is added to patient's registration then the newly added Attorney Insurance would also be listed on Patient's Insurance Umbrella icon as one of the insurance defined as "Attorney".

#### **Changes on Attorney Master**

- When user adds an Attorney then same attorney is added in Insurance master.
- On Attorney Master a time stamp Last logged in Portal is added next to the Last Modified by timestamp
- On Attorney Master, a checkbox is added to mark the Selected Attorney as Active / Inactive.

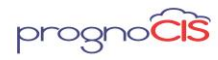

| Attorney   |                                                                                                    |            |                      |  |
|------------|----------------------------------------------------------------------------------------------------|------------|----------------------|--|
| * Law Firm | Attorney Axion                                                                                                | * Contac   | t Person Name Joseph |  |
|            |                                                                                                    |            |                      |  |
| Address    |                                                                                                    |            |                      |  |
| Address    | Hill View Street 501                                                                                          |            |                      |  |
|            |                                                                                                    | ZIP        | 33151 - 3365         |  |
| City       | Miami                                                                                                    | State      | Florida              |  |
| Country    | USA Non US                                                                                                    | ISD Prefix |                      |  |
| Work Tel.1 |                                                                                                    | Work Tel.2 |                      |  |
| Fax        |                                                                                                    |            |                      |  |
| Email      | XXXX@bizmaticsinc.com                                                                                         | _          |                      |  |
| Active     | Last Modified by: Admin, Admin On 2018-06-22 17:58:19 EST<br>Last logged in to Portal 2018-06-22 17:56:21 EST |            |                      |  |
|            |                                                                                                    |            |                      |  |
|            |                                                                                                    | save dele  | te reset             |  |

**Note**: When Attorney is added, Address of the attorney should be defined prior on save of Attorney record.

### **Insurance Master**

Once Attorney is linked to insurance, keyword Attorney will be displayed on Insurance master screen.

|                           |                                   | * Inc          | dicates Mandatory Field |         |       |                    |          | ? |
|---------------------------|-----------------------------------|----------------|-------------------------|---------|-------|--------------------|----------|---|
| Company Information       |                                   |                |                         |         |       |                    |          |   |
| * Company Name            | Attorney Axion                    |                | Code Short Name         |         |       | Company ID         |          |   |
| Carrier                   |                                   |                | Contact Person          | Joseph  |       | External ID        |          |   |
| Main Ins                  |                                   | 🗎 <u>Clear</u> | AR Group                | UNKNOWN | ۲     | Elig Payor ID      |          |   |
| Rural Health              |                                   |                | Managed Care Amt.       | 0.0     |       | UB04 Inst Payor ID |          |   |
| Not Assigned              | Bill as per Fee Schedule Type     | e              | Fee Schedule Type       | U&C     | •     | Percent            | 100.00   |   |
| Claim Filing Code         | CI - Commercial Insurance Co.     | •              | Clearing House          | None    | T     | Prof Payor ID      | ATTORNEY |   |
| Billing Prov Type         | Default                           | •              | Pay To Prov Type        | Default | •     | Submitter Type     | Default  | • |
| CMS1500                   |                                   | 😬 <u>Clear</u> | Overdue after days      | 0       |       | Auto Bill Sec      |          |   |
| CMS Box1                  | OTHER •                           |                | Outside Network         |         |       | Claim Filing Days  | 90       |   |
| Medicare Manage Care      |                                   |                | Attorney                |         |       |                    |          |   |
|                           |                                   |                |                         |         | Notor |                    |          |   |
| * Address Hill View Stree | et 501                            |                |                         |         | Notes |                    |          |   |
|                           |                                   | *ZIP 331       | 51 - 3365               |         |       |                    |          |   |
| * City Miami              |                                   | State Flo      | rida                    | Ψ       |       |                    |          |   |
| Country USA               | Non US                            | ISD Prefix     |                         |         |       |                    |          |   |
| Work Tel.1                |                                   | Work Tel.2     |                         |         |       |                    |          |   |
| Fax                       |                                   | Email          |                         |         |       |                    |          |   |
| Cell Phone                |                                   | Home Tel.      |                         |         |       |                    |          |   |
| Active Last Modifie       | ed by: Admin, Admin On 2018-06-22 | 15:51:49 EST   | ixtra Info              |         |       |                    |          |   |
|                           |                                   |                | ok can                  | cel     |       |                    |          |   |
|                           |                                   |                |                         |         |       |                    |          |   |

**Attorney on Patient Registration screen** 

Copyright@2017

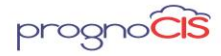

| Address Co                         | ntacts <u>O</u>                   | ther Info.                   | P                             | <u>hysicians</u>              | Billi                          | n <u>g Info.</u>                    |                               |
|------------------------------------|-----------------------------------|------------------------------|-------------------------------|-------------------------------|--------------------------------|-------------------------------------|-------------------------------|
| * Responsibility<br>Guarantor Self | ▼ John Da                         | <u>ivid</u>                  |                               |                               |                                | <b>H</b> E                          | )                             |
| Patient Attorney                   | Attorney                          | - Axion                      |                               |                               | Ä                              | Ì <u>Add Ne</u>                     | w <u>Clear</u>                |
| Financial Class                    | Financi                           | al class 1                   |                               |                               | T                              | 🗆 Se                                | lf Pay.                       |
| Outstanding Receivable             | s                                 |                              |                               |                               |                                |                                     |                               |
| Patient<br>Insurance<br>Guarantor  | UnApplied<br>0.00<br>0.00<br>0.00 | 0-30<br>0.00<br>0.00<br>0.00 | 31-60<br>0.00<br>0.00<br>0.00 | 61-90<br>0.00<br>0.00<br>0.00 | 91-120<br>0.00<br>0.00<br>0.00 | <b>120+</b><br>0.00<br>0.00<br>0.00 | Total<br>0.00<br>0.00<br>0.00 |

**Note**: It is mandatory to associate Attorney on Patient Attorney which is mapped to Insurance in order to create an Attorney Claim.

## **Patient Insurance screen**

Option 'Attorney' is added in Defined as field of the Patient Insurance screen only when the property *enable.attorney.billing* is set to 'Y'.

When Attorney is added to Patient registration screen, the associated Attorney is added to Patient's Insurance with Insurance Defined as "Attorney".

|                                                                                                    |                                                                                                    | *                                                                        | Indicates N                                       | Mandatory Field                                  |                                                                                                    | ?              |
|----------------------------------------------------------------------------------------------------|----------------------------------------------------------------------------------------------------|--------------------------------------------------------------------------|---------------------------------------------------|--------------------------------------------------|----------------------------------------------------------------------------------------------------|----------------|
|                                                                                                    |                                                                                                    | Det                                                                      | tails of Sele                                     | ected Insurance Row                              |                                                                                                    |                |
| Туре                                                                                                    | GROUP Health Plan                                                                                                    | I                                                                        | Ŧ                                                 | External Id                                      | Eligibility check details 🦂                                                                                                    |                |
| Insurance Company                                                                                                    | Attorney Axion                                                                                                    |                                                                          | <b>*</b> •                                        | Address                                          | Hill View Street 501, Miami FL 33151 - 3365                                                                                                    | T I            |
| Plan Id                                                                                                    |                                                                                                    |                                                                          |                                                   | Plan Name                                        |                                                                                                    |                |
| Group No.                                                                                                    |                                                                                                    |                                                                          |                                                   | Group name                                       |                                                                                                    |                |
| Group Employer Id                                                                                                    |                                                                                                    |                                                                          |                                                   | Group Employer name                              |                                                                                                    |                |
| Pre Authorization No :                                                                                                    | Upto: Visits #                                                                                                    |                                                                          |                                                   | Code for Medicare as Sec                         | The second second secon |                |
| Subscriber Id                                                                                                    | NA                                                                                                    |                                                                          |                                                   | Effective From                                   | Upto                                                                                                    |                |
| Co Pay                                                                                                    | Text OPercenta                                                                                                    | ige 🔍 Amt                                                                |                                                   | Deductible                                       |                                                                                                    |                |
| Defined as                                                                                                    | Attorney 🔻                                                                                                    | Status Active •                                                          |                                                   | Relation Self                                    | Hosp Cert Need Referral no                                                                                                    | otes           |
|                                                                                                    |                                                                                                    |                                                                          |                                                   |                                                  |                                                                                                    |                |
| * First Name<br>Sex                                                                                                    | Y                                                                                                    | Middle Nam<br>* DOB                                                      | e [                                               | Adjuster                                         | Last Name<br>Same as patient address                                                                                                    | lear           |
| ¥ First Name<br>Sex<br>SSN<br>Employer Name                                                                                                    | Y                                                                                                    | Middle Nam<br>* DOB<br>Employment                                        | e Clear                                           | r Adjuster                                       | Last Name<br>Same as patient address                                                                                                    | lear           |
| Attorney<br>* First Name<br>Sex<br>SSN<br>Employer Name<br>Default Ins: Pri: -Sele                                                                                                    | v<br>kct-v S                                                                                                    | Middle Nam<br>* DOB<br>Employment<br>address<br>ec:Select                | e Clear                                           | rSelect-                                         | Last Name<br>Same as patient address                                                                                                    | lear<br>Scan   |
| Attorney       * First Name       Sex       SSN       Employer Name       Default Ins:       Def.       Type       Co                                                                 | v<br>sct                                                                                                    | Middle Nam<br>* DOB<br>Employment<br>address<br>ec:Select<br>Expiry D    | e Clear<br>t Status<br>V Ter<br>Date De           | : Adjuster<br>                                   | Last Name<br>Same as patient address<br>update history<br>Card<br>Card Image • Front • Back                                                                                                    | lear<br>I Scan |
| Kirst Name     Sex     SSN Employer Name Default Ins: Pri: -Sele     GROUPHP Atto                                                                                                    | v<br>tct v s<br>mpany<br>mey Axion                                                                                                    | Middle Nam<br>* DOB<br>Employment<br>address<br>ec:Select<br>Expiry D    | e Clear<br>t Status<br>V Ter<br>Date De<br>Atto   | r: -Select- v<br>fined as Status<br>mey Active   | Last Name<br>Same as patient address<br>update history<br>Card Image © Front ® Back                                                                                                    | l Scan         |
| Attorney           * First Name           Sex           SSN           Employer Name           Default Ins: Pri: -Sele           Def.         Type           Co           GROUPHP Atto | v<br>v<br>v<br>v<br>v<br>v<br>v<br>s<br>v<br>s<br>v | Middle Nam<br>* DOB<br>Employment<br>address<br>ec:Select<br>Expiry t    | e Clear<br>t Status<br>Ter<br>Date De<br>Atto     | rSelect                                          | Last Name<br>Same as patient address<br>update history<br>Card Image © Front © Back () ()                                                                                                    | l Scan         |
| Attorney  First Name Sex SSN Employer Name DeL Type Co GROUPHP Atto                                                                                                    | ▼<br>ict ▼ S<br>mpany<br>mey Axion                                                                                                    | Middle Nam<br>* DOB<br>Employment<br>address<br>ec:Select<br>Expiry D    | e Clear<br>t Status<br>• Ter<br>Date De<br>Atto   | rSelect-                                         | Last Name<br>Same as patient address<br>update history<br>Card Image • Front • Back                                                                                                    | I Scan         |
| * First Name     * First Name     Sex     SSN     Employer Name     befault Ins: Pri: -Sele     G     GROUPHP Atto     G                                                              | v<br>ct- v S<br>mpany<br>mey Axton                                                                                                    | Middle Nam<br>* DOS<br>Employment<br>address<br>ec: -Select-<br>Expiry I | e Clear<br>e t Status<br>• Ter<br>Date De<br>Atto | r -Select- +<br>fined as Status<br>Status        | Last Name<br>Same as patient address<br>update history<br>Card Image • Front • Back • •                                                                                                    | l Scan         |
| attorney           * First Name           Sex           SSN           Employer Name           Default Ins: Pri: -sele           Del. Type           GROUPHP Atto                      | v<br>et                                                                                                    | Middle Nam<br>* DOB<br>Employment<br>address<br>ec:Select-<br>Expiry I   | e fitstatus                                       | r: -Select- V<br>fined as Status<br>prney Active | Last Name<br>Same as patient address<br>update history<br>Card Image © Front ® Back                                                                                                    | I Scan         |
| Hitorney     First Name     Sex     SSN     Employer Name     efault Ins: Pri: -Sele     GROUPHP Atto     GROUPHP Atto     U                                                          | v<br>ct- v S<br>mpany<br>mey Axon                                                                                                    | Middle Nam<br>* DOB<br>Employment<br>address<br>ec: -Select-<br>Expiry I | e E E E E E E E E E E E E E E E E E E E           | rSelect                                          | Last Name<br>Same as patient address<br>update history<br>Card Image © Front ® Back 3.5                                                                                                    | I Scan         |

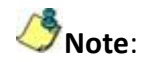

Copyright@2017

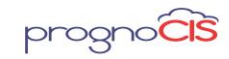

- Once the attorney is associated on Patient Registration screen then user has to explicitly click on the Insurance icon which turns red in color
- On Patient Insurance Screen, Insurance type of Insurance defined as "Attorney" cannot be changed to any other insurance type as the same insurance is linked to Attorney Master.

# **Claims screen**

When Claim is created and Attorney Insurance is selected as insurance then the claim is marked as Attorney Claim on Claims screen.

**Note**: Claim can be billed with only one payor(Primary / Secondary or Tertiary) defined as "Attorney".

# New Filter option added

Attorney Claims (Y/N) additional dropdown has been added under Charge Codes Related Filters of the Edit Claims Filter popup.

This additional drop down is available on the following screens:

- $\succ$  Claims  $\rightarrow$  Edit Claims
- ➤ AR/Follow-up →Outstanding
- ➢ Claims → Processed → By Claims
- ➤ Claims  $\rightarrow$  Processed  $\rightarrow$  By Charges
- ➢ Reports →Billing →By Claims
- ▶ Reports → Billing → By Charges
- ▶ Reports  $\rightarrow$  Collections  $\rightarrow$  By Claims report
- ➢ Claims → Unprocessed
- Penalty Invoice screen
- ➤ Claims → Send → Professional/Institutional
- $\succ$  Claims  $\rightarrow$  Returned/Rejected
- ▶ Remittance  $\rightarrow$  Write Off  $\rightarrow$  Bulk Insurance
- ▶ Remittance  $\rightarrow$  Write Off  $\rightarrow$  Bulk Patient

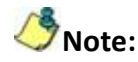

- Keyword Attorney will not be displayed on EOB and Patient Account Screen for Attorney Claims.
- Validation message 'Primary Insurance Status NOT Worker Comp' will be by passed when the Encounter Type is Worker Comp for Attorney Claims.
- Validation message 'Primary Insurance Status NOT Motor Accident' will be by passed when the Encounter Type as Auto Accident for Attorney Claims.

Copyright@2017

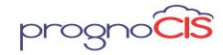

# Limitations:

- Any modification made to Attorney Master will not be reflected on Patient Insurance screen related to Attorney.

- Insurance record gets added as an attorney only if attorney is added in the *PrognoCIS*.

- Insurance icon turns red in color only when the Attorney is associated to Insurance and user explicitly clicks on the Insurance icon.

- Attorney keyword will not be displayed on Claims screen if the Claim is already billed to Attorney and then the property **enable.attorney.billing** is to 'N'.

As of now, Attorney address is not mandatory on Attorney Master Screen.
Existing Attorney records will not get mapped with the Insurance even if user updates the record. For this, user must add a New Attorney record in Attorney

<u>TOP</u>

# 6. Employer Billing Phase 2 Changes (Patch no 64)

Following are the Employer Billing Phase 2 Changes

# 1. Employer Master Changes

Master screen.

Navigation Goto Menu: Settings  $\rightarrow$  Configuration  $\rightarrow$  Employer

New fields have been introduced on Employer Master screen.

**Insurance Policy** – Enter the policy number of the Group Insurance given by the employer.

**Purchase Order No** - Enter the purchase order no in this field. The character limit supported in this field is 20. New tag BLH\_EMPLOYER\_PO has been added to display PO number on Employer Invoice.

FTUX message has been added for Purchase Order No field. FTUX message 'User now can add Purchase Order number to be printed on Employer Invoice. A tag BLH\_EMPLOYER\_PO could be added on Employer Invoice template to populate Purchase Order details' will be displayed.

Invoice Group By: This dropdown field is provided to users with following options:

Patient – When this option is selected, the employer invoice is generated in the

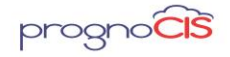

following format

- Invoices are grouped by patients sorted alphabetically
- Each Claim have a distinct group with Claim wise subtotals
- Invoice total is printed at the end.
- Charge Codes When this option is selected, the employer invoice is generated in the following format
- Invoices are grouped by Charge Codes sorted in the numeric order
- Each Charge Code have a distinct group with Charge Code wise subtotals
- Second sort is by Patient Name
- No patient level subotals are presented
- Invoice total can be printed at the end.
- Date of Service by Patients When this option is selected, the employer invoice is generated in the following format
- Invoices are grouped by Date of Service in the ascending order
- Each DOS would have a distinct block
- Day totals will get printed at end of each block
- Invoice total is printed at the end
- Invoices will be grouped by Date of Service and then by Patients. For e.g. if Patient A was treated on following DOS 1/01/2017, 02/01/2017 and Patient B was treated on followign DOS 01/15/2017; The invoice would list 3 separate blocks for individual service dates with Patient A would get listed first, Patient B second and Third block would be for Patient A for DOS 02/01/2017
- Subtotals are printed for each Patient block.
- Date of Service by Charge Codes When this option is selected, the employer invoice is generated in the following format
- Invoices are grouped by Date of Service in the ascending order
- Each DOS would have a distinct block
- Day totals will get printed at end of each block
- Invoice total is printed at the end
- Invoices will be grouped by Charge Codes
- Subtotals are printed for Each Procedure Block.

**Hide Charge Code:** When this Hide Charge Code checkbox is checked then the charge row code column will not be displayed on invoice generation. When this checkbox is not checked then the charge code row column will be seen when the

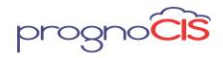

invoice is generated from Claim  $\rightarrow$  Send  $\rightarrow$  Emp Inv.

**Schedule Invoice Cycle**: Schedule Invoice cycle drop down has three values Monthly, Weekly and Daily. This describes how the employer would prefer to receive the invoices.

## **Relabeled fields on Employer Master screen**

- 1. Insurance Company has been relabeled Insurance
- 2. Policy Number has been relabeled Insurance Policy
- 3. Generate Employer Invoice By has been relabeled Invoice By
- 4. Invoice Frequency has been relabeled Schedule Invoice Cycle
- 5. Invoice Payment days has been relabeled Payment Days
- 6. Invoice Template has been relabeled Employer Invoice

# Newly added labels on Employer Master screen

- 1. Billing & Invoicing Info.
- 2. Setup TPA
- 2. Provided Hyperlinks to Employer Receipts which are moved to advance when viewed from Employer Account screen

Navigation Goto Menu: Settings  $\rightarrow$  Configuration  $\rightarrow$  Employer  $\rightarrow$  Billing and Invoicing Info button

The table report lists transactions which are moved to advance and are used from advances as utilized from Employer Receipt Vouchers. It also displays employer refund details.

For Patient Receipts which are moved to advance are displayed under table: Advances and Usage on Employer Account screen.

Hyperlinks are provided to Employer Receipts which are moved to advance when viewed from Patient Account screen. Since users can only use the same patient receipt which was moved to advance to utilize the pending balances on Employer claims.

- Adjust Advance Voucher
- Employer Refund Vouchers

Copyright@2017

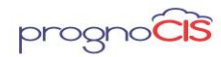

| Dete       | David      | Deservedue      | A 40000 0  | 0-1.6  |                 | 0            |
|------------|------------|-----------------|------------|--------|-----------------|--------------|
| Date       | DOCNO      | Remarks         | Advance \$ | Bal 2  | Used Adv \$Date | Docho        |
| 07-07-2016 | EMPRT00106 | Move To Advance | 10.00      | 0.00   |                 |              |
|            |            |                 |            |        | 10.0007-07-2016 | AJADV00687   |
|            |            |                 |            |        |                 |              |
| 07-07-2016 | EMPRT00107 | Move To Advance | 11.90      | 11.90  |                 |              |
|            |            |                 |            |        |                 |              |
| 07-26-2016 | EMPRT00141 | Advance         | 100.00     | 66.00  |                 |              |
| 01-20-2010 | 2          |                 | 100.00     | 30.00  | 24 0011 29 2017 | EMODE00496   |
|            |            |                 |            |        | 34.0011-28-2017 | CIMP RF00160 |
|            |            |                 |            |        |                 |              |
| 08-11-2016 | EMPRT00168 | to advance      | 80.00      | 80.00  |                 |              |
|            |            |                 |            |        |                 |              |
| 08-11-2016 | EMPRT00169 | to advance      | 180.00     | 180.00 |                 |              |

None of these hyperlinks are available on Employer Portal

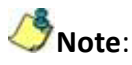

If a voucher is in Entered Status and amount is allocated using "Move to Advance" hyperlink, then on Employer Account under "Usage and Advance" section, EMPRT# will be displayed as hyperlink in BOLD RED. After the voucher is posted the same hyperlink will be displayed in BOLD BLUE color. None of these hyperlinks will be available on Employer Portal.

- The subject line of the Employer Invoice has been changed Now, the subject line of Employer Invoices sent by an email to Employer or TPA will read as: Invoice # <<INVOICE ID>> from <<Name of the Practice>>
- Option to attach documents has been introduced on Employer Receipt screen.
   Navigation Goto Menu: Remittance →Other Payment → Employer

Two buttons attach and view attachment has been introduced on Employer Receipt screen.

**Attach:** This allows an option to attach scanned PDF files on Employer Receipts screen. This helps to keep track of PDF / document trail in reference to payments received. The document attached is based on a property *era.attach.file.extn*. The tool tip for this button changes from word "Attach" to "Detach" if a file is already attached. The icon only attaches documents with extension txt, pdf, tif, 835, rmt,era. If user tries to attach a document with any other extension then on Attach button message **Only Specified Extensions Allowed: txt, pdf, tif, 835, rmt,era** is displayed.

**View Attachment**: Clicking on the view icon user to view the attached EOB.

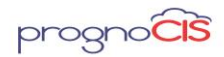

**Note**: For Adjust Advance Voucher, Attach button and View Attachment button are always shown disabled.

5. Keyword 'ALL' is now supported while configuring charge codes on Employer master for TPA

Navigation Goto Menu: Settings  $\rightarrow$  Configuration  $\rightarrow$  Employer  $\rightarrow$  TPA button

- Now, 'ALL' Keyword is supported in Charge codes section of the Employer TPA master. All the claims created for this specific Employer will get created as TPA claims.
- Limitation:

Mastan

- If user defines ALL as a keyword for any of the TPAs then all the other TPAs would be ignored and generated claim would be a TPA claim
- If user defines' ALL' keyword for more than one TPA, then it would generate the claims for TPA with Latest TPA which was added first.

Now, FTUX message has been added on the screen for Charge Codes section with message 'Users can add a keyword "ALL" in charge codes section to ensure all the claims are sent to TPA instead of Employer. If this keyword is repeated for Multiple TPAs for a selected Employer' is displayed.

Figure: Employer's TPA Popup of Employer TPA button on Employer

| Del TPA Name    | Contact Name | Users can add a keyword "ALL" in charge                                                | Charge Codes |       |
|-----------------|--------------|----------------------------------------------------------------------------------------|--------------|-------|
| alliant service |              | codes section to ensure all the claims are<br>sent to TPA instead of Employer. If this | ALL          |       |
|                 |              | keyword is repeated for Multiple TPAs for<br>a selected Employer Please ensure a       |              |       |
|                 |              | relevant care while Defining charge codes.                                             |              |       |
|                 |              | hide Don't show me aqain                                                               |              |       |
|                 |              |                                                                                        |              |       |
|                 |              |                                                                                        |              |       |
|                 |              |                                                                                        |              |       |
|                 | 8            |                                                                                        |              |       |
|                 |              |                                                                                        |              |       |
|                 | A            |                                                                                        |              |       |
|                 | -            |                                                                                        |              | A Cle |

6. Provision to display Encrypted SSN on Employer Invoice Property *billing.employer.invoice.patfields* has been added. When this property is set to blank then patient name, chart number, SSN will be displayed on invoice generation. This property controls the population of Patient's SSN value in encrypted format by making use of the following tag [PT\_SQL\_STR\$SHORT\_SSN].

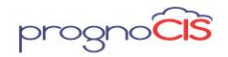

Denali 3.1 – BILL Release Notes

When this tag is used in the property then Patient's SSN value will be displayed in encrypted format.

7. Additional Employer Reports has been added under Statistics Reports Navigation Goto Menu: Reports →Management →Statistics

The reports are as follows: Employer - Top 10 OS

- Employer Top 10 OS Graph
- Employer Top 10 Billing
- Employer Top 10 Billing Graph
- Employer Top 10 Charges Billed
- Employer Top 10 Charges Billed Graph
- Employer Top 10 Payments
- Employer Top 10 Payments Graph
- 8. If there are Multiple TPAs with same TPA Code then message Duplicate TPA code, this code is already present is displayed to the user.

Duplicate TPA code, this code is already present.

9. New fields have been added on Employer Export button of the Employer Master The fields are as follows:

Hide Charge Codes Yes/No

Invoice Group

Payment Days

PO No

10. New Graphs has been added related to Employer Billing They are as follows:

| Gr Code | GR Name                            |
|---------|------------------------------------|
| GR18    | Top 10 Employer by Outstanding     |
|         | Amounts                            |
| GR19    | Top 10 Employers By Billed Amounts |
| GR20    | Top 10 Employers By Payments       |

Copyright@2017

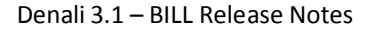

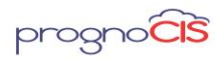

**Note**: TPA Payment is not considered in these Graphs.

11. Two properties have been made obsolete *emp.invoice.by.chargecode* 

emp.invoice.hide.chargecode

<u>TOP</u>

# 7. Provision to support alternate Modes of payment for payment types has been introduced (Patch no 147)

Many of the practices requests to add additional modes of payments such as Care Credit, Paypal, eWallet etc. In order to support these in PrognoCIS **Other Payment Modes** is introduced This payment option is introduced for the following Payment types:

- Patient Payment
- Collection Agency Payment
- Employer Payment
- Capitation Payment
- Copay

A new option **Other Pay** is introduced. On click of the three dotted button present next to the field Pay mode, **Payment Mode Details** popup is invoked. The popup has two fields Name and Reference No.

A new keyword 'EFT' is introduced in PrognoCIS. This keyword can be added in Property *era.patreceipt.paymodes* and *era.empreceipt.paymodes*. When this property is kept blank, Pay mode would follow default sequence as CHECK, CASH, CREDIT CARD and EFT.

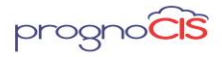

| Payment Mode Detail | s         | X |
|---------------------|-----------|---|
| Name:               | Other •   |   |
| Reference No:       |           |   |
|                     | ok cancel |   |

**Name**: The field is provided with a dropdown option from where user can select the mode of other payment.

| Payment Mode Detail | s                                                       | ×. |
|---------------------|---------------------------------------------------------|----|
| Name:               | Other 🔻                                                 |    |
| Reference No:       | Other<br>Paypal<br>NetBanking<br>PhonePay<br>Healthcard |    |

### **Provide Ability to Document Other Payment Source**

A new property is *other.pay.modes* is introduced to document Other Payment sources. This property is Admin level.

The Label "Other" as defined in the screenshot for Other Payment mode under dropdown which stores Cash, Check, Credit Card is controlled by property *other.paymode.label*. The value defined the property is the label for payment mode other than Cash, Check, CreditCard. For e.g. if we define word 'AlternatePay' in the property, Paymode dropdown would read Cash, Check, Credit Card, Alternate Payments.

### Provide Ability to Document Other Payment Source on COPAY Screen

Other Pay mode functionality is also introduced on Copay screen. Field **Other Pay** field is present next to **Card** field, next to the field a three dotted button is also present.

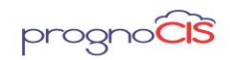

| <b>N</b>                    | * Indicates Mandatory Field           | < < > >  췋 ? |
|-----------------------------|---------------------------------------|--------------|
| Patient Copay               |                                       |              |
| Patient Name                | *DOS                                  |              |
| Insurance Company           | Subscriber Id                         |              |
| Subscriber's Name           | Relation                              |              |
| Plan                        | Pat OS                                |              |
| Copay Collectable           | Non-Posted Ropt                       |              |
| Post Date                   | 🕼 Batch No 💌 🖲                        | Info         |
| Total Charges               |                                       |              |
| Payment Amount              | Cash Check Card Card Credit Other Pay |              |
|                             |                                       |              |
| Apportion To                | CoPay Deductible Visit/Self Pay       |              |
| Advance                     | Amount Comment                        |              |
| Patient Outstanding Payment |                                       |              |
| <i>y</i> - <i>y</i> ,       |                                       |              |
| Remarks                     |                                       |              |
|                             |                                       |              |
| <u>.</u>                    |                                       |              |
|                             | save delete reset print               |              |

Figure: Other Payment Modes field on Copay Screen

On the click of three dotted button, two new fields **Other Payment Type** and **Reference Number** auto populates just below the Payment Amount field. User is enabled to add reference number for tracking all the transaction made as Other Payments.

| Patient Copay               |                                            |                 |            |
|-----------------------------|--------------------------------------------|-----------------|------------|
| Patient Name 😑              | Dummy, John                                | * DOS           | 08-02-2017 |
| Insurance Company           | A&I Benefit Plan Administrators Inc ( 0) V | Subscriber Id   | 1234       |
| Subscriber's Name           |                                            | Relation        | Self       |
| Plan                        |                                            | Pat OS          | \$0.00     |
| Copay Collectable           |                                            | Non-Posted Rcpt | \$0.00     |
| Post Date 04-19-2018        | Batch No                                   | •               | Info       |
| Payment Amount              | Cash Check Card Card Credit O              | ther Pay 🔛      |            |
| Other Payment Type          | Other •                                    |                 |            |
| Reference Number            | Please use to document Transaction Refer   | ence # only.    |            |
| Apportion To                | CoPay Deductible Visit/Self Pay            |                 |            |
| Advance                     | Amount Comment                             |                 |            |
| Patient Outstanding Payment |                                            |                 |            |
|                             |                                            |                 |            |
| Remarks                     |                                            |                 |            |
|                             |                                            |                 |            |
|                             | save delate                                | reset pri       | int .      |

FTUX message has been added on Copay screen. The following message 'A new option to document payment source is available to users. Please select appropriate Mode of payment different from Cash / Check & Credit Card. Please feel free to contact TechSupport to configure any additional payment mode in the list' is displayed.

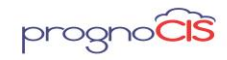

| Patient Payments      |          |           |           |           |        |                    |                     |                   |                                                 |              |
|-----------------------|----------|-----------|-----------|-----------|--------|--------------------|---------------------|-------------------|-------------------------------------------------|--------------|
| _                     |          |           |           | Save Succ | essf   | ul.                |                     |                   |                                                 | ?            |
| Patient Copay ——      |          |           |           |           |        |                    |                     |                   |                                                 |              |
|                       |          |           |           | Details o | of Ins | urance             |                     |                   |                                                 |              |
| Patient Name          | Dummy Te | est, John |           |           |        | Date               | 04-05-2018          |                   |                                                 |              |
| Insurance Company     |          |           |           | •         |        | Subscriber         |                     |                   |                                                 |              |
| Subscriber's Name     |          |           |           |           |        | Relation           | ,<br>               |                   |                                                 |              |
| Plan                  |          |           |           |           | _      | Pat OS             | \$-2.00             |                   |                                                 |              |
| Copay Collectable     | ,        |           |           |           |        | Non-Posted<br>Ropt | <sup>d</sup> \$0.00 |                   |                                                 |              |
| Post Date             | 04-19-3  | 2018      |           | Batch N   | 10     |                    | +                   |                   | Info                                            |              |
| Total Charges         |          | <u>S</u>  | uperBill  |           |        |                    |                     |                   |                                                 |              |
| Payment Amount        | Cash     | Che       | ck        |           | ard    |                    | Credi               | t Other F         | Pay 5.00                                        |              |
| Other Payment Type    | HEALTH   | JARD      | •         |           |        |                    |                     |                   |                                                 |              |
| Reference Number      | 123432   |           |           | Please    | use t  | o document I       | I ransaction R      | A new             | option to document                              |              |
| Apportion To          | CoPay    | 5.00 D    | eductible |           | Vis    | it / Self Pay      |                     | users.            | Please select appropria                         | te           |
| Advance               | Amount   | C         | omment    |           |        | -                  |                     | Mode o<br>Cash /  | r payment different fro<br>Check & Credit Card. | m            |
| Patient Outstanding F | Payment  |           |           |           |        |                    |                     | Please            | feel free to contact                            |              |
| Remarks               |          |           |           |           |        |                    |                     | addition<br>list. | nal payment mode in t                           | he           |
|                       |          |           |           |           |        |                    |                     | <u>hide</u>       | Don't show me ap                                | i <u>ain</u> |
|                       |          | save      |           | delete    |        | close              | D                   | rint              |                                                 |              |

# Provide Ability to Document Other Payment Source on Patient Receipt / Employer Receipt / Collection Agency Receipt and Capitation Receipt Screen

On Receipts screen under **Pay Mode** field, a new option **Other Pay** is introduced.

|                      |                 |          |                        |     | Employer Receip | t                                    |                   |                  |
|----------------------|-----------------|----------|------------------------|-----|-----------------|--------------------------------------|-------------------|------------------|
| *Receipt Date        | 04-19-2018      |          | Received From Employer |     |                 | * Pay Mode Check 💌 🛄                 | * Received Amt    | 0.00             |
| * Receipt No.        | EMPRT00062      |          | Employer               |     | 8               | Post Date Check                      | Allocated Amt     | 0.00             |
|                      |                 |          | Batch No:              |     | 0 🛛             | Status Ente Credit card<br>Other Pay | Remaining Amt     | 0.00             |
| Advance Utilization: |                 |          | Allocate Advance       |     |                 | Used Advance 0.00                    | Remaining Advance | 0.00             |
| Select Invoice 🖁 🕴   | select Claims 🛛 | )        |                        |     |                 |                                      |                   | Prev Lookup Next |
| Del Invoice          | No              | Claim ID | DOS                    | POS | Patient         | Provider                             | Bill Amt          | Allocated Amt    |
|                      |                 |          |                        |     |                 |                                      |                   |                  |
|                      |                 |          |                        |     |                 |                                      |                   |                  |

## Patient Receipt screen on Patient $\rightarrow$ Schedule

A new option 'Other Pay' has been added. When user selects the option Other Pay from the dropdown of the field and clicks on the three dotted button present next to the field Pay mode, *Payment Mode Details* popup is invoked. The popup has two fields Other Payment Type and Reference Number.

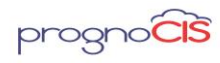

| Receipt<br>Today's Pa                                  | tient Receipts PTRE                               | C00890                                 | Y                              | * Indicates Manda           | atory Field     | ? |
|--------------------------------------------------------|---------------------------------------------------|----------------------------------------|--------------------------------|-----------------------------|-----------------|---|
| * Receipt Date<br>* Receipt No<br>Patient OS \$0.00 No | 04-19-2018<br>PTREC00890<br>on-Posted Rcpt \$0.00 | * Patient<br>Received From<br>Batch No | Dummy, John<br>Dummy, John     | * Received Amount<br>Status | 0.00<br>Entered |   |
| Payment Mode<br>Other Payment Type                     | Cash                                              | Check                                  | Card 🖸 Credit                  | Other Pay                   |                 |   |
| Reference Number                                       |                                                   |                                        | Please use to document Transac | tion Reference # only.      |                 |   |
| Comments                                               |                                                   |                                        |                                |                             |                 |   |
|                                                        | save                                              | delete                                 | close prir                     | nt Info                     |                 |   |

# Other Pay Mode changes on other screens

Patient Account screen

Remittances/Recoup/Patient Receipts/Returns Table

- Any amount collected as Other Pay, Respective source is displayed under Check/Other Pay column
- Documented Transaction Reference # is not displayed in this table

Copay and Receipt Table

- Any Amount collected as Other Pay under this table, the title is displayed as 'Other Pay'.
- Documented transaction Reference # is displayed under Check No / Credit Card column.

Patient Receipts Table

- For any Amount collected as Other Pay: column Check / Other Pay will display the payment source
- Transaction Reference # is not displayed in this table.

**Employer Receipts Table** 

- For any Amount collected as Other Pay: column Check / Other Pay will display the payment source
- Transaction Reference # is not displayed in this table

Copyright@2017

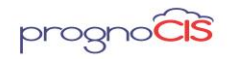

**Collection Agency Receipts Table** 

- For Any amount collected as Other Pay: Column Check / Other Pay would display the payment source
- Transaction Reference # is not displayed in this table

**Reports button on Receipt Batches** 

The amount collected as Other Payment source would be presented under Electronic Payment Source.

- Amount collected as Copay where Payment mode as "Other Pay" is reflected under Elec\$ column
- Amount collected as Patient Receipt where Payment mode as "Other Pay" is reflected under Elec \$ column
- Amount collected as Employer Receipt where Payment mode as "Other Pay" is reflected under Elec \$ column
- Amount Collected as Collection Agency Receipt where Payment mode as "Other Pay" is reflected under Elec \$ column.

|                          |                 |            |                                                 | User Batch Re | eport    |          |         |                 |                  |
|--------------------------|-----------------|------------|-------------------------------------------------|---------------|----------|----------|---------|-----------------|------------------|
| Posted Receipts          |                 |            |                                                 |               |          |          |         |                 |                  |
| Trn                      | DocNo           | Date       | Name                                            | Cash \$       | Bank \$  | Ccard \$ | Elec \$ | Total SUser     | Date             |
| Capitation Receip        | ot - Posted     |            |                                                 |               |          |          |         |                 |                  |
|                          | CRREC00015      | 04-23-2018 | Aetna Texas Medicaid &<br>Chip                  | 0.00          | 0.00     | 0.00     | 50.00   | 50.00Admin,     | Admin 04-23-2018 |
| Count #1                 |                 |            |                                                 | 0.00          | 0.00     | 0.00     | 50.00   | 50.00           |                  |
| <b>Collection Receip</b> | t - Posted      |            |                                                 |               |          |          |         |                 |                  |
|                          | COLRT00094      | 04-23-2018 | MASTER RECOVERS                                 | 0.00          | 0.00     | 0.00     | 18.00   | 18.00 Admin,    | Admin 04-23-2018 |
|                          | COLRT00095      | 04-23-2018 | MASTER RECOVERS                                 | 0.00          | 0.00     | 0.00     | 90.00   | 90.00Admin,     | Admin 04-23-2018 |
|                          | COLRT00096      | 04-23-2018 | MASTER RECOVERS                                 | 0.00          | 0.00     | 0.00     | 90.00   | 90.00Admin,     | Admin 04-23-2018 |
| Count #3                 |                 |            |                                                 | 0.00          | 0.00     | 0.00     | 198.00  | 198.00          |                  |
| mployer Receip           | t - Posted      |            |                                                 |               |          |          |         |                 |                  |
|                          | EMPRT00064      | 04-23-2018 | Fresh Employer                                  | 200.00        | 0.00     | 0.00     | 0.00    | 200.00 Admin,   | Admin 04-23-2018 |
| Count #1                 |                 |            | · · ·                                           | 200.00        | 0.00     | 0.00     | 0.00    | 200.00          |                  |
| at Receipt - Pos         | ted             |            |                                                 |               |          |          |         |                 |                  |
|                          | PTREC00245      | 04-23-2018 | Demo Kiwi                                       | 200.00        | 0.00     | 0.00     | 0.00    | 200.00 Admin,   | Admin 04-23-2018 |
| Count #1                 |                 |            |                                                 | 200.00        | 0.00     | 0.00     | 0.00    | 200.00          |                  |
| temittance - Pos         | ted             |            |                                                 |               |          |          |         |                 |                  |
|                          | EOB00463        | 04-23-2018 | BCBS of South Carolina<br>BlueChoice HealthPlan | 0.00          | 1,500.00 | 0.00     | 0.00    | 1,500.00Admin,  | Admin 04-23-2018 |
| Count #1                 |                 |            |                                                 | 0.00          | 1,500.00 | 0.00     | 0.00    | 1,500.00        |                  |
| TotalCount #7            | 1               |            |                                                 | 400.00        | 1,500.00 | 0.00     | 248.00  | 2,148.00        |                  |
| IonPosted Rece           | ipts            |            |                                                 |               |          |          |         |                 |                  |
| ſm                       | DocNo           | Date       | Name                                            | Cash \$       | Bank \$  | Ccard S  | Elec    | \$ Total \$User | Date             |
| Capitation Receip        | ot - Non Posted |            |                                                 |               |          |          |         |                 |                  |
| Na                       | CRREC00014      | 04-23-2018 | Aetna Health Plans                              | 0.00          | 0.00     | 0.00     | 20.0    | 0 20.00 Admin,  | Admin 04-23-2018 |
|                          |                 |            | close                                           | print         | C        | SV       |         |                 |                  |

Other Mode Payment Changes on Payment Plan

• Mode of Payment would list Other Pay & CC Type will display the Other Payment Type as documented for Other Pay

4010 Moorpark Avenue, Suite 222, San Jose, CA 95117 (408) 873-3032

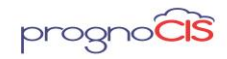

- Column Mode of Payment would reflect the default 'Other Pay' or the value defined in property *other.paymode.label* would determine the mode of payment for specific receipt voucher. This is a system level property.
- CC Type would list the actual Other Payment Type selected to document Patient Receipt.

| Date          | Receipt Voucher | Mode of Payment | CC TYPE    | Amount paid |
|---------------|-----------------|-----------------|------------|-------------|
| 04-18-2018    | PTREC00239      | Other Pay       | CARECREDIT | 20.00       |
| TotalCount #1 |                 |                 |            | 20.00       |

Other Mode Payment Changes on Reports screen

In PrognoCIS following Layout reports are presented to the users as default Layouts.

- Report  $\rightarrow$  Collections  $\rightarrow$  By Voucher  $\rightarrow$  COL301
- Report  $\rightarrow$  Collections  $\rightarrow$  By Voucher  $\rightarrow$  COL302
- Report  $\rightarrow$  Collections  $\rightarrow$  By Voucher  $\rightarrow$  COL303

For other payments, Transaction Reference # is displayed under Instrument Number and Payment Type code is displayed under Card Type.

FTUX message added on Tabular Reports screen. Following is the screenshot with the FTUX message below:

| My Reports Classification A | ALL   Reports Select Report | t Tabular Report<br>changed. Liste                                                                              | for Collection by payment type are<br>below: Report codes and Replaced                                      |
|-----------------------------|-----------------------------|----------------------------------------------------------------------------------------------------|----------------------------------------------------------------------------------------------------|
| Period Title                | 20 Provider All             | Days     To report code     TCOL402,COL0     TCOL402,COL0     TCOL402,COL0     TCOL40301 to TC     TPAYPLN304 t | :: COLDI to TCOL401, COL02 to<br>3 to TCOL403, COL10 to TCOL410,<br>DL404, TCOL302 to TCOL405<br>TPPLAN401. |
|                             | 🔲 Run In Ba                 | kground hide                                                                                                    | Don't show me again                                                                                         |

Following are the set of new tabular reports introduced in PrognoCIS

| Old Report<br>Code                                     | New<br>Report<br>Code | Changes                                            |
|--------------------------------------------------------|-----------------------|----------------------------------------------------|
| Daily<br>Collection -<br>Patient<br>Receipts-<br>COL01 | TCOL401               | New Column<br>'Other Pay<br>Amt' has been<br>added |

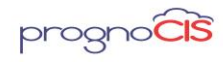

| Daily<br>Collections<br>(Co Pay and<br>Patient<br>Receipts)-<br>COL02                       | TCOL402   | New column<br>'Other Pay<br>Amt' and<br>'Other Pay<br>Type' has<br>been added    |
|---------------------------------------------------------------------------------------------|-----------|----------------------------------------------------------------------------------|
| Daily<br>Collections<br>(Co Pay Plus<br>Ins and<br>Patient<br>Receipts) –<br>COL03          | TCOL403   | New column<br>'Other Pay<br>Amt' and<br>'Other Pay<br>Type' has<br>been added    |
| Daily<br>Collections<br>(Co Pay Plus<br>Ins and Pat)<br>By Attending<br>Provider –<br>COL10 | TCOL410   | New column<br>'EFT/OtherPay<br>Amt' and<br>'Other Pay<br>Type' has<br>been added |
| CoPay<br>Collection –<br>Monthly -<br>TCOL301                                               | TCOL404   | New columns<br>added "Other<br>Pay Amt" has<br>been added                        |
| Payment<br>Plan<br>Transactions-<br>TPAYPLN304                                              | TPPLAN401 | Mode of Pay<br>column SQL<br>modified, has<br>been added                         |

# Modifications have been made to Tabular Reports (Z Reports)

Copyright@2017

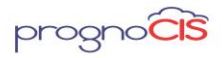

Denali 3.1 - BILL Release Notes

For following Z Reports (Zoom Reports) Queries have been modified to accommodate new payment mode.

- 1. Payments Not Posted ZEMPRECUNP
- 2. Payments Posted ZEMPRECPOS
- 3. Payments with Invoices ZEMPRECINV

# List of Tags have been added

The lists of tags added are as follows:

| Tag                | Description                                               |
|--------------------|-----------------------------------------------------------|
| [ENC_CPAY_EFTAMT]  | This tag will print the amount entered as Other Payments. |
| [ENC_CPAY_EFT_NUM] | This tag will print instrument number for Other Payments  |

Modifications have been made to the existing tags

| [ERH_RECPT_PAYMODEDETAILS] |
|----------------------------|
| [ERH_RECPT_PAYMODE]        |

When this patch is applied to Client, automatically 'CopayTemplate2018' will get added in each database.

# <u>TOP</u>

# 8. Tabular Reports screen has been enhanced (Patch no 68)

- Navigation Goto Menu: Settings → Configuration → Report Design → click on *Tabular*
- 1. **Usage Count**: This field is added on Tabular Report Design screen to identify the number of times a tabular report is run by all the users. This count is calculated based on the overall usage of a tabular report by all the users. Each time, when a tabular report is run by a user, the count will be incremented by '1'.

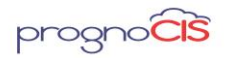

2. The Report Id field has been provided with a hyperlink on the following screens Tabular report Design Screen, Patient, Appointment Encounter, Graph and MU Report. Clicking on the hyperlink navigates the user to Tabular Report Execution screen and Design hyperlink is provided to navigate to the Tabular Report Design screen.

• **One:** This feature is applicable only for Admin login.

3. Help icon is provided besides Search field of the Code. This icon is enabled only when Code checkbox is checked.

New searches options have been added in the search section.

| CUSTOMAPPTSTA<br>TUS | Custom<br>Appointm<br>ent Status | STATUS_CO<br>DE If Multi<br>select then<br>comma<br>seperated.   | CAS_ID<br>, If Multi<br>select<br>then<br>comma<br>seperat<br>ed IDs. | customapptsta<br>tus | Single Search:<br>SELECTED_ID(CAS_ID)<br>Multi Select Search:<br>SELECTED_MID(CAS_ID) |
|----------------------|----------------------------------|------------------------------------------------------------------|-----------------------------------------------------------------------|----------------------|---------------------------------------------------------------------------------------|
| MSTEMPLOYER          | Employer<br>Master               | EMP_NAME<br>If Multi select<br>then comma<br>seperated.          | EMP_ID<br>, If Multi<br>select<br>then<br>comma<br>seperat<br>ed IDs. | mstemployer          | Single Search:<br>SELECTED_ID(EMP_ID)<br>Multi Select Search:<br>SELECTED_MID(EMP_ID) |
| MSTTPA               | TPA<br>Master                    | TPA_NAME If<br>Multi select<br>then comma<br>seperated.          | TPA_ID<br>, If Multi<br>select<br>then<br>comma<br>seperat<br>ed IDs. | msttpa               | Single Search:<br>SELECTED_ID(TPA_ID)<br>Multi Select Search:<br>SELECTED_MID(TPA_ID) |
| EMPLOYER_DEPT        | Employer<br>Departme<br>nt       | Department If<br>Multi <u>select</u><br>then comma<br>seperated. | EPD_ID<br>, If Multi<br>select<br>then<br>comma<br>seperat<br>ed IDs. | repempdept           | Single Search:<br>SELECTED_ID(EPD_ID)<br>Multi Select Search:<br>SELECTED_MID(EPD_ID) |
| MSTATTORNEY          | Attorney<br>Master               | Attorney Firm<br>If Multi select<br>then comma<br>seperated.     | LAW_ID<br>, If Multi<br>select<br>then<br>comma<br>seperat<br>ed IDs. | mstattorney          | Single Search:<br>SELECTED_ID(LAW_ID)<br>Multi Select Search:<br>SELECTED_MID(LAW_ID) |

- -
- 4. Applicable Code title length has been increased to 50 characters on following screens Tabular report Design Screen, Patient, Appointment Encounter, Graph and MU Report Design screen. When the report is run then 20 characters will be shown in Applicable Title field whereas the 50 characters will be shown on tooltip.
- 5. New Period related keywords have been added in Reports Keyword popup on Tabular Report Design screen.
  - 1. [LY\_QUARTER\_START]
  - 2. [LY\_MONTH\_START]
  - 3. [LY\_THIS\_DAYEND]

Copyright@2017

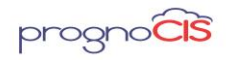

- 4. [THIS\_ACCESS\_LOCS]
- 5. [THIS\_ATTORNEY]
- 6. [THIS\_PATACCOUNT]

Navigation Goto Menu: Reports →Tabular

- Following are the changes on the Tabular Report screen
- 1. Run In Background feature has been provided on Tabular Report screen

When Run in Background checkbox is checked then the generated report is shown under Settings  $\rightarrow$  Download Files  $\rightarrow$  Category "Tabular Report". The user will be notified under Message Inbox and can download the generated report from Settings  $\rightarrow$  Download Files  $\rightarrow$  Category "Tabular Reports". The message in his InBox will have a Zoom Button to display the generated report. The report gets generated under the respective Category section of the Download files. **Note**: Format of the generated report under Category section of the Tabular Report will be in HTML file. The email generated in Inbox is displayed as Message Type N, Subject: Background Process Complete: Tabular Report, Message: Tabular Report is generated. User can click on the Zoom button to view the file.

# Limitation:

Alert message is not displayed when more than one user performs Run in Background simultaneously for a report.

If the generated HTML/CSV file is bigger in size than the download popup gets closed automatically. Now, to view the file with bigger size user can view from the Browser Download screen.

2. Pagination has been provided on Tabular Reports screen

**Prev and Next:** The Prev and Next hyperlink is enabled only when the output of a tabular report requires multiple pages. By default, 2000 records will be displayed on each page. If output exceeds 2000 records, the "Next" hyperlink will be displayed. After the last page is reached, only "Prev" hyperlink will be shown in enable status. "Next" will not have hyperlink. Similarly, on the very first page, hyperlink will not be displayed for "Prev".

**Note**: Code search with Keywords with param for specific searches will not work.

Denali 3.1 – BILL Release Notes

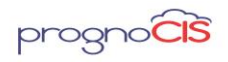

- 1. DRUGS:PREF
- 2. DRUGNAME:PREFALL, SUPPLIES:PREFALL, NOSUPPLIES:PREFALL, DRUGNAME:PREF, SUPPLIES:PREF
- 3. NOSUPPLIES:PREF
- 4. LABTEST:PREFALL , LABTEST:PREF
- 5. RADTEST:PREFALL , RADTEST:PREF
- 6. ICD:PREFALL , ICD:PREF
- 7. CPT:PREFALL , CPT:PREF
- 8. HCPC:PREFALL, HCPC:PREF
- 3. Search section has been enhanced.

<u>TOP</u>

# 9. Dashboard related changes (Patch no 68)

Navigation Goto: Home screen ightarrow click on Dashboard icon: 🛄

Figure: Billing Dashboard

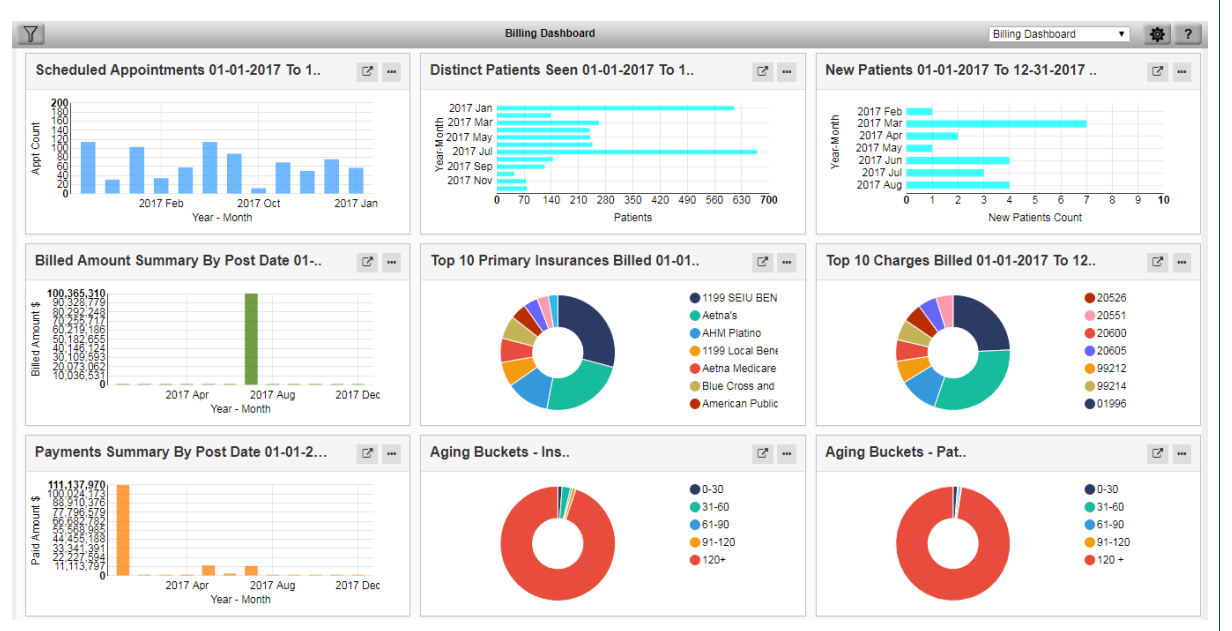

Now, PrognoCIS has provision to configure 10 Layouts for Dashboard. Out of these 10 Layout, 1<sup>st</sup> is set as default Dashboard for 'Billing' module and 2<sup>nd</sup> is set as default Dashboard for 'EMR'. A total of nine cells can be configured on one Layout.

**Note:** Billing Reports option is only for 'Billing Dashboard; Hence, the option is not displayed for 'EMR Dashboard'.

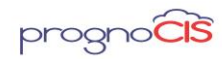

Billing Report section is added under Dashboard configuration. This section displays list of Billing and Collection Report added under Reports

 ⇒ Billing and Reports → Collection. Only Billing/Collection Reports with a Code is displayed in the list box. 'In-active' and the reports marked as
 'Hide Report' will NOT be displayed. User can select the desired
 Billing/Collection report from the drop down. System would list all the
 layout reports in below sequence as mentioned below: Billing (Claimrep
 & Chargerep) and Collection (Collectionheader & Collectiondetail).Syntax:
 <Layout Code>: <Layout Name>. User can select the cell from settings
 button popup and Billng/Collection report from the drop down to be
 viewed on dashboard for that cell.

# Figure: Dashboard Configuration popup

| Dashboard Configuration | DN                                  |   | e |
|-------------------------|-------------------------------------|---|---|
| Select Cell             | 2     3       4     5       7     8 |   |   |
| Graph                   | GR08 : Scheduled Appointments       | Ŧ |   |
| Gauge                   | Select                              | v |   |
| Tabular Report          | Select                              | V |   |
| Billing Report          | BIL354 : Charges Summary            | ¥ |   |
|                         | save close                          |   | 1 |

# () Note:

- Custom Billing/Collection reports will not be available to be configured for Dashboard.
- System does not display any Billing/Collection report from 'My Reports' category.
- Billing Reports configured with 'Role Access' will not be displayed.
- The 'Report Header' is displayed as dashboard cell title. If the report header has tags configured such as <X> <P> <D> <A> etc. the details will be printed accordingly.

```
Copyright@2017
```

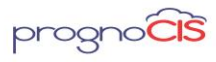

<u>**TOP**</u>

# 10. Claim Attachment feature allows attaching various documents to Claims and sending them electronically to 'DaisyBill' Clearing house (Patch no 114)

Pre-Requisites for enabling Claim Attachment feature to attach various documents to send Claims electronically to DaisyBill Clearing House in PrognoCIS

- 1. If the client requests for this feature then he has to sign up with to enable this feature.
- 2. Front-end OR Tech-support OR RCM Account Manager has to create a task for billing back-end team to enable this feature.

**Note**: Claim Attachment feature with DaisyBill is subscription based.

Steps to enable Claim Attachments feature in PrognoCIS and basic set-up to send Claims Attachment electronically to DaisyBill Clearing House:

Step 1: Log in to PrognoCIS application and Navigate to: Settings <sup>[2]</sup>Configuration <sup>[2]</sup> Properties.

| Appoints           | ments * Patient *   | CPOE* Messag   | les * Report *  | Settings* |               |           |                       |          |                   | NEW O        | 🕰 💾 🏹 i       | 8 💷 🖸 🕡 (      |
|--------------------|---------------------|----------------|-----------------|-----------|---------------|-----------|-----------------------|----------|-------------------|--------------|---------------|----------------|
|                    |                     |                |                 | My Prefe  | rences        |           |                       |          |                   |              |               |                |
|                    |                     |                |                 | Processe  | 15            | sters     |                       |          |                   |              |               |                |
| Groups             | Clinic              | Medi           | cs i            | Configur  | ation         | Drugs     | Workflov              | v        | Output Temp       | lates        | Report Design | 1 Admin        |
| Sroup Types        | Locations           | Designation    | Lab             |           | LLL I         |           | Complaints            |          | Progress Notes    | M            | atrix         | Role           |
| ns Types           | Holidays            | Specialty      | Radiol          | 297       | CPT®          |           | Work Flow Event       |          | Forms             | Is           | abular        | User Role      |
| Aarital Status     | PrefICD             | Providers      | Pharm           | acy       | HCPC          |           | Work Flow Definition  |          | Patient Signature | E            | tient         | Audit Trail    |
| ille .             | Pref Cpt/Hcpc       | Resource       | Insura          | 1CE       | Daug          |           | Expressions           |          | Preprinted        | Er           | ncounter      | Properties     |
| lustrations        | Pref Drug           | Medical Assis  | tant Emplo      | 290       | Erequency     |           | Guidelines            |          | Letters           | 64           | pointment     | Import Format  |
| lassification      | PrefLAB             | Clinical Staff | tems            |           | Stop Reasons  |           | Complaint Event Guide | line     | Lab Order         | G            | raph          | Data Mapping   |
| amily Problems     | Pref RAD            | Admin Staff    | Allome          | x         | Vaccine       |           | Protocols             |          | Lab Result        | E            | atient Forms  | Login Details  |
| amily Relations    | Enc Types           | Ref Doctors    | Ins Adl         | uster     | EandM         |           | Consults              |          | Radiology Order   | D            | octor Forms   | Import Log     |
| edical History     | In-House Drug       | Billing Staff  | EDLCo           | des       | PORS Measure  | 12        | Diagram Pins          |          | Radiology Result  | M            | eaningful Use | Reminders      |
| nviromental        | Pref Family History | Address Book   | s <u>Clinic</u> | codes     | Custom Appt S | tatus     | Order Set             |          | Prescription      |              |               |                |
| ood                | Education           | Doc Loc Reg    | Busine          | ss Unit   | OB Master     |           | MU Settings           |          | Encounter         |              |               | DB Analysis    |
| urgery             | Scheduled Process   | Purce Data     | EDI Se          | tup       |               |           |                       |          | Appointment       |              |               | Query Analyzer |
| hrases Types       | Download Files      |                | Patient         | PayPlans  |               |           |                       |          | Billing           |              |               | HL7 PropFiles  |
| oolean Result Text | Receipts Batch No   | Data Export    |                 |           |               |           |                       |          | E-Mail            |              |               | UDF Master     |
| erchant lds        | Data Portability    |                |                 |           |               |           |                       |          | Label             |              |               | Sync Conf      |
|                    | Prefitems           |                |                 |           |               |           |                       |          | Fillable Forms    |              |               | Diagnostics    |
|                    |                     |                |                 | Inp       | ut Elements,  | Tests and | d Templates           |          |                   |              |               |                |
| Social Hist        | Vitals              | HPI            | RO              | 5         | Phys          | ical      | Specialty             | Cli      | nic Forms         | L            | ab            | Radiology      |
| vstems             | Systems             | Systems        | Organ Systems   |           | Organ Systems |           | Systems               | Category |                   | Category     | Ca            | ategory        |
| ements             | Vital Signs         | Elements       | Symptoms        |           | Bullets       |           | Elements              | Tests    |                   | Tests        | Is            | usts.          |
| emplate            | Template            | Template       | Template        |           | Template      |           | Template              | Template |                   | Vendor Tests | a Ye          | endor Tests    |
| tequence           | Sequence            | Sequence       | Sequence        |           | Sequence      |           | Sequence              | Sequence |                   | Sequence     | Se            | equence        |

Step 2: Set this property *billing.claim.use.attach.button* to 'Y'. Button 'Attach' will start showing up on Claim screen once this property is turned ON.

Step 3: Search Name by keyword 'EDI 837' and/or Tag name as *billing.send.edi.after.encclose*. Set this property *billing.send.edi.after.encclose* value to 'WORK and AUTO' and click button 'save'.

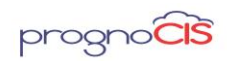

|                                              | windicates Mandatory Field                                   |                                                  | < < > > ? |
|----------------------------------------------|--------------------------------------------------------------|--------------------------------------------------|-----------|
|                                              | EDI 837                                                      |                                                  |           |
| 837.preAuth.withsmo.suffix                   | N                                                            |                                                  |           |
| 837.primary.send.sec.address                 | ALL                                                          |                                                  |           |
| 837.provider.sunte                           | N                                                            |                                                  |           |
| 837.provider.type                            | BU,AD                                                        |                                                  |           |
| 837.receiver.type                            |                                                              |                                                  |           |
| 837.send.billed.charges2sec                  | Y                                                            |                                                  |           |
| 837.submitter.type                           | BU,AD                                                        |                                                  |           |
| 837.ub04paytoprovider.type                   | CL,AD,CO,BU,B2,A2,C2                                         |                                                  |           |
| billing.create.log837                        | Y                                                            |                                                  |           |
| billing.edi.attachment.for                   | WORK,AUTO,ACCIDENT ×                                         |                                                  |           |
| billing.edi.attachment.suffix                | 09                                                           |                                                  |           |
| biling.send.edi.after.encciose               | WORK,AUTO,ACCIDENT                                           |                                                  |           |
| patins.validate.spcichars                    | N                                                            |                                                  |           |
|                                              | Help                                                         |                                                  |           |
| Comma reparated values WORKAU<br>value blank | FO,ACCIDENT,ALL accordingly the claims will have progress no | oles in pdf format attached as zip file. Default |           |
|                                              | save reset histor                                            | y l                                              |           |

# Figure: EDI 837: billing.send.edi.after.encclose set to 'WORK and AUTO

Step 4: Search Name by keyword 'EDI 837' and/or Tag name as *billing.edi.attachment.for*. Set this property *billing.edi.attachment.for* value to 'WORK and AUTO' and click button 'save'.

Figure: EDI 837: 'billing.edi.attachment.for' set to 'WORK and AUTO'

|                                              | Indicates Mandatory Field                                                                                   | I< < > >I ? |
|----------------------------------------------|----------------------------------------------------------------------------------------------------|-------------|
|                                              | EDI 837                                                                                                    |             |
| 837.preAuth.withsrno.suffix                  | N                                                                                                    |             |
| 837.primary.send.sec.address                 | ALL                                                                                                    |             |
| 837.provider.sunte                           | N                                                                                                    |             |
| 837.provider.type                            | BU,AD                                                                                                    |             |
| 837.receiver.type                            |                                                                                                    |             |
| 837.send.billed.charges2sec                  | Y                                                                                                    |             |
| 837.submitter.type                           | BU,AD                                                                                                    |             |
| 837.ub04paytoprovider.type                   | CL,AD,CO,BU,B2,A2,C2                                                                                        |             |
| biling.create.log837                         | Y                                                                                                    |             |
| billing.edi.attachment.for                   | WORKAUTO,ACCIDENT ×                                                                                         |             |
| billing.edi.attachment.suffix                | 09                                                                                                    |             |
| billing send.edi.after.encclose              | WORKAUTO, ACCIDENT                                                                                          |             |
| patins.validate.spcichars                    | N                                                                                                    |             |
|                                              | Help                                                                                                    |             |
| Comma separated values WORKAU<br>value blank | TO ACCIDENT ALL accordingly the claims will have progress notes in pdf format attached as zip file. Default |             |
|                                              | save reset history                                                                                          |             |

Note:-Attachment will be sent only if clearing house is set to 'DaisyBill'.

|                                                                                                    |                                                                                   | * Indicates                                    | Mandatory Field                                                                                                    |                                                                                                    |          |                                                                                                    |                                           | ? |
|----------------------------------------------------------------------------------------------------|-----------------------------------------------------------------------------------|------------------------------------------------|----------------------------------------------------------------------------------------------------|----------------------------------------------------------------------------------------------------|----------|----------------------------------------------------------------------------------------------------|-------------------------------------------|---|
| Company Information<br>* Company Name<br>Carrier<br>Main Ins                                                          | AARP Medicare Complete by Secu                                                    | ureHorizons                                    | Code Short Name<br>Contact Person<br>AR Group                                                                         |                                                                                                    | <b>-</b> | Company ID<br>External ID<br>Elig Payor ID                                                             |                                           |   |
| Rural Health<br>Not Assigned<br>Claim Filing Code<br>Billing Prov Type<br>CMS1500<br>CMS Box1<br>Medicare Manage Care | Bill as per Fee Schedule Typ<br>CI - Commercial Insurance Co.<br>Default<br>OTHER | e<br>V<br>V<br>Clear                           | Managed Care Amt.<br>Fee Schedule Type<br>Clearing House<br>Pay To Prov Type<br>Overdue after days<br>Outside Network | 0.0<br>U&C<br>DaisyBill<br>None<br>Capario<br>Ceresoft<br>ClaimMD<br>DaisyBill<br>Gateway<br>Navicure | T<br>T   | UB04 Inst Payor ID<br>Percent<br>Prof Payor ID<br>Submitter Type<br>Auto Bill Sec<br>Claim Filing Days | EN826<br>100.00<br>87726<br>Default<br>90 | ¥ |
| * Address PO BOX 5240                                                                                                 | )                                                                                 | *ZIP 124                                       | 02 -                                                                                                    | ZirMed                                                                                                | notess   |                                                                                                    |                                           |   |
| * City Kingston<br>Country USA<br>Work Tel.1<br>Fax                                                                   | Non US                                                                            | State New<br>ISD Prefix<br>Work Tel.2<br>Email | w York                                                                                                    | •                                                                                                    |          |                                                                                                    |                                           |   |
| Active Last Modif                                                                                                    | ied by: Admin, Admin On 2018-03-13                                                | 3 14:50:16 EST                                 | extra Info                                                                                                    | cel                                                                                                   |          |                                                                                                    |                                           |   |

Copyright@2017

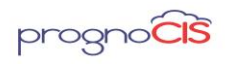

Step 6: Once these steps are done, Claim Attachments feature will be enabled in PrognoCIS.

| Patient 📑                                                | David, John      |            |                 | Rendering Do                | c Joh                      | n Smith              |                |         | Claim Id           | 768 🕕 🕼               | )      | i U 🕻                        | I 🛄 🗳       | 8 🖻  | ) 🖬 🖬 🤇                | 3       |      |      |      |
|----------------------------------------------------------|------------------|------------|-----------------|-----------------------------|----------------------------|----------------------|----------------|---------|--------------------|-----------------------|--------|------------------------------|-------------|------|------------------------|---------|------|------|------|
| DOB                                                      | 01-01-1990       | 8          |                 | 🕤 🐐                         | Pri AA                     | RP Medicare          | Complete by Se | ei 🔻    | DOS                | 03-13-201             | 8      | Amt Paid                     | \$0.00      |      |                        |         |      |      |      |
| Chart No                                                 | SCL00362         |            |                 |                             | Sec                        |                      |                | ٠       | Post Date          | 03-13-201             | 8      | Sent Date                    |             |      |                        |         |      |      |      |
| Batch No                                                 |                  | Ŧ          |                 |                             | Ter                        |                      |                | ۲       | Pre Auth           |                       |        | Status Re                    | ady to Bill |      | 7                      |         |      |      |      |
| Del ICD 9 ICD                                            | 10 Name          | • 🖶 🗷 Ø    |                 |                             | Place                      | of Service           |                | 11 - 0  | Office             |                       | ٣      |                              |             | 2    | Work Comp              | Employm | ent  |      |      |
| A 123.6 871.0                                            | Hymenole         | piasis     | <u>^</u>        |                             | Type o                     | of Service           |                | 00 - 0  | Office Visit       |                       | •      |                              |             |      | Auto Accider           | nt      |      |      |      |
| B                                                        | _                |            | _               |                             | Financ                     | ial Class            |                | Finar   | ncial class 1      |                       | ۲      |                              |             | -    | Diner Accio            | ents na | ury  |      | _    |
|                                                          | _                |            | -               |                             | Accept                     | t Assignment         |                | Assig   | gned               |                       | •      |                              |             | i i  | Pregnancy              |         |      |      |      |
| Location CL - Internal Me                                | edicine          |            |                 |                             | Fee So                     | chedule              |                | Defa    | ult                |                       | •      |                              |             |      | Payment Pl             | an      |      |      |      |
| Business Unit CL - Librar                                | y for Internal N | Verticine  | •               |                             |                            |                      |                |         |                    |                       |        |                              |             | 0.00 | Bill to Emplo          | yer     |      |      |      |
|                                                          |                  |            |                 |                             |                            |                      |                |         |                    |                       |        |                              |             |      |                        |         |      |      |      |
| Add CPT - HCPC •                                         |                  |            | <b>H</b> 1      | EMR Codes                   | Copy (                     | Codes                | ossOver (6)    | heatShe | et Clair           | ns Hx                 | Attach | Deniak                       | 1           |      |                        |         |      |      |      |
| Add CPT-HCPC V                                           | lifiers          | Units      | H L             | EMR Codes                   | Copy O                     | Codes Cn<br>Bill Pat | Pointers       | heatShe | et Clair<br>ICD 10 | ns Hx<br>) Codes      | Attach | Denial<br>From               | Date        |      | Upto Date              | 8       | Comm | ents |      |
| Add CPT - HCPC V<br>Del Code Mod<br>94864                | lifiers          | Units<br>1 | <b>A 1</b>      | EMR Codes                   | Copy C<br>harges<br>130.00 | Bill Pat             | Pointers       | B71.0   | et Clair<br>ICD 10 | ns Hx<br>) Codes<br>/ | Attach | Denial<br>From<br>03-13-20   | Date<br>8   | 03   | Upto Date<br>3-13-2018 |         | Comm | ents |      |
| Add CPT - HCPC V<br>Del Code Mod<br>94664                | lifiers<br>A     | Units<br>1 | <b>A 1</b>      | EMR Codes<br>Fee C<br>00 54 | Copy (<br>harges<br>130.00 | Bill Pat             | Pointers       | jB71.0  | et Clair<br>ICD 10 | ns Hx<br>Codes        | Attach | Eron<br>03-13-20             | Date        | 0    | Upto Date<br>3-13-2018 |         | Comm | ents |      |
| Add CPT - HCPC V<br>Del Code Mod                         | lifiers<br>M     | Units      | ₩ <sup>1</sup>  | EMR Codes                   | Copy C<br>harges<br>130.00 | Bill Pat             | Pointers       | B71.0   | et Clair<br>ICD 10 | ns Hx                 | Attach | Denials<br>From<br>03-13-201 | Date<br>8   | 03   | Upto Date<br>3-13-2018 |         | Comm | ents |      |
| Add CPT-HCPC<br>Del Code Mod<br>94664                    | lifiers          | Units      | <b>1 1</b> 5430 | EMR Codes<br>Fee C<br>00 54 | Copy (<br>harges<br>130.00 | Bill Pat             | Pointers       | B71.0   | et Cair            | ns Hx [               | Attach | Denat<br>From<br>03-13-20    | Date        | 0    | Upto Date<br>3-13-2018 |         | Comm | ents |      |
| Add CPT-HCPC<br>Del Code Mod<br>94664                    | lifiers<br>A     | Units<br>1 | 5430            | EMR Codes<br>Fee C<br>20 5- | Copy 0<br>harges<br>30.00  | Bill Pat             | Pointers       | B71.0   | et Clair<br>ICD 10 | ns Hx                 | Attach | Denat<br>From<br>03-13-20    | Date<br>8   | 03   | Upto Date<br>3-13-2018 |         | Comm | ents |      |
| Add CPT-HCPC   Del Code Mod  94664                       | lifiers          | Units<br>1 | 5430            | EMR Codes<br>Fee C<br>00 5- | Copy 0<br>harges<br>30.00  | Bill Pat             | Pointers       | B71.0   | et Clair<br>ICD 10 | ns Hx                 | Attach | Denal<br>From<br>03-13-20    | Date<br>8   | 0.   | Upto Dato<br>3-13-2018 |         | Comm | ents |      |
| Add CPT-HCPC                                             | lifiers          | Units      | 5430            | EMR Codes<br>Fee C<br>00 5- | Copy 0<br>harges<br>30.00  | Bill Pat             | Pointers       | B71.0   | et Clair<br>ICD 10 | ns Hx                 | Attach | 03-13-20                     | Date<br>18  | 0    | Upto Date<br>3-13-2018 |         | Comm | ents |      |
| Add CPT-HCPC                                             | lifiers          | Units<br>1 | 5430            | EMR Codes<br>Fee C<br>00 5- | Copy (<br>harges<br>30.00  | Bill Pat             | Pointers       | B71.0   | et Clair           | ns Hx [<br>Codes      | Attach | Denal<br>From<br>03-13-201   | Date<br>8 1 | 03   | Upto Date<br>3-13-2018 |         | Comm | ents |      |
| Add CPT-HCPC   Del Code Mod  \$94864                     | lifiers          | Units<br>1 | 5430            | EMR Codes<br>Fee C<br>20 54 | Copy 0<br>harges<br>30.00  | Bill Pat             | Pointers       | 871.0   | et Clair           | ns Hx [               | Attach | Danial<br>From<br>03-13-201  | Date<br>8 🖪 | 0    | Upto Dat               |         | Comm | ents |      |
| Add CPT-HCPC  Del Code Mod P4864 Total Billed \$ 5430.00 | lifiers          | Units<br>1 | 5430<br>5430    | EMR Codes<br>Fee C<br>00 54 | Copy 0<br>harges<br>30.00  | Bill Pat             | Pointers       | B71.0   | et Clair           | ns Hx (               | Attach | Danial<br>From<br>03-13-201  | Date<br>8 1 | 0.   | Upto Dat               | Paper   | Comm | ents | Send |

Types of Documents can be attached from EMR side and documents supported on Attach button.

| Field Type      | Description |
|-----------------|-------------|
| Progress Note   | Yes         |
| (default)       |             |
| Progress Note   | Yes         |
| attachment      |             |
| Progress Note   | Yes         |
| Reports         |             |
| Legal Documents | Yes         |
| Messages 🛛      | Yes         |
| Compose         |             |
| attachment      |             |
| Lab Result      | Yes         |
| attachment      |             |
| Rad Result      | Yes         |
| attachment      |             |

Copyright@2017

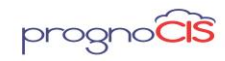

| Consult Response<br>attachment   | Yes |
|----------------------------------|-----|
| Procedure Result<br>attachment   | Yes |
| Letters In<br>attachment         | Yes |
| Other docs                       | Yes |
| Letters Out<br>attachment        | Yes |
| Encounter                        | Yes |
| Billing docs                     | Yes |
| EOB                              | Yes |
| TOC 2 Review2<br>Summary of Care | Yes |
| Patient 🛛 Clinic<br>Forms        | Yes |
| Message 🛛 Out                    | Yes |
| Denied Refill<br>Request         | Yes |
| Portal attachment                | Yes |

 
 Portal attachment
 Yes

 The button 'Attach' on the Claim screen is used to attach documents to Claim at
 Claim level.

Figure: Claim Attachments screen

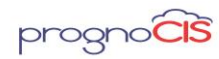

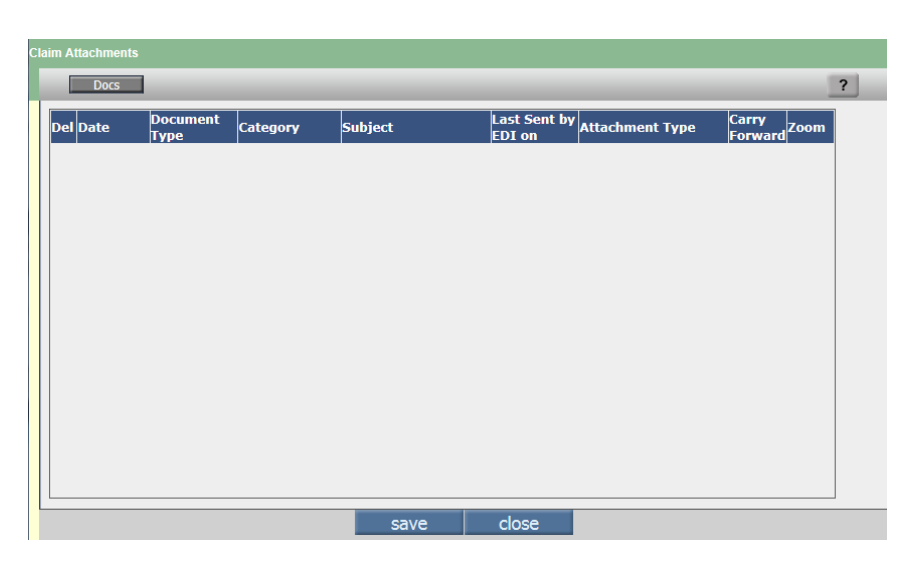

Select the EMR documents (Same as seen from EMR Docs pop-up of Claims Letters) to be attached to claim from the Docs popup and click button 'ok'.

Figure: Button 'Docs' popup screen

| el Date    | Туре                                    | Category                       | Person            | Subject                             |
|------------|-----------------------------------------|--------------------------------|-------------------|-------------------------------------|
| 03-13-2018 | Patient Messages                        |                                | Admin, Admin      | FW:Executed Process EXP<br>TAB REP  |
| 03-13-2018 | Patient Messages                        |                                | Admin, Admin      | hGFhj78637846                       |
| 03-13-2018 | New Continuity of Care<br>Document(CCD) | Summary of Care                |                   |                                     |
| 03-13-2018 | Referral Note(CCD)                      | Summary of Care                |                   |                                     |
| 03-13-2018 | Consult Response                        |                                | John Smith        | CON00002 Cardiac Consult            |
| 03-13-2018 | Billing Attachments                     | remit                          | Abhishek Provider | Abdominal CT                        |
| 03-13-2018 | Clinic Forms                            | Authorization Tracking<br>Form | John Smith        |                                     |
| 03-13-2018 | Encounter Attachments                   | EKG/PFT                        | 4646 565678756    | Abdominal CT                        |
| 03-13-2018 | Lab Results                             |                                | John Smith        | LAB0000018 Acute Hepatitis<br>Panel |
| 03-13-2018 | Legal Documents                         | Electronically Signed          |                   | Fresh Legal Document for<br>Portal  |
| 03-13-2018 | Letters In                              |                                | David John        | Bone density                        |
| 03-13-2018 | Letters Out                             |                                | David John        | LET - Appointment<br>Confirmation   |
| 03-13-2018 | Other Documents                         | Consultations                  | Abhishek Provider | Abdominal CT                        |

Once the docs are selected from the Docs popup, they are displayed in Claim Attachments table. The Claim Attachments table displays the following columns: Document Type, Category, Subject, Last Sent by EDI, Attachment Types, Carry Forward and Zoom icon. User has to select the Attachment Type explicitly for all the documents.

Figure: Claim Attachment Screen on select docs from Docs popup.

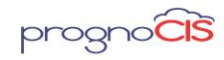

|     | Docs       |                                         | _                              |                                     | _                   |                           |                  |      |
|-----|------------|-----------------------------------------|--------------------------------|-------------------------------------|---------------------|---------------------------|------------------|------|
| )el | Date       | Document<br>Type                        | Category                       | Subject                             | Last Sent by<br>EDI | Attachment Type           | Carry<br>Forward | Zoom |
|     | 03-13-2018 | Patient<br>Messages                     |                                | FW:Executed Process<br>EXP TAB REP  |                     | 01-First Report - STATI 🔻 |                  | ^ و  |
|     | 03-13-2018 | Patient<br>Messages                     |                                | hGFhj78637846                       |                     | 02-Supplemental Repc 🔻    |                  | 2    |
|     | 03-13-2018 | New Continuity<br>of Care<br>Document(C | Summary of Care                |                                     |                     | 03-P&S Doctors Final I •  |                  | 2    |
|     | 03-13-2018 | Referral<br>Note(CCD)                   | Summary of Care                |                                     |                     | 04-QME - typically a d∈ ▼ |                  | 2    |
|     | 03-13-2018 | Consult<br>Response                     |                                | CON00002 Cardiac<br>Consult         |                     | 05-Consult Note from F 🔻  |                  | 2    |
|     | 03-13-2018 | Billing<br>Attachments                  | remit                          | Abdominal CT                        |                     | 06-AME - Agreed by P. 🔻   |                  | 2    |
|     | 03-13-2018 | Clinic Forms                            | Authorization<br>Tracking Form |                                     |                     | 07-Entire File HCFA/UI 🔻  |                  | 2    |
|     | 03-13-2018 | Encounter<br>Attachments                | EKG/PFT                        | Abdominal CT                        |                     | 08-Diagnostic HCFA/U 🔻    |                  | 2    |
|     | 03-13-2018 | Lab Results                             |                                | LAB0000018 Acute<br>Hepatitis Panel |                     | 09-Chart Notes HCFA/ 🔻    |                  | 2    |
|     | 03-13-2018 | Legal<br>Documents                      | Electronically<br>Signed       | Fresh Legal Document for<br>Portal  |                     | 10-Pre-Authorization R 🔻  |                  | 2    |
|     | 03-13-2018 | Letters In                              |                                | Bone density                        |                     | 11-Referral Request •     |                  | 2    |
|     | 02 12 2010 | Lottore Out                             |                                | LET - Appointment                   |                     | 12 Disability Status      | 0                | 0 1  |

On click of the Zoom icon, two buttons 'print' and 'close' are visible. The user is allowed to print document using Button 'print' and button 'close' to close the popup.

Step 11: Click button 'save' to save the changes made. Once the docs are attached and on button 'save', the button 'Attach' is shown with a check mark.

| Patient 📑                | David, John               | Rendering Doc         | John Smith         |                   | Claim Id          | 768 🕕 🗭      |    | i U 🗄 🛄 🛛         | 🗟 色 🔂 🌾  | V 📑          |         |               |
|--------------------------|---------------------------|-----------------------|--------------------|-------------------|-------------------|--------------|----|-------------------|----------|--------------|---------|---------------|
| DOB                      | 01-01-1990 🙈              | 🕤 🐐 i                 | AARP Medicare      | Complete by Ser • | DOS               | 03-13-2018   |    | Amt Paid \$0.00   |          |              |         |               |
| Chart No                 | SCL00362                  | s                     | ec                 | •                 | Post Date         | 03-13-2018   |    | Sent Date         |          |              |         |               |
| Batch No                 |                           | 1                     | ier                |                   | Pre Auth          |              |    | Status Ready to B | . 87     |              |         |               |
| Del ICD 9 IC             | D 10 Name 🕀 🖪 🖪 🕇         | 1                     | Place of Service   | 1                 | 11 - Office       |              | ٠  |                   | Viork    | Comp Employm | ent     |               |
| A 123.6 871.0            | Hymenoleplasis            |                       | Type of Service    | C                 | 0 - Office Visit  |              | ٠  |                   | Auto /   | Accident     |         |               |
| В                        |                           |                       | Financial Class    | F                 | financial class 1 |              | ۲  |                   | Other    | Accidents in | ijurγ   |               |
| C                        |                           |                       | Accept Assignment  |                   | Assigned          |              | ۲  |                   | Provid   | er SOF       |         |               |
| Location CL - Internal I | Indicion                  | -                     | Fee Schedule       | 0                 | Default           |              | ۲  |                   | Preg     | ent Plan     |         |               |
| Business Unit CL - Libra | ary for Internal Medicine | •                     |                    |                   |                   |              |    |                   | Bill to  | Employer     |         |               |
|                          | l lar                     | t) Internet           | Conceptor and Long |                   | -                 |              |    |                   |          |              |         |               |
| Add CPT - HCPC +         |                           | EMR Codes             | Copy Cooles C      | ossuver land      | Sheet Ca          | ms Hx V Acta | an | Denials           |          |              |         |               |
| Del Code Mo              | difiers Units             | Fee Ch                | arges Bill Pat     | Pointers          | ICD 1             | 0 Codes      |    | From Date         | Upto     | Date         | Comme   | ents          |
|                          |                           | 0400.00               |                    | 07                | 1.0               |              | 0  | 03-13-2010        | 03-13-20 |              |         | _             |
|                          |                           |                       |                    |                   |                   |              |    |                   |          |              |         |               |
|                          |                           |                       |                    |                   |                   |              |    |                   |          |              |         |               |
|                          |                           |                       |                    |                   |                   |              |    |                   |          |              |         |               |
|                          |                           |                       |                    |                   |                   |              |    |                   |          |              |         |               |
|                          |                           |                       |                    |                   |                   |              |    |                   |          |              |         |               |
|                          |                           |                       |                    |                   |                   |              |    |                   |          |              |         |               |
|                          |                           |                       |                    |                   |                   |              |    |                   |          |              |         |               |
|                          |                           |                       |                    |                   |                   |              |    |                   |          |              |         |               |
|                          |                           |                       |                    |                   |                   |              |    |                   |          |              |         |               |
| Total Billed \$ 5430.00  | To Ins \$ 5430.00 To Pa   | t \$ 0.00 Discount \$ | 0.00               |                   |                   |              | _  |                   |          | Paper        | On Hold | Ready To Send |
|                          |                           |                       |                    |                   |                   |              |    |                   |          |              |         |               |

Figure: Attach button with check mark

Step 12: Click button 'close' to close the Claim Attachments screen.

Step 13: The user is allowed to attach total 10 documents in a single stroke. Multiple times such 10 docs each can be attached. Irrespective of whether the claim is in 'Entered' or 'Billed' status, the Attach button remains enabled and user can attach documents. This button 'Attach' with a check mark indicates attachment of docs to Claim. When the claim is 'Billed', the system creates a

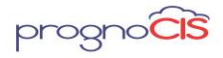

Denali 3.1 - BILL Release Notes

separate list of PDF/TIFF files in EDI837ATTACH folder on server. The files are stored in datafiles\EDI\EDI837Attach.

The first attachment is Encounter My Notes, Procedure Notes and attachment in Progress Notes.

As per EDI 5010 guidelines, the PWK segment cannot have more than 10 repetitions, and hence only a total of 10 attachments can be send. Per above only the first 9 files attached in the claim will be submitted to DaisyBill/ apart from encounter progress notes related attachment totaling 10 attachments.

Note: Once Claim is billed and if total no of attached files are 5, out of which 2 files have been deleted from Claim Attachment popup after reopening the Claim even after deleting 2 files still 5 files will be shown on the server for DaisyBill Clearing House.

# Naming Attachments in EDI837 ATTACH

All attachment names ends with the suffix of .att.pdf. Example: CLAIM\_ID\_SERIALNO.att.pdf. Example: 767\_1.att.pdf where 767 is the Claim ID and 1 is the serial no.

## In EDI837ATTACH

| 13-03-2018 10:57 | Adobe Acrobat D                                                                                                    | 99 KB                                                                                                    |
|------------------|----------------------------------------------------------------------------------------------------|----------------------------------------------------------------------------------------------------|
| 13-03-2018 10:57 | Adobe Acrobat D                                                                                                    | 59 KB                                                                                                    |
| 13-03-2018 10:27 | Adobe Acrobat D                                                                                                    | 116 KB                                                                                                    |
| 13-03-2018 10:27 | Adobe Acrobat D                                                                                                    | 48 KB                                                                                                    |
| 13-03-2018 12:11 | Adobe Acrobat D                                                                                                    | 117 KB                                                                                                    |
| 13-03-2018 12:12 | Adobe Acrobat D                                                                                                    | 54 KB                                                                                                    |
| 13-03-2018 12:12 | Adobe Acrobat D                                                                                                    | 48 KB                                                                                                    |
| 13-03-2018 11:59 | Adobe Acrobat D                                                                                                    | 235 KB                                                                                                    |
| 13-03-2018 12:05 | Adobe Acrobat D                                                                                                    | 34 KB                                                                                                    |
| 13-03-2018 12:12 | Adobe Acrobat D                                                                                                    | 77 KB                                                                                                    |
| 13-03-2018 12:05 | Adobe Acrobat D                                                                                                    | 50 KB                                                                                                    |
| 13-03-2018 12:12 | Adobe Acrobat D                                                                                                    | 61 KB                                                                                                    |
| 13-03-2018 11:50 | Adobe Acrobat D                                                                                                    | 10 KB                                                                                                    |
| 13-03-2018 12:01 | Adobe Acrobat D                                                                                                    | 816 KB                                                                                                    |
|                  | 13-03-2018 1057<br>13-03-2018 1057<br>13-03-2018 1057<br>13-03-2018 1057<br>13-03-2018 1057<br>13-03-2018 1212<br>13-03-2018 1212<br>13-03-2018 1212<br>13-03-2018 1205<br>13-03-2018 1205<br>13-03-2018 1205<br>13-03-2018 1150<br>13-03-2018 1150 | 13-03-2018 10/57         Adobe Acrobat D           13-03-2018 10/57         Adobe Acrobat D           13-03-2018 10/27         Adobe Acrobat D           13-03-2018 10/27         Adobe Acrobat D           13-03-2018 10/27         Adobe Acrobat D           13-03-2018 10/27         Adobe Acrobat D           13-03-2018 12/11         Adobe Acrobat D           13-03-2018 12/12         Adobe Acrobat D           13-03-2018 12/21         Adobe Acrobat D           13-03-2018 12/21         Adobe Acrobat D |

Customer cannot view this information. These files are present on the server and will get uploaded to /DaisyBill.

User can view the attached documents in PDF or TIFF format.

If the documents attached on the attach button matches with the documents on the server, it ensures all the attachments are forwarded correctly.

### Impact on EDI

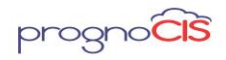

An entry gets added in Track Status. Clicking on the hyperlink, invokes the EDI file. The documents attached in attach button are displayed in PWK segment of the EDI 837 file along with the Claim ID\_serialno. Example: PWK\*OZ\*AA\*\*\*AC\*767\_1.

| Tracl | s Status Notes       |                               |                          |            |                                                                                 |                                                                        |
|-------|----------------------|-------------------------------|--------------------------|------------|---------------------------------------------------------------------------------|------------------------------------------------------------------------|
|       |                      |                               |                          |            |                                                                                 |                                                                        |
|       | Name<br>Admin, Admin | Change On<br>03-13-2018 15:38 | Track Date<br>03-13-2018 | Code<br>18 | Status Name<br>Printed CMS1500/UB04 AARP Medicare<br>Complete by SecureHorizons | Comment Message<br>Printed CMS<br>1500 for<br>Primary Ins as<br>ICD 10 |
|       | Admin, Admin         | 03-13-2018 15:12              | 203-13-2018              | 11         | Sent by Edi AARP Medicare Complete by<br>SecureHorizons                         | Sent 837P for<br>Primary Ins. as<br>ICD 10<br>File:00000911            |
|       |                      |                               |                          |            |                                                                                 |                                                                        |
|       |                      |                               |                          |            |                                                                                 |                                                                        |
|       |                      |                               |                          |            |                                                                                 |                                                                        |
|       |                      |                               |                          |            |                                                                                 |                                                                        |
|       |                      |                               |                          |            |                                                                                 |                                                                        |
|       |                      | 0                             |                          | cancel     | print                                                                           |                                                                        |

| Search text: Search                                                                                                    |   |
|----------------------------------------------------------------------------------------------------|---|
| N3*rewrew*rewr~<br>N4*Gleason*Wr544354354~<br>DMG*D8*19900101*M~<br>REF*Y4*reytry~<br>REF*Y4*reytry~                                                                                                    | * |
| CLM*787*5430***11:B:1*Y*A*Y*Y*P*EM~<br>DTP*439*D8220180312-<br>PWK*02*FT***AC*767_1~<br>PWK*02*FT***AC*767_2~<br>PWK*02*FT***AC*767_3-<br>PWK*02*FT***AC*767_5-<br>PWK*02*FT***AC*767_6-<br>PWK*02*FT***AC*767_6-<br>PWK*02*FT***AC*767_8- |   |
| PWK*0Z*FT***AC*767_9~<br>PWK*0Z*FT***AC*767_10~<br>HI*ABK:B/10~                                                                                                    | - |

# Limitation:

For HTML to PDF conversion, system checks if the HTML file is not clean i.e. wrong format of html file is added or wrong design in HTML file then crash is observed when claim is billed.

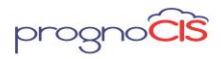

File format with .wav, .swf, .mpeg and .avi does not get convert to PDF /TIFF format on the server

<u>TOP</u>

# 11. Claim Attachment feature allows attaching various documents to Claims and sending them electronically to 'ClaimMD' Clearing house (Patch no 140)

Pre-Requisites for enabling Claim Attachment feature to attach various documents to send Claims electronically to ClaimMD Clearing House in PrognoCIS.

If the client requests for this feature then he has to sign up with to enable this feature.

Front-end OR Tech-support OR RCM Account Manager has to create a task for billing back-end team to enable this feature.

**Note**: Claim Attachment feature with ClaimMD is subscription based.

Steps to enable Claim Attachments feature in PrognoCIS and basic set-up to send Claims Attachment electronically to ClaimMD Clearing House:

Step 1: Log in to PrognoCIS application and Navigate to: Settings  $\rightarrow$  Configuration  $\rightarrow$  Properties.

| Appointm            | aents * Patient * ( | CPOE* Messa    | ges • Repo   | At* Settings  |               |        |                       |          |                   |           | · 🗠 💻 👓        | 🛎 💷 🛄 🚺 🕯      |
|---------------------|---------------------|----------------|--------------|---------------|---------------|--------|-----------------------|----------|-------------------|-----------|----------------|----------------|
|                     |                     |                |              | My Pref       | erences       |        |                       |          |                   |           |                |                |
|                     |                     |                |              | Process       | ses           | stors  |                       |          |                   |           |                |                |
| Groups              | Clinic              | Med            | ics          | V Configu     | uration       | Drugs  | Workflov              | w        | Output Tem        | plates    | Report Desig   | n Admin        |
| Stoup Types         | Locations           | Designation    | La           |               | LUU<br>LUU    |        | Complaints            |          | Progress Notes    |           | Matrix         | Role           |
| ns Types            | Holidays            | Specialty      | Ra           | diology       | CPTO          |        | Work Flow Event       |          | Forms             |           | Tabular        | User Role      |
| Narital Status      | PrefICD             | Providers      | Eb           | armacy        | HCPC          |        | Work Flow Definition  |          | Patient Signature |           | Patient        | Audit Trail    |
| ille i              | Pref Cpt/Hcpc       | Resource       | ins          | urance        | Drug          |        | Expressions           |          | Preprinted        |           | Encounter      | Properties     |
| lustrations         | Pref Drug           | Medical Ass    | istant Err   | iployer /     | Erequency     |        | Guidelines            |          | Letters           |           | Appointment    | Import Format  |
| lassification       | PrefLAB             | Clinical Staff | i iter       | ms            | Stop Reasons  |        | Complaint Event Guide | line     | Lab Order         |           | Graph          | Data Mapping   |
| amily Problems      | Pref RAD            | Admin Staff    | AD           | omey          | Vaccine       |        | Protocols             |          | Lab Result        |           | Patient Forms  | Login Details  |
| amily Relations     | Enc Types           | Ref Doctors    | Ins          | Adjuster      | E and M       |        | Consults              |          | Radiology Order   |           | Doctor Forms   | Import Log     |
| ledical History     | In-House Drug       | Billing Staff  | ED           | Codes         | PORS Measur   | 85     | Diagram Pins          |          | Radiology Result  |           | Meaningful Use | Reminders      |
| Enviromental        | Pref Family History | Address Bor    | e Cir        | nic Codes     | Custom Appt S | Itatus | Order Set             |          | Prescription      |           |                |                |
| Food                | Education           | Doc Loc Rep    | in Bu        | siness Unit   | OB Master     |        | MU Settings           |          | Encounter         |           |                | DB Analysis    |
| Surgery             | Scheduled Process   | Purce Data     | ED           | 4 Setup       |               |        |                       |          | Appointment       |           |                | Query Analyzer |
| Phrases Types       | Download Files      |                | Pat          | tent PayPlans |               |        |                       |          | Billing           |           |                | HL7 PropFiles  |
| Boolean Result Text | Receipts Batch No   | Data Export    |              |               |               |        |                       |          | E-Mail            |           |                | UDF Master     |
| Merchant lds        | Data Portability    |                |              |               |               |        |                       |          | Label             |           |                | Sync Conf      |
|                     | Prefitems           |                |              |               |               |        |                       |          | Fillable Forms    |           |                | Diagnostics    |
|                     |                     |                |              |               |               |        |                       |          |                   |           |                |                |
| Social Hist         | Vitals              | HPI            |              | ROS           | Phys          | ical   | Specialty             | C        | inic Forms        |           | Lab            | Radiology      |
| Systems             | Systems /           | Systems        | Organ System | ms            | Organ Systems |        | Systems               | Category |                   | Category  | 2              | tategory       |
| Elements            | Vital Signs /       | Elements       | Symptoms     |               | Bullets       |        | Elements              | Tests    |                   | Tests     | 1              | lests          |
| Template            | Template 7          | Template       | Template     |               | Template      |        | Template              | Template |                   | Vendor Te | ists y         | endor Tests    |
| Sequence            | Sequence            | Sequence       | Sequence     |               | Sequence      |        | Sequence              | Sequence |                   | Sequence  | 1 2            | lequence       |

Step 2: Set this property *billing.claim.use.attach.button* to 'Y'. Button 'Attach' will start showing up on Claim screen once this property is turned ON.

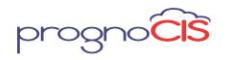

Step 3: Search Name by keyword 'EDI 837' and/or Tag name as billing.send.edi.after.encclose. Set this property billing.send.edi.after.encclose value to 'WORK and AUTO' and click button 'save'.

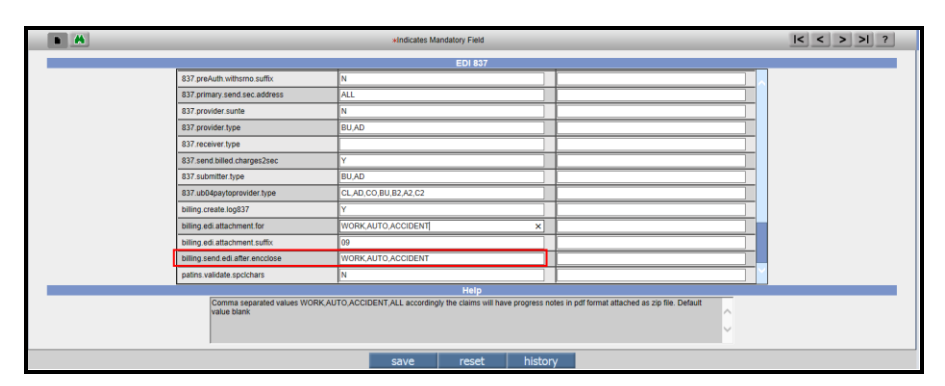

Figure: EDI 837: billing.send.edi.after.encclose set to 'WORK and AUTO

Step 4: Search Name by keyword 'EDI 837' and/or Tag name as billing.edi.attachment.for. Set this property billing.edi.attachment.for value to 'WORK and AUTO' and click button 'save'.

I< < > >I ? save reset history

Figure: EDI 837: 'billing.edi.attachment.for' set to 'WORK and AUTO'

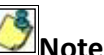

**Note:**-Attachment will be sent only if clearing house is set to 'ClaimMD'.

| Insurance            |                               |                     |                                  |                    | e             |
|----------------------|-------------------------------|---------------------|----------------------------------|--------------------|---------------|
|                      | * Indica                      | tes Mandatory Field |                                  |                    | ?             |
| Company Information  |                               |                     |                                  |                    |               |
| * Company Name       | Optimus Prime                 | Code Short Name     |                                  | Company ID         |               |
| Carrier              |                               | Contact Person      |                                  | External ID        |               |
| Main Ins             | Clear                         | AR Group            | Medicare •                       | Elig Payor ID      |               |
| Rural Health         |                               | Managed Care Amt.   | 0.0                              | UB04 Inst Payor ID |               |
| Not Assigned         | Bill as per Fee Schedule Type | Fee Schedule Type   | U&C V                            | Percent            | 100.00        |
| Claim Filing Code    | MB - Medicare Part B          | Clearing House      | ZirMed •                         | Prof Payor ID      | 6546546546546 |
| Billing Prov Type    | Default •                     | Pay To Prov Type    | None                             | Submitter Type     | Default 🔻     |
| CMS1500              | Clear                         | Overdue after days  | Capario                          | Auto Bill Sec      | ✓             |
| CMS Box1             | MEDICARE                      | Outside Network     | ClaimMD                          | Claim Filing Days  | 90            |
| Medicare Manage Care |                               |                     | DaisyBill<br>Gateway<br>Navicure |                    |               |

Copyright@2017

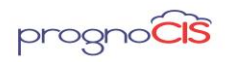

Step 6: Once these steps are done, Claim Attachments feature will be enabled in PrognoCIS.

| Patient 🕞 🛛<br>DOB 0<br>Chart No S<br>Batch No                                                                                                    | David. John<br>01-01-1990 2<br>SCL00362                                                                                                    | Rendering Doc John Smith                                                                    | Claim.ld<br>omplete by Sei ▼ DOS<br>▼ Post Date<br>▼ Pre.Auth                                                                                                    | 768 () (2)<br>03-13-2018<br>03-13-2018 (2) | 1 U D W Amt Paid \$0.00<br>Sent Date<br>Status Ready to Bill | ) * F * V                                                                                                    |         |               |
|----------------------------------------------------------------------------------------------------|----------------------------------------------------------------------------------------------------|---------------------------------------------------------------------------------------------|----------------------------------------------------------------------------------------------------|--------------------------------------------|--------------------------------------------------------------|----------------------------------------------------------------------------------------------------|---------|---------------|
| Del         ICD 9         ICD 1           A         123.6         871.0           B         C         C           Location         CL - Internal Med           Business Unit         CL - Library | Name     V     A     V     A     V     A     V     A     V     A     V     A     V     A     V     A     V     A     Cine     V     for Internal Medicine     V | Place of Service<br>Type of Service<br>Financial Class<br>Accept Assignment<br>Fee Schedule | 11 - Office<br>00 - Office Visit<br>Financial class<br>Assigned<br>Default                                                                                                    | •<br>•<br>•<br>•<br>•                      |                                                              | Work Comp Employme     Auto Accident     Other Accident     Provider SOF     Pregnancy     Payment Plan     Bill to Employer | ury     |               |
| Add [OPT-HOPO V]<br>Del Code Modif<br>94654                                                                                                    | Rers Units<br>Units<br>1 543                                                                                                    | EMI Codes Corp Codes Con<br>Fee Charges Bill Pat<br>0.00 5430.00                            | Concessee Concessee Conces | ins Ha Attach<br>0 Codes                   | Densis           From Date           03-13-2018         13   | Upto Date<br>03-13-2018 13                                                                                                   | Comment | 0             |
| Total Billed \$ 5430.00 T                                                                                                    | To Ins \$ 5430.00 To Pat \$ 0.00                                                                                                    | Discount \$ 0.00                                                                            |                                                                                                    |                                            |                                                              | Paper                                                                                                    | On Hold | Ready To Send |
|                                                                                                    |                                                                                                    | send delete                                                                                 | reset re                                                                                                    | -calc re-ope                               |                                                              | related                                                                                                    |         |               |

Types of Documents can be attached from EMR side and documents supported on Attach button.

| Field Type      | Description |
|-----------------|-------------|
| Progress Note   | Yes         |
| (default)       |             |
| Progress Note   | Yes         |
| attachment      |             |
| Progress Note   | Yes         |
| Reports         |             |
| Legal Documents | Yes         |
| Messages 🔿      | Yes         |
| Compose         |             |
| attachment      |             |
| Lab Result      | Yes         |
| attachment      |             |
| Rad Result      | Yes         |
| attachment      |             |

Copyright@2017

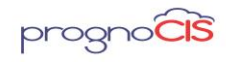

| Consult Response<br>attachment   | Yes |
|----------------------------------|-----|
| Procedure Result<br>attachment   | Yes |
| Letters In<br>attachment         | Yes |
| Other docs                       | Yes |
| Letters Out<br>attachment        | Yes |
| Encounter                        | Yes |
| Billing docs                     | Yes |
| EOB                              | Yes |
| TOC → Review→<br>Summary of Care | Yes |
| Patient → Clinic<br>Forms        | Yes |
| Message → Out                    | Yes |
| Denied Refill<br>Request         | Yes |
| Portal<br>attachment             | Yes |

The button 'Attach' on the Claim screen is used to attach documents to Claim at Claim level.

Figure: Claim Attachments screen
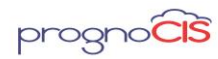

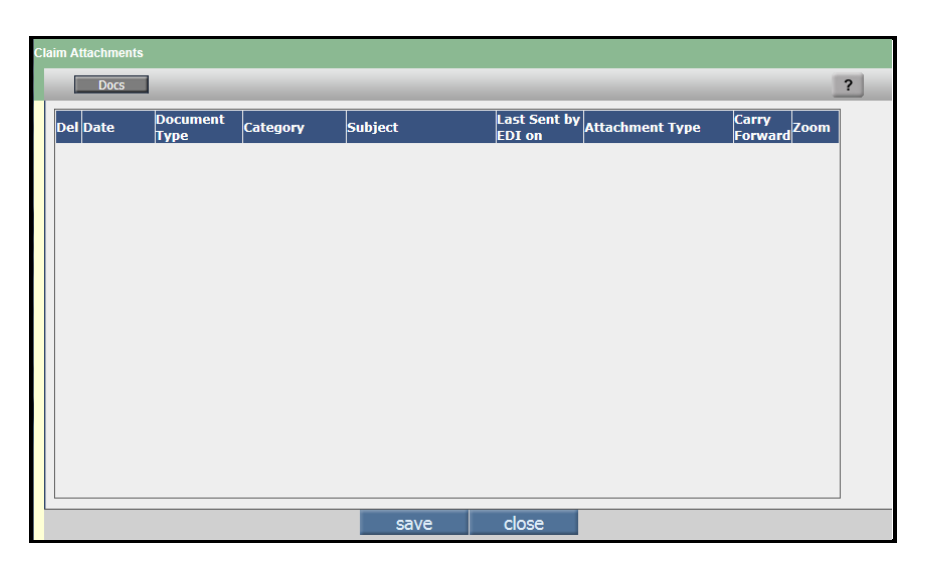

Select the EMR documents (Same as seen from EMR Docs pop-up of Claims Letters) to be attached to claim from the Docs popup and click button 'ok'.

Figure: Button 'Docs' popup screen

| iel Date     | Туре                                    | Catego <b>ry</b>               | Person            | Subject                             |
|--------------|-----------------------------------------|--------------------------------|-------------------|-------------------------------------|
| 03-13-2018   | Patient Messages                        |                                | Admin, Admin      | FW:Executed Process EXP<br>TAB REP  |
| 03-13-2018   | Patient Messages                        |                                | Admin, Admin      | hGFhj78637846                       |
| 03-13-2018   | New Continuity of Care<br>Document(CCD) | Summary of Care                |                   |                                     |
| Ø 03-13-2018 | Referral Note(CCD)                      | Summary of Care                |                   |                                     |
| Ø 03-13-2018 | Consult Response                        |                                | John Smith        | CON00002 Cardiac Consult            |
| Ø 03-13-2018 | Billing Attachments                     | remit                          | Abhishek Provider | Abdominal CT                        |
| ✓ 03-13-2018 | Clinic Forms                            | Authorization Tracking<br>Form | John Smith        |                                     |
| ✓ 03-13-2018 | Encounter Attachments                   | EKG/PFT                        | 4646 565678756    | Abdominal CT                        |
| ✓ 03-13-2018 | Lab Results                             |                                | John Smith        | LAB0000018 Acute Hepatitis<br>Panel |
| 03-13-2018   | Legal Documents                         | Electronically Signed          |                   | Fresh Legal Document for<br>Portal  |
| 03-13-2018   | Letters In                              |                                | David John        | Bone density                        |
| 03-13-2018   | Letters Out                             |                                | David John        | LET - Appointment<br>Confirmation   |
| 03-13-2018   | Other Documents                         | Consultations                  | Abhishek Provider | Abdominal CT                        |

Once the docs are selected from the Docs popup, they are displayed in Claim Attachments table. The Claim Attachments table displays the following columns: Document Type, Category, Subject, Last Sent by EDI, Attachment Types, Carry Forward and Zoom icon. User has to select the Attachment Type explicitly for all the documents.

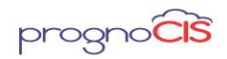

| L  | Docs       |                                         |                                |                                     |                     |                           |                  |                     |
|----|------------|-----------------------------------------|--------------------------------|-------------------------------------|---------------------|---------------------------|------------------|---------------------|
| el | Date       | Document<br>Type                        | Category                       | Subject                             | Last Sent by<br>EDI | Attachment Type           | Carry<br>Forward | <mark>1</mark> Zoom |
|    | 03-13-2018 | Patient<br>Messages                     |                                | FW:Executed Process<br>EXP TAB REP  |                     | 01-First Report - STATI 🔻 |                  | ^ 2                 |
|    | 03-13-2018 | Patient<br>Messages                     |                                | hGFhj78637846                       |                     | 02-Supplemental Repc 🔻    |                  | 2                   |
|    | 03-13-2018 | New Continuity<br>of Care<br>Document(C | Summary of Care                |                                     |                     | 03-P&S Doctors Final I 🔻  |                  | 2                   |
|    | 03-13-2018 | Referral<br>Note(CCD)                   | Summary of Care                |                                     |                     | 04-QME - typically a d∈ ▼ |                  | 2                   |
|    | 03-13-2018 | Consult<br>Response                     |                                | CON00002 Cardiac<br>Consult         |                     | 05-Consult Note from F 🔻  |                  | 2                   |
|    | 03-13-2018 | Billing<br>Attachments                  | remit                          | Abdominal CT                        |                     | 06-AME - Agreed by P. 🔻   |                  | 2                   |
|    | 03-13-2018 | Clinic Forms                            | Authorization<br>Tracking Form |                                     |                     | 07-Entire File HCFA/UI 🔻  |                  | 2                   |
|    | 03-13-2018 | Encounter<br>Attachments                | EKG/PFT                        | Abdominal CT                        |                     | 08-Diagnostic HCFA/U 🔻    |                  | 2                   |
|    | 03-13-2018 | Lab Results                             |                                | LAB0000018 Acute<br>Hepatitis Panel |                     | 09-Chart Notes HCFA/ 🔻    |                  | 2                   |
|    | 03-13-2018 | Legal<br>Documents                      | Electronically<br>Signed       | Fresh Legal Document for<br>Portal  |                     | 10-Pre-Authorization R 🔻  |                  | 2                   |
|    | 03-13-2018 | Letters In                              |                                | Bone density                        |                     | 11-Referral Request 🔹     |                  | 2                   |
|    | 02 12 2010 | Lottore Out                             |                                | LET - Appointment                   |                     | 12 Disability Status      | 0                | · ·                 |

Figure: Claim Attachment Screen on select docs from Docs popup.

On click of the Zoom icon, two buttons 'print' and 'close' are visible. The user is allowed to print document using Button 'print' and button 'close' to close the popup.

**Step 11**: Click button 'save' to save the changes made. Once the docs are attached and on button 'save', the button 'Attach' is shown with a check mark.

| -                        |                           |                          |                   |                  |                  |               |      |                      |                 |                 |               |
|--------------------------|---------------------------|--------------------------|-------------------|------------------|------------------|---------------|------|----------------------|-----------------|-----------------|---------------|
| Patient 📑                | David, John               | Rendering Doc            | John Smith        |                  | Claim Id         | 768 🕕 🔎       |      | i U 🗄 🛄 🗳            | 🗟 🚖 🔂 🐜 🔇       |                 |               |
| DOB                      | 01-01-1990 🙈              | 🕤 🍢 р                    | AARP Medicare O   | omplete by Ser 🔻 | DOS              | 03-13-2018    |      | Amt Paid \$0.00      |                 |                 |               |
| Chart No                 | SCL00362                  | Se                       |                   | ۲                | Post Date        | 03-13-2018    |      | Sent Date            |                 |                 |               |
| Batch No                 | Ψ                         | Te                       | r                 | •                | Pre Auth         |               |      | Status Ready to Bill |                 |                 |               |
| Del ICD 9 IC             | D 10 Name 🛨 🗷 🗛           | 10                       | Place of Service  | 11               | - Office         |               | ٠    |                      | Work Comp Er    | npigyment       |               |
| A 123.6 B71.0            | Hymenolepiasis            | <u>^</u>                 | Type of Service   | 00               | ) - Office Visit |               | ٠    |                      | Auto Accident   |                 |               |
| В                        |                           |                          | Financial Class   | FI               | nancial class '  | 1             | ٠    |                      | Other Accident  | s injury        |               |
| 0 c                      |                           | -                        | Accept Assignment | A                | signed           |               | ۲    |                      | Provider SOF    |                 |               |
| Location CL - Internal I | Vedicine                  | •                        | Fee Schedule      | D                | əfault           |               | ۲    |                      | Pregnancy       |                 |               |
| Business Unit CL - Libr  | ary for Internal Medicine | •                        |                   |                  |                  |               |      |                      | Bill to Employe | r               |               |
| Add CPT - HCPC V         |                           | EMR Codes                | Copy Codes Cros   | Over ChealS      | iheet            | ims Hx 🛛 🗸 At | tach | Denials              |                 |                 |               |
| Del Code Me              | odifiers Units            | Fee Cha                  | rges Bill Pat     | Pointers         | ICD 1            | 0 Codes       |      | From Date            | Upto Date       | Comm            | ents          |
| 94664                    | A 1                       | 5430.00 5430             | .00               | 871              | .0               |               |      | 03-13-2018 🕎         | 03-13-2018      | 5               |               |
|                          |                           |                          |                   |                  |                  |               |      |                      |                 |                 |               |
|                          |                           |                          |                   |                  |                  |               |      |                      |                 |                 |               |
|                          |                           |                          |                   |                  |                  |               |      |                      |                 |                 |               |
|                          |                           |                          |                   |                  |                  |               |      |                      |                 |                 |               |
|                          |                           |                          |                   |                  |                  |               |      |                      |                 |                 |               |
|                          |                           |                          |                   |                  |                  |               |      |                      |                 |                 |               |
|                          |                           |                          |                   |                  |                  |               |      |                      |                 |                 |               |
|                          |                           |                          |                   |                  |                  |               |      |                      |                 |                 |               |
|                          |                           |                          |                   |                  |                  |               |      |                      |                 |                 |               |
| Total Billed \$ 5430.00  | To Ins \$ 5430.00 To P    | at \$ 0.00 Discount \$ 0 | .00               |                  |                  |               |      |                      |                 | Paper 📃 On Hold | Ready To Send |
|                          |                           |                          | delete            | recet            | re               | calc n        |      |                      | related         |                 |               |

**Figure:** Attach button with check mark

**Step 12**: Click button 'close' to close the Claim Attachments screen.

**Step 13**: The user is allowed to attach total 10 documents in a single stroke. Multiple times such 10 docs each can be attached. Irrespective of whether the claim is in 'Entered' or 'Billed' status, the Attach button remains enabled and user

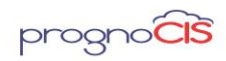

can attach documents. This button 'Attach' with a check mark indicates attachment of docs to Claim. When the claim is 'Billed', the system creates a separate list of PDF/TIFF files in EDI837ATTACH folder on server. The files are stored in datafiles\EDI\Claim MD\EDI837Attach.

The first attachment is Encounter My Notes, Procedure Notes and attachment in Progress Notes.

As per EDI 5010 guidelines, the PWK segment cannot have more than 10 repetitions, and hence only a total of 10 attachments can be send. Per above only the first 9 files attached in the claim will be submitted to ClaimMD/ apart from encounter progress notes related attachment totaling 10 attachments.

**Note**: Once Claim is billed and if total no of attached files are 5, out of which 2 files have been deleted from Claim Attachment popup after reopening the Claim even after deleting 2 files still 5 files will be shown on the server for ClaimMD Clearing House.

#### Naming Attachments in EDI837 ATTACH

All attachment names ends with the suffix of .att.pdf. Example: CLAIM\_ID\_SERIALNO.att.pdf. Example: 767\_1.att.pdf where 767 is the Claim ID and 1 is the serial no.

#### In EDI837ATTACH

| 741_1.att    | 13-03-2018 10:57 | Adobe Acrobat D | 99 KB  |
|--------------|------------------|-----------------|--------|
| 741_2.att    | 13-03-2018 10:57 | Adobe Acrobat D | 59 KB  |
| 145_1.att    | 13-03-2018 10:27 | Adobe Acrobat D | 116 KB |
| 745_2.att    | 13-03-2018 10:27 | Adobe Acrobat D | 48 KB  |
| 🔁 767_1.att  | 13-03-2018 12:11 | Adobe Acrobat D | 117 KB |
| 🔁 767_2.att  | 13-03-2018 12:12 | Adobe Acrobat D | 54 KB  |
| 🔁 767_3.att  | 13-03-2018 12:12 | Adobe Acrobat D | 48 KB  |
| 767_4.att    | 13-03-2018 11:59 | Adobe Acrobat D | 235 KB |
| 🔁 767_5.att  | 13-03-2018 12:05 | Adobe Acrobat D | 34 KB  |
| 🔁 767_6.att  | 13-03-2018 12:12 | Adobe Acrobat D | 77 KB  |
| 🔁 767_7.att  | 13-03-2018 12:05 | Adobe Acrobat D | 50 KB  |
| 🔁 767_8.att  | 13-03-2018 12:12 | Adobe Acrobat D | 61 KB  |
| 🔁 767_9.att  | 13-03-2018 11:50 | Adobe Acrobat D | 10 KB  |
| 🔁 767_10.att | 13-03-2018 12:01 | Adobe Acrobat D | 816 KB |
|              |                  |                 |        |

Customer cannot view this information. These files are present on the server and will get uploaded to /ClaimMD.

User can view the attached documents in PDF or TIFF format.

If the documents attached on the attach button matches with the documents on the server, it ensures all the attachments are forwarded correctly.

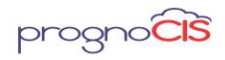

#### Impact on EDI

An entry gets added in Track Status. Clicking on the hyperlink, invokes the EDI file. The documents attached in attach button are displayed in PWK segment of the EDI 837 file along with the Claim ID\_serialno. Example: PWK\*OZ\*AA\*\*\*AC\*767\_1.

| C   |                  |                  |            |        |                                                   |                     |                                                             |         |
|-----|------------------|------------------|------------|--------|---------------------------------------------------|---------------------|-------------------------------------------------------------|---------|
| Ira | ack Status Notes |                  |            |        |                                                   |                     |                                                             |         |
|     |                  |                  |            |        |                                                   |                     |                                                             | _       |
| Т   | Name             | Change On        | Track Date | Code   | Status Name                                       |                     | Comment                                                     | Message |
|     | Admin, Admin     | 03-13-2018 15:36 | 03-13-2018 | 18     | Printed CMS1500/UB04 A<br>Complete by SecureHoriz | ARP Medicare<br>ons | Printed CMS<br>1500 for<br>Primary Ins as<br>ICD 10         |         |
|     | Admin, Admin     | 03-13-2018 15:12 | 03-13-2018 | 11     | Sent by Edi AARP Medica<br>SecureHorizons         | ire Complete by     | Sent 837P for<br>Primary Ins. as<br>ICD 10<br>File:00000911 |         |
|     |                  |                  |            |        |                                                   |                     |                                                             |         |
|     |                  |                  |            |        |                                                   |                     |                                                             |         |
|     |                  |                  |            |        |                                                   |                     |                                                             |         |
|     |                  |                  |            |        |                                                   |                     |                                                             |         |
|     |                  |                  |            |        |                                                   |                     |                                                             |         |
|     |                  |                  |            |        |                                                   |                     |                                                             |         |
|     |                  |                  |            |        |                                                   |                     |                                                             |         |
|     |                  | ok               |            | cancel | print                                             |                     |                                                             |         |
|     |                  |                  |            |        |                                                   |                     |                                                             |         |

| Edi File                                                                                                    | e |
|----------------------------------------------------------------------------------------------------|---|
|                                                                                                    |   |
| Search text: Search<br>N3*rewrew*rewr-<br>N3*rewrew*rewr-<br>N4*Gleason*Wi*544354354~<br>DMG*D8*19900101*M-<br>REF*Y4*reytry-<br>REF*SY*99999999-<br>CLM*767*5430***111:B:1*Y*A*Y*Y*P*EM~<br>DTP*439*D8*20180312~<br>PWK*02*FT***AC*767_1-<br>PWK*02*FT***AC*767_1-<br>PWK*02*FT***AC*767_5-<br>PWK*02*FT***AC*767_6-<br>PWK*02*FT***AC*767_6-<br>PWK*02*FT***AC*767_6- | • |
| PWK*02*FT**AC*767_7~<br>PWK*02*FT**AC*767_8~<br>PWK*02*FT**AC*767_9~<br>PWK*02*FT**AC*767_10~<br>HFABK:B/10~                                                                                                    | • |

# Limitation :

For HTML to PDF conversion, system checks if the HTML file is not clean i.e. wrong format of html file is added or wrong design in HTML file then crash is observed when claim is billed.

Copyright@2017

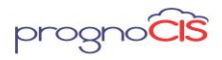

File format with .wav, .swf, .mpeg and .avi does not get convert to PDF /TIFF format on the server.

#### <u>TOP</u>

# 12. Patient Portal website supports Spanish language (Patch no 186)

1. Now, a provision has been given to access Patient Portal website in Spanish language.

| Duonoutre | Descrip  |
|-----------|----------|
| Property  | Descrip  |
|           | tion     |
| pp.multil | Set this |
| anguage.  | propert  |
| applicabl | y ON to  |
| е         | get the  |
|           | Patient  |
|           | portal   |
|           | with     |
|           | Multi-   |
|           | Languag  |
|           | е        |
|           | support  |
|           | else     |
|           | turn it  |
|           | OFF.     |
| pp.defaul | Select   |
| t.languag | the      |
| е         | appropr  |
|           | iate     |
|           | default  |
|           | languag  |
|           | e for    |
|           | Patient  |

2. Following two new properties have been added:

Copyright@2017

#### Denali 3.1 – BILL Release Notes

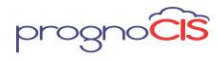

|  |                  | Portal   |
|--|------------------|----------|
|  |                  | from     |
|  |                  | drop-    |
|  |                  | down     |
|  |                  | list.    |
|  |                  | Languag  |
|  |                  | e values |
|  |                  | to be    |
|  |                  | selected |
|  |                  | are:     |
|  | $\triangleright$ | Engl     |
|  | ish -            | ENG      |
|  | $\triangleright$ | Spa      |
|  | nish             | – SPN    |
|  |                  |          |

- 3. Following mentioned information will be displayed in Spanish:
- Labels of Text field/Text Area
- Radio button labels
- Check-box labels
- Drop-down list options
- Table and column headers
- Error/ Warning/Alert /Tooltip messages
- 4. On the Login screen of Patient Portal user have an option to choose

medium of language by clicking on *Language* hyperlink and have the access to Patient Portal in the required language.

5. Consider a scenario wherein, if a User has bookmarked the Patient Portal website which was in Spanish language and later set the property *pp.multilanguage.applicable* OFF then an alert message, "Multi-language is not supported. Please navigate to English Patient portal URL to access the Patient portal" is displayed.

**Note:** Any third party screens such as payment gateway that are part of the workflow are not considered for Spanish language support.

#### <u>TOP</u>

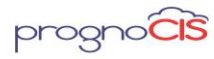

# 13. 'WalkMe' integrated with PrognoCIS for user workflow guidance (Patch 189)

'WalkMe' is a platform which is now been integrated at the backend of PrognoCIS for a particular client. It will help users by providing guidance tour of the process workflow. A snippet will be available on the home screen which will display the list of available guidance tours and also allow the user to perform preferred customization to the snippet settings.

<u>TOP</u>

### 14. Patient $\rightarrow$ Register

# 14.1 Suffix field on Patient registration screen will be considered while fetching Patient's Insurance Eligibility (Patch no 25)

Navigation Goto: Patient  $\rightarrow$  Register  $\rightarrow$ Insurance Eligibility popup

Earlier, it was observed that when a Patient with suffix field was added and Insurance eligibility was fetched for the Patient then error message "Rejected: Invalid/Missing Subscriber/Insured Name – Please Correct and Resubmit Invalid Transaction." was displayed. This issue occurred because suffix field was not considered while sending the eligibility parameters. Now, Suffix will be considered while fetching Patient's Insurance Eligibility.

#### <u>TOP</u>

### 14.2 Special characters!@#\$%^&+=,/{}'\\"<>? Will not be allowed in Case Number field on Case Management screen (Patch no 25)

Navigation Goto: Case Management Screen

Now, when user will add following special characters **!@#\$%^&+=,/{}'|\"<>?** In case number field then on **save** a validation message saying **Special Characters not Allowed** will be displayed.

#### <u>TOP</u>

Copyright@2017

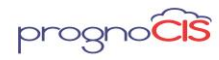

### 14.3 Provision to set mandatory fields of Address tab on Patient Registration screen (Patch no 40)

Navigation Goto Menu: Patient  $\rightarrow$  Register  $\rightarrow$  click on Address tab

Provision has been provided to a user to set mandatory fields of Address tab by using values in the property *patient.address.mandatory*. Data type of the property *patient.address.mandatory* has been changed from 'boolean' to 'valset'. Following mentioned values are accepted in the property to set mandatory fields on the Address tab:

- 1. L1 Line1 and City
- 2. HT Home Tel
- 3. CP Cell Phone
- 4. FX Fax
- 5. EM Email
- 6. W1 Work Tel1
- 7. W2 Work Tel2

This property also considers mandatory fields for the relevant address tab on the 'Quick Registration' screen. This property is not applicable for setting any field as mandatory on any of the Portals.

If *patient.address.mandatory* is ON for the existing users, then by default, the property value is set as 'L1'.

#### <u>TOP</u>

# **15.** Patient $\rightarrow$ Guarantor

### 15.1 New property guarantor.address.mandatory has been added to have address mandatory on Guarantor screen (Patch no 12)

Navigation Goto menu: Patient → Guarantor

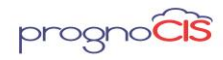

New property *guarantor.address.mandatory* has been added. When this property is turned 'On', address will be mandatory on Guarantor screen. When a New Guarantor is added with First Name and Last Name field and save button is clicked, message 'Address is Mandatory' is displayed to the user. Also, when existing Guarantor is updated it will be mandatory to add Address on Guarantor screen.

TOP

# 16. Patient $\rightarrow$ Schedule

### 16.1 Provision to configure mandatory fields on Appointment Schedule popup (Patch no 10)

Navigation Goto menu: Appointment  $\rightarrow$  Schedule  $\rightarrow$  double click on the appointment slot  $\rightarrow$  Appointment Schedule popup

A new property *appointment.schedule.mandatory.fields* is added to set mandatory field(s) on Appointment Schedule popup.

Following are the values that can be set in the property:

- Reason
- Instructions

When the property value is kept as blank, then none of the above mentioned values are considered as mandatory. By default, property value is blank.

<u>TOP</u>

### 16.2 New 'By Location' screen mode has been introduced on Appointment Schedule screen (Patch no 76)

Navigation Goto : Appointment  $\rightarrow$  Schedule  $\rightarrow$  click on By Location radio button

• A new screen mode, '*By Location*', similar to the *Daily*, *Weekly* and *View* mode, is introduced on the Appointment schedule screen. The drop down for Provider and Location as displayed on the 'Daily', 'Weekly' and 'View' mode is not available for 'By Location' mode. However, the Previous and Next arrow keys as shown on the view mode are available for users to navigate locations.

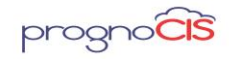

• A new property *appointment.bylocation.screen\_mode* has been added. By default the property is set to OFF. When the property is set to ON, 'By Location' radio button is displayed as default selected mode on the Appointment Schedule screen. On setting it OFF, the option set in the property, *appointment.default.screen\_mode* is displayed as default mode.

• On selecting *By Location* radio button, the Appointment schedule screen will show 7 locations at a time. The working slot for a location is displayed considering the work pattern of all the providers working on the respective location. The background color for the available working slot is the respective location's color.

• While scheduling an Appointment on the 'By Location' mode, the selected location is displayed as default location on the Appointment schedule popup and default Provider is set to first provider in the list box. Though User is allowed to change Provider and Location on the Appointment schedule popup.

• If 'By location' radio button is selected then following properties are not considered for displaying background color and text on the working slot:

- appointment.enctype.slotcolor
- appointment.location\_wise\_color
- appointment.locationdisplay.applicable
- In this case, appointment slot's background color is set as Location's color and no text is displayed on the slot.

**Note:** By turning the property, **appointment.bylocation.screen\_mode** to ON, the 'By Location' mode will be set as default only if none of the other mode is set as default in the session

#### <u>TOP</u>

# 16.3 On Appointment Schedule screen a panel of Icon Drawer has been enhanced (Patch no 143)

Navigation Goto menu: Patient  $\rightarrow$  Schedule  $\rightarrow$  select/schedule an appointment  $\rightarrow$  click on Icon Drawer

Now, background color has been changed of a panel of Icon Drawer and distance between icons has been improvised for a better User Interface experience. Also, the Drawer icon's panel can be closed by clicking anywhere in the Patient

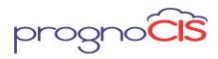

Information section. Note: The Icon Drawer panel will automatically close after 10 seconds even if the mouse cursor is on the popup.

<u>TOP</u>

# 17. Claims →Edit Claims

# 17.1 Comment Column on Claim Ledger popup will display the excess amount received from Insurances (Patch no 25)

Navigation Goto Menu: Claim Ledger

Excess amount received from Insurances will now be displayed under the *Comment* column on Claim Ledger popup. Excess amount will be displayed with prefix *Excess* followed by the amount, example *Excess \$60.00*. For recouped entry the column will display excess amount with *prefix Recouped* followed by excess amount example *Recouped Excess \$60*.

<u>TOP</u>

# 17.2 G2 code will now go in EDI and CMS1500 Claims for ZE (Organizational Provider) and ZR(Referring Provider (Patch no 25)

Navigation Goto: Settings  $\rightarrow$  Configuration  $\rightarrow$  EDI Codes

If user adds Insurance name, ZE (Organizational Provider) and G2 code on EDI codes master screen and then manually enter G2 in field **Rendering 2310B(CMS:24I/J Gray) Qualifiers** on Extra Info button on Insurance Master screen. Now, when EDI or CMS claim is sent having that Insurance then G2 code will display in **EDI Segment 2310B** and **Cell 24 I** and **J**.

For ZR (Referring Provider), after entering the details on EDI Codes master screen, user needs to select *G2 - Commercial/Legacy#* option from *Referring 2310A(CMS:17a) Ref Qualifier* field dropdown. When EDI or CMS claim is sent having that Insurance then G2 code will display in **EDI Segment 2310A** and *Cell 17 and 17 A*.

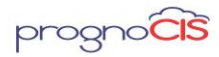

The logic was available for DR (Rendering Provider) but now it is extended for ZE (Organizational Provider) and ZR (Referring Provider).

<u>TOP</u>

# 17.3 Provided 'save as' button on Claims Letter screen (Patch no 28)

Navigation Goto menu: Claims  $\rightarrow$  Edit Claims  $\rightarrow$  select a Claim  $\rightarrow$  click on Claim Letter icon: >  $\rightarrow$  Claim Letter popup

OR

Goto menu: AR/Follow-up  $\rightarrow$  Patient Account  $\rightarrow$  Letters-Out

Now, the *save as* button has been provided on the Letters-Out screen. When a user clicks on *save as* button, a copy of letter is created with same Subject as defined for the original letter. When a user tries to create a copy of an existing letter, all the attachments will be also copied from original letter to the new letter.

The *save as* button is enabled for all users who have access rights for Letters-Out screen and after the first save action on the Letter Out screen.

When a copy of letter is created in Approved status, the new letter is also in the Approved status depending on the user having Approve right for Letter out. In this case, if user does not have Approve right, new letter will be created with Entered status.

If a letter is sent out to multiple people, then users are able to see multiple entries in '*Letter To*' column of the search available on letters out screen.

Since the property, *letter.edit.sent* has been made obsolete; if the letter status is 'sent', then user is not allowed to edit the letter or add the attachments, but only view the attachments.

On the Document List screen, the '**Person'** column will also display multiple entries of Letter To field from Letters-Out screen. A tooltip of **Person** column displays the complete name(s).

Also, the *reopen* button and *Reopenletterout* role have been removed from the Letters-Out screen.

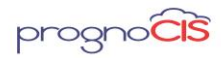

**Note:** On the Claim Letter popup, **save as** button will be disabled as always a new letter is created from this screen.

#### <u>TOP</u>

## 17.4 New columns has been added on Claims Hx button of the Claims screen (Patch 29)

Navigation Goto Menu: Claims  $\rightarrow$  Edit Claims  $\rightarrow$  Claims Hx button

New columns have been added on Claims Hx button. The columns are Status and Insurance. The format of the column are as follows:

Claim ID | ServiceDate | Status | Insurance | Loc | Provider | ICD 9 Codes | ICD 10 Codes | Charge Codes | Type | Bill Amt

The Status Column displays Ready to Send, Billed, On Hold and Entered are displayed under Claims Hx button.

The format of Charge Codes with Modifiers, the modifiers will be displayed in bracket.

Only Professional and Institutional Types will be displayed under Type column of the Claims Hx button.

Note:

Insurances, ICD 9 Codes, ICD 10 Codes and Charge codes column will be wrapped.

TPA Claims and Void Claims will not be considered under Claims Hx button

#### <u>TOP</u>

# 17.5 Provision to store printed PDF page count in the Database (Patch no 33)

Navigation Goto menu: Claims  $\rightarrow$  Edit Claims  $\rightarrow$  select a Claim  $\rightarrow$  click on Claim Letter icon: 🖄  $\rightarrow$  Claim Letter popup

OR

Goto menu: AR/Follow-up  $\rightarrow$  Patient Account  $\rightarrow$  Letters

Copyright@2017

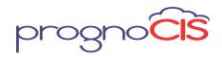

Now, provision has been provided to store the printed PDF page count in the Database.

<u>TOP</u>

## 17.6 Provision to display header and footer while printing/faxing Procedure orders (Patch no 56)

Following properties have been added to display header and footer while printing/faxing Procedure orders:

- 1. pdf.pr.alignfooter
- 2. pdf.pr.alignheader
- 3. pdf.pr.footer
- 4. pdf.pr.header
- 5. pdf.pr.margins

If above mentioned properties are defined, then header and footer are displayed while printing/faxing the Procedure order from following screens:

1. Edit Claim  $\rightarrow$  Procedure (Progress Note icon)

2. Claims Letter  $\rightarrow$  Procedure Order / Result

3. Claims  $\rightarrow$  Attach button

**Note**: Above mentioned properties are not considered for displaying header and footer on the Preview screen of TOC  $\rightarrow$  Specialty for Non-Procedural and Procedural templates without any orders.

#### <u>TOP</u>

# 17.7 Validation has been added when property837.office.manager.email is kept blank (Patch no 54)

Navigation Goto Menu: Claims  $\rightarrow$ Edit Claims  $\rightarrow$ EDI 837

When *property 837.office.manager.email* is blank and user send the claim electronically, On 'Ready to Send Save and 'Ready to Send' Send then message "Property "837.office.manager.email" is blank. Add Email ID in this property" is displayed. This information is displayed in LOOP 1000A in EDI 837.

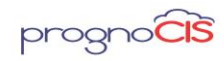

# One:

If "Paper" checkbox is checked on Claim screen then this validation would be bypassed and user will be able to bill the claim.

*This validation would not be applicable on resubmission of claims from all resend screens.* 

On Claim screen, if there is no valid email address present in the property 837.office.manager.email then there is no validation displayed.

#### <u>TOP</u>

# 17.8 A new Validation introduced in PrognoCIS to verify reported Diagnosis Codes (ICD 10) and Standard Procedure codes (CPT / HCPCS Codes) are active and valid for Date of service / Encounter Date (Patch no 54)

- Every year ICD, CPT codes are revised on October 1<sup>st</sup>, January 1<sup>st</sup> respectively and HCPC codes are revised on every quarter and every year January 1<sup>st</sup>.
- Currently PrognoCIS does not have an option to validate any of the codes which are reported on claims for their Active / Deleted status. As a result deleted codes would get sent to insurances causing rejections and denials. PrognoCIS requires to ensure only Active codes are added to claims and assessment data and ensure the Inactive and future codes are stopped.
- In the new process of validation, now each time when the Claims are Assessment is loaded or claims are billed then the appropriate ICD/CPT/HCPC codes are validated according to the visit date/ date of service. If the associated codes are invalid then user gets an alert message.

For example:

CPT Code: 00731 is set to become Active on Jan 1st 2018

ICD Code: E78.00 has become Inactive as of Oct 1st 2017

Patient's Date of Service is December 30th of 2017 and CPT Code 00731 and ICD Code E78.00 are populated on Assessment screen. Please note both ICDs and

Copyright@2017

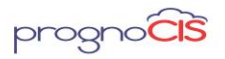

Denali 3.1 - BILL Release Notes

CPTs are not valid for Date of service. When User visit Assessment screen or tries to report Claims then error messages would get displayed respectively as the following:

On Assessment screen- "For Date of Service ICD10 Codes Inactive: E78.00 <enter> HCPC Codes not active yet: 00731"

On Claims screen- "For Visit Date ICD10 Codes Inactive: E78.00 <enter> HCPC Codes not active yet: 00731"

Above mentioned validations are invoked when:

- Claims are marked as 'Ready to Send'
- > Assessment is added then an error message is displayed
- On the Close of an Encounter

#### > Validation applied on Auto Close of an Encounter:

For example:

If HCPC code G9906 is set to become active on 01/1/2018

and Date Of Service of the encounter is 12/31/2017 or prior to 01/01/2018. HCPC code G9906 is used in an encounter which is open and property *enc.close.afterdays* is set to 30. If this property enabled then encounters are automatically closed which are open.

Then on 01/30/2018, all the open encounters would get closed automatically. However, for encounters where inactive ICD10/CPT/HCPC code is used; those encounters would not get closed and a message is sent to the 'Attending Physician' of the Encounters (respectively). This message will be a consolidated message. That means, only one message is sent to the respective Attending providers listing all problematic encounters of their patients.

The message details are as below:

"Subject: Could Not AutoClose Encounters - <Date>

Copyright@2017

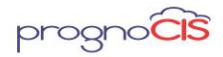

Above mentioned Date refers to the date on which the auto close process is run.

Message:

<ENC\_DATE> <PT1\_LNAME> <PT1\_FNAME>

<ENC\_DATE> <PT2\_LNAME> <PT2\_FNAME>

<ENC\_DATE> <PT3\_LNAME> <PT3\_FNAME>"

If 'Attending Physician' of the encounter is inactive then the Encounter would remain in open state with no claims created as no one would receive message in inbox. Same is the case when the Attending Provider is a 'Resource'; then no message is sent for such encounters for which the Resource is acting as 'Attending Provider'. Also, if the Attending Provider of the encounter (having inactive data on assessment) is changed to a different provider, then the message will be sent to the new Attending provider from next time onwards (when the process is ran on daily basis). The message will not be sent to the old attending provider

### Over the second second seco

- The alert message is applicable to all type of claims- Professional, Institutional, Accident Claims, Employer Claims, Capitation claims etc.
- PrognoCIS does not validate the source of ICD/ CPT/ HCPC codes which are added to Assessment or Claim. It only prevents the users from billing such claims and closing the encounters with invalid ICD/ CPT/ HCPC codes.
- ✤ Validation of ICD codes is based upon ICD10 codes.

#### <u>TOP</u>

# 17.9 Provision to mark ICDs as 'billable' irrespective of the 'Billing' module status (Patch no 56)

Navigation Goto : Claims  $\rightarrow$  Edit Claims  $\rightarrow$  click on *ICD* tab

Earlier, property *assessment.icd.billable* used to mark all the ICDs as 'billable' on the *ICD* tab only if the 'Billing' module is set to ON. If the user is using only EMR module, then the 'billable' checkbox doesn't get auto checked unless the ICD is added from the Assessment screen.

Now, the property *assessment.icd.billable* marks all the ICDs as 'billable' irrespective of the Billing module's status.

Copyright@2017

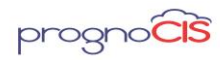

<u>TOP</u>

## 17.10 ICD 10 Codes will be validated for their Active / Inactive status on service dates they are reported on Encounters & Claims (Patch no 64)

An Enhancement was released in a Patch which ensured that ICD /CPT and HCPCS codes which are reported on the claim are validated with Active / Inactive / Change table maintained by PrognoCIS. The Active Inactive table is now updated with ICD 10 codes.

Now along with CPT & HCPCS Codes Modified, Deleted Code list is updated with ICD10 code set as well and respective ICD 10 codes as and when are reported on Assessment and Claims will be checked for its effective and deletion dates.

<u>TOP</u>

### 17.11 Provision to delete a sent Letter from the Letters-Out screen (Patch no 69)

Navigation Goto menu: Claims  $\rightarrow$  Edit Claims  $\rightarrow$  Claim Letter

Now, user has provision to delete the sent letter by clicking on *delete* button from Letters-Out screen.

A new role, 'DeleteSentLetterOut' has been added. When this role is assigned to a user then user is allowed to delete a Letter-out with Sent status as well.

Deleted letters will not be seen from following screens

- Patient Account
- Claim Attach Button
- EMR Documents Button on Patient Account Screen

If the letter is deleted and the same is attached to any other letter, User would still be able to print / fax / email and its attachments as it was originally mailed / faxed or emailed. (Deletion of letter does not have an impact on letters which are attached on other letters)

If user creates a copy of the letter with Deleted Letter as an attachment then deleted letter would be attached to the new letter.

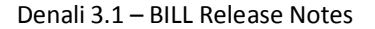

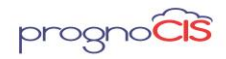

PrognoCIS is providing an option to view the recipients to whom the letter is faxed / Mailed or Emailed along with the mode of transmission

If there are more than 1 recipients added to the letter, A comma separated list of recipients is presented in section "Letters" on patient account screen.

A new column Mode is also presented to the users in the same table in "Letters" section on patient account. Only the latest mode of transmission is tracked and overwrites the previous one if the letter is printed / faxed or Emailed again.

The deleted Letters will neither show on the Letters-Out search nor on the Document list screen. Also, it will not be seen under Data Export. Once the letter is deleted then any document of 'Other' type attached to the Letter are allowed to delete from Document List.

An Audit is maintained for Delete action of the Letter-out.

#### <u>TOP</u>

### 17.12 A new property 'hl7.lab.createclaims.unsoliciated.results' has been added to create claims (Patch 79)

Earlier, in Lab import, claims were not getting created for unsolicited Lab result (unidirectional lab results).

Now, a new property *hl7.lab.createclaims.unsoliciated.results* has been added. If this property is set to ON then claims are getting created for unsolicited Lab results.

#### <u>TOP</u>

### 17.13 Label 'Plan Payment' has been relabeled to 'Payment Plan' (Patch no 120)

Navigation Goto: Claim →New →Claim Screen AND Remittance →Patient Payment →Receipt AND Remittance →EOB/ERA AND Remittance →Patient Payment →Copay AND Patient Account Screen

Label 'Plan Payment' has been relabeled to 'Payment Plan'.

On EOB screen, label 'Claim4PayPlan PatientPayPlan' is changed to 'PatientPaymentPlan'.

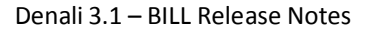

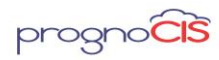

<u>TOP</u>

### 17.14 Restriction has been provided to send duplicate Claims from being sent again on same day electronically (Patch no 188)

Navigation Go to Menu: Claims  $\rightarrow$  Edit Claims  $\rightarrow$  EDI 837

Earlier, claim with track status code 11 and code 16 if present on a claim then user was allowed to send duplicate claim again on same day electronically.

Now, when the user tries to submit Claim again through electronically on the same day to the same Payor Id then on resend of claim with EDI, message *Duplicate Submission: Claims cannot be billed electronically on the same day to the same insurance twice* will be displayed.

This feature has been provided on the following screens:

- Claims  $\rightarrow$  Processed  $\rightarrow$  By Claims  $\rightarrow$  Resend Button
- Claims → Processed →By Charges →Resend Button
- AR/Follow-Up →Outstanding →Resend Button
- AR/Follow-Up →Outstanding →Tasks List button →Resend Button

**Note**: This same validation message will be displayed for UB04 Claims.

#### <u>TOP</u>

# 17.15 Provision to change the Attending Provider once Claim is created (Patch no 190)

Navigation Go to: Claims  $\rightarrow$  New  $\rightarrow$  Claim  $\rightarrow$ I button

Earlier, there was no option to change the Attending Provider once the Claim is created.

Now, user is given to provision to change to change the Attending Provider once the Claim is created. Search button is provided besides the Attending Provider field and the search button is made visible. This Search will display only Providers with 'DR' type.

<u>TOP</u>

Copyright@2017

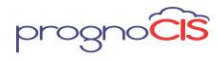

# 18. Remittance $\rightarrow$ EOB/ERA

# 18.1 New property 'payment.gateway.savecard' has been added (Patch no 56)

Earlier, while performing Payment process, *Save card* checkbox was checked by default and here was no provision to keep that checkbox unchecked by default.

Now, a new property *payment.gateway.savecard* has been added and based on this property, the save card checkbox displays checked or unchecked. By default this property is set to ON and if it is set to OFF then *Save card* checkbox gets unchecked.

<u>TOP</u>

### 18.2 New process has been added to Split bigger EOB into smaller EOB for RCM (Patch no 114)

A process has been added to Split bigger EOB's into smaller EOB's. This process will only consider Electronic Remittance Voucher and will work only for Entered Status Voucher.

For Child Vouchers program will perform the following Actions:

- 1. It will Generate New DocNo.
- 2. It will reset Non Prognocis Paid Amt And Non Prognocis Recoup Amt.
- 3. It will specify Main Doc No: ERA09876 in Remark column.

#### Limitations for Smaller EOB's i.e. Child Voucher

- Check Amount and Allocated Amt will not be calculated. It will be same as Main EOB Vouchers.
- PrognoCIS Generated Html file, EDI Error Log and EDI835 File will NOT be available to Child Vouchers.
- > This process will work only for Single Location Billing Setup.

#### <u>TOP</u>

# **19.** Remittance $\rightarrow$ Patient Payment $\rightarrow$ Receipts

Copyright@2017

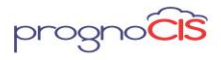

# 19.1 Visual alert for patients who are sent to collection agency is added on Patient Receipt screen (Patch no 9)

#### Navigation Goto Menu: Patient Receipt

Earlier, visual alert for patients who are sent to collection agency was available only on the EOB/ERA screen but now it is also made available on Patient receipt screen.

| Patient Receipt           * Receipt Date         10-05-2017           * <u>Receipt No</u> AJADV00907 | Paid By Patient  Colst5 Colst5        | * Pay Mode Check                                            | Received Amt                                            | 0.00                   |
|----------------------------------------------------------------------------------------------------|---------------------------------------|-------------------------------------------------------------|---------------------------------------------------------|------------------------|
| Patient Balance \$0.00 Patient Advance 0.00                                                          | Advance Utilization: Allocate Advance | Post Date 10-05-201<br>Status Posted<br>Used Advance \$0.00 | 7 🔁 Allocated Amt<br>Remaining Amt<br>Remaining Advance | 5.00<br>-5.00<br>0.00  |
| Select Claims 📕 📝 🚮 🍚 🏶 🛄 🛱<br>Del Claim Id DOS                                                      | POS Patient                           | to Collection<br>Provider                                   | Bill Amt Allocat                                        | Plan Paymen<br>red Amt |
| ··· 479705 10-01-2017                                                                                | 53 Coist5 Coist5                      | Aarya, Brinks                                               | 5.00 5                                                  | .00                    |
|                                                                                                    |                                       |                                                             |                                                         |                        |
|                                                                                                    |                                       |                                                             |                                                         |                        |
|                                                                                                    |                                       |                                                             |                                                         |                        |

If users try to delete patient receipt which is sent to collection agency then a validation message saying *Cannot delete. Claims sent to Collection Agency* is displayed.

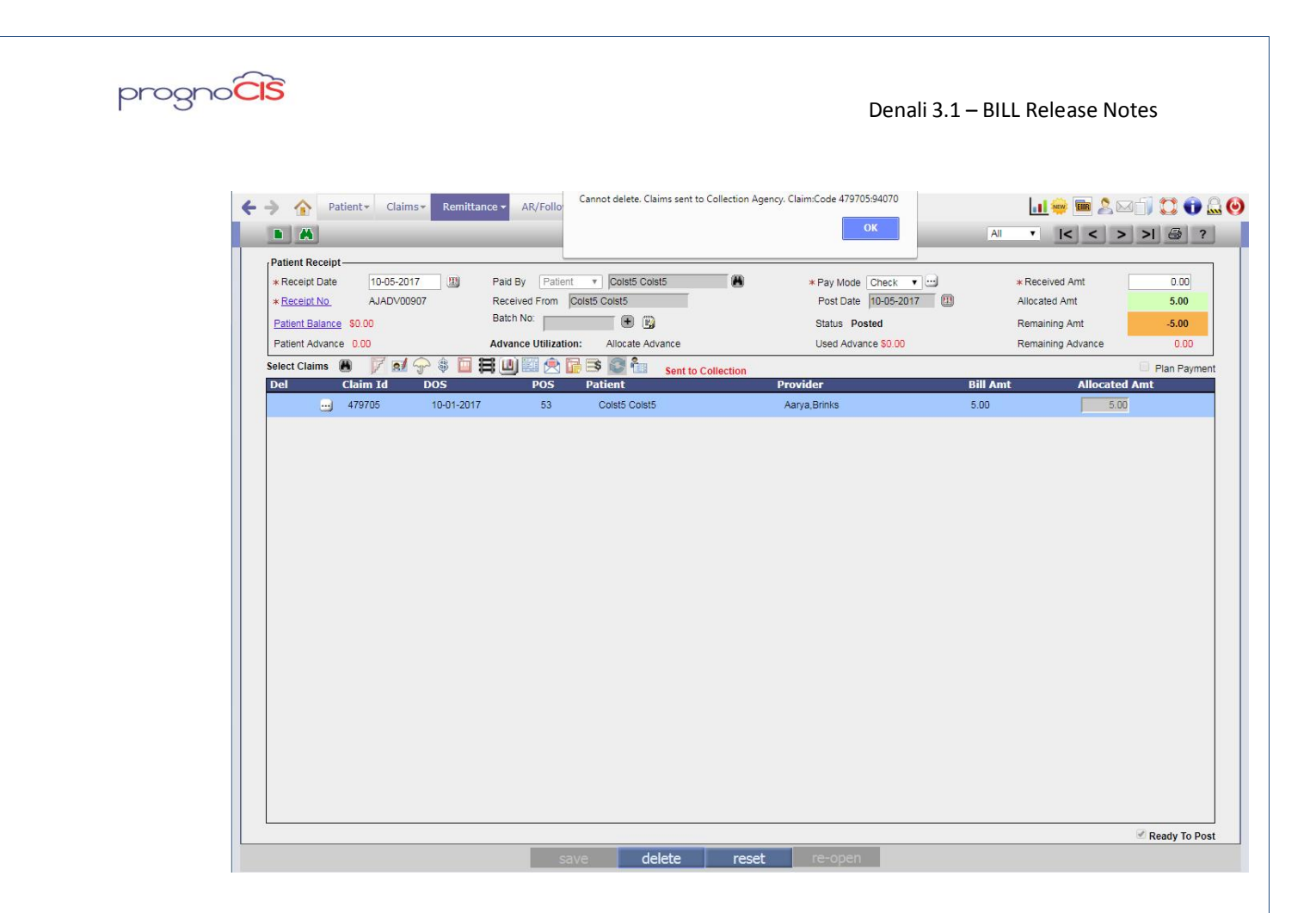

#### TOP

### 20. Remittance $\rightarrow$ Patient Payment $\rightarrow$ To Patient Advance

# 20.1 Copays moved to advance is made available for Admin to edit the copay vouchers (Patch 31)

Navigation Goto Menu: Remittance  $\rightarrow$  Patient Payment  $\rightarrow$  To Patient Advance

Copays which are exclusively moved to advance from Remittance  $\rightarrow$  Patient Payment  $\rightarrow$  To Patient Advance will also be available to admin users for editing.

If Copay moved to advance is used on claims (Partially or Fully) then the checkbox to delete these entries will be shown grayed out until user deletes the adjust advance entries.

#### TOP

# 21. Remittance $\rightarrow$ Other Payment $\rightarrow$ Employer

Copyright@2017

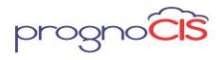

Denali 3.1 - BILL Release Notes

# 21.1 New property hide.notification.for.tpa.invoice has been added whether to send the email notification to Employer or not for the TPA Claims (Patch no 12)

Navigation Goto menu: Claims  $\rightarrow$  Send  $\rightarrow$  Emp Inv

New property *hide.notification.for.tpa.invoice* has been added whether to Hide Notification emails sent to Employer when Invoices are generated for TPA.

When this property is turned 'On', Employer will not receive a copy of the invoices generated for TPA.

**Note**: When Employer and TPA Invoices are generated then regardless of property set employer will continue to receive notification email for invoices.

#### <u>TOP</u>

# 21.2 On Employer receipt screen maximum limit for selecting number of Claims from Select Claims Binocular icon is increased from 5 to 20 Claims. (Patch no 18)

Navigation Goto Menu: Remittance  $\rightarrow$  Outstanding  $\rightarrow$  Employer

Earlier user was allowed to select only 5 claims at a time from the Select Claim binocular icon if user tried to select more than 5 claims then a validation message saying Selected Max No Of Codes was displayed. However, now the limit of maximum selection has been increased to 20 at a time. Now, after selecting 20 codes at a time if user clicks on 21st claim then this validation message will be displayed.

#### <u>TOP</u>

# 21.3 Changes related to Education and Employer Notes (Patch no 132)

Following changes have been done on the mentioned screens:

Education screen
 Navigation Goto: Patient's encounter → Encounter Table of contents →
 Education → click on Add [+] button

Copyright@2017

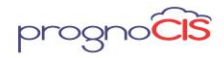

The Education Material search popup now displays Type column i.e. the type of education material.

Patient Registration screen and Appointment Schedule popup Navigation Goto menu: Patient → Register → click on Contacts tab AND Goto menu: Appointment → Schedule → double click on the appointment slot → Appointment Schedule popup The name of an Employer Notes popup (click on Employer Notes icon: ) has been changed from Employer Notes to the Patient's Employer name.

#### <u>TOP</u>

# 21.4 Employer Name will now be displayed on Employer Notes popup of the Employer Receipt (Patch no 138)

Navigation Goto menu: Remittance  $\rightarrow$ Other Payment  $\rightarrow$ Employer

Now, Employer Name will be displayed on Employer Notes popup of the Employer Receipt.

## 22. AR/Follow-up → Patient Account

# 22.1 FTUX is provided to inform user about access rights on the Document List screen (Patch no 5)

Document List screen can be accessed from the following ways:

Patient Account  $\rightarrow$  EMR Docs (button)

On Document List screen, a new FTUX is provided which informs the user about access rights for taking any action on the document. Following is the FTUX: "You will be unable to perform any action on documents without access rights. In order to take any action, please contact your Clinic admin for the access rights."

**Note**: Once a user hides FTUX on the Document List screen invoked from any of the above navigation then it will not be available again for other navigations in the same session.

#### <u>TOP</u>

Copyright@2017

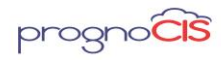

### 22.2 PrognoCIS provides an option Copay Edit icon on Patient Account to correct Copay Vouchers (Patch no 9)

Navigation Goto Menu: Patient Account

PrognoCIS provides an option Copay Edit icon 🔀 to correct Copay transaction from Patient Account screen.

Copay transaction gets applied on Claims automatically when EOBs are Posted or Claims is billed.

The workflow of Copay is as follows:

Copay can be collected as Copay, Deductible or Visit Fee

Visit Fees gets applied on the Claim when the claim is billed

Copay and Deductible are applied on the claims when the EOB is Posted

In either cases, when Collected Amount is more than the Patient's responsibility is, the amount is Moved to Advance

If EOB is recouped the applied amount is reverted back to unapplied bucket

This icon can be seen only for Copay and Receipt and Copay table on the Patient Account screen.

On click of this Copay Edit icon displays a popup which allows the user to delete incorrectly adjusted advance entries and helps the view the correct account.

Copyright@2017

<u>\* \*</u>

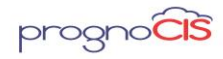

|           | Copay      |        |                                                                                                    |                                                                                                    |                                                                                                    |                                                                                                    |                                                                                         |                                                                                                    |                                                                                                  |                                                                                                    |                                                                                                   |                                     |
|-----------|------------|--------|----------------------------------------------------------------------------------------------------|----------------------------------------------------------------------------------------------------|----------------------------------------------------------------------------------------------------|----------------------------------------------------------------------------------------------------|-----------------------------------------------------------------------------------------|----------------------------------------------------------------------------------------------------|--------------------------------------------------------------------------------------------------|----------------------------------------------------------------------------------------------------|---------------------------------------------------------------------------------------------------|-------------------------------------|
| d Receipt |            |        | _                                                                                                    | _                                                                                                   | _                                                                                                    |                                                                                                    | _                                                                                       | _                                                                                                    | _                                                                                                |                                                                                                    |                                                                                                   | _                                   |
|           | Del        | Enc Id | Collected Amt                                                                                                    | Trn Type                                                                                            | Copay Amt                                                                                                    | Deductible Amt                                                                                                    | Visit Amt                                                                               | Advance Amt                                                                                                    | Ref Trn Type                                                                                     | e Reference Docu                                                                                                    | ment Used In Vouc                                                                                 | her Vouch                           |
|           |            | 552696 | 100.00                                                                                                    | EN                                                                                                  | 30.00                                                                                                    | 20.00                                                                                                    | 50.00                                                                                   | 0.00                                                                                                    |                                                                                                  |                                                                                                    |                                                                                                   | 10-10-20                            |
|           |            | 552696 | 0.00                                                                                                    | AD                                                                                                  | 0.00                                                                                                    | 0.00                                                                                                    | -50.00                                                                                  | 0.00                                                                                                    | AV                                                                                               | PATAJ00366                                                                                                    |                                                                                                   | 10-10-20                            |
| ×         |            | 552696 | 0.00                                                                                                    | AD                                                                                                  | -28.00                                                                                                    | 0.00                                                                                                    | 0.00                                                                                    | 0.00                                                                                                    | AC                                                                                               | EOB07448                                                                                                    |                                                                                                   | 10-10-20                            |
|           |            | 552696 | 0.00                                                                                                    | ма                                                                                                  | -2.00                                                                                                    | 0.00                                                                                                    | 0.00                                                                                    | 2.00                                                                                                    | AC                                                                                               | EOB07448                                                                                                    | AJADV00911                                                                                        | 10-10-20                            |
|           |            | 552696 | 0.00                                                                                                    | MA                                                                                                  | 0.00                                                                                                    | -20.00                                                                                                    | 0.00                                                                                    | 20.00                                                                                                    | AD.                                                                                              | EOB07448                                                                                                    |                                                                                                   | 10-10-20                            |
|           |            |        |                                                                                                    |                                                                                                    |                                                                                                    |                                                                                                    |                                                                                         | 20.00                                                                                                    |                                                                                                  |                                                                                                    |                                                                                                   | 10-10-20                            |
|           |            |        |                                                                                                    |                                                                                                    |                                                                                                    |                                                                                                    |                                                                                         |                                                                                                    | <u> </u>                                                                                         |                                                                                                    |                                                                                                   | 10-10-20                            |
|           |            | V TYPE |                                                                                                    |                                                                                                    |                                                                                                    |                                                                                                    |                                                                                         | Dascription                                                                                                    |                                                                                                  |                                                                                                    | _                                                                                                 | ,                                   |
|           |            | N_TYPE | Indicates that                                                                                                    | Copay is a                                                                                          | djusted (CP_TR                                                                                                    | NTYPE = AD) And R                                                                                                    | was Amount                                                                              | Description<br>collected as Ded                                                                                    | uctible which wa                                                                                 | s used when ECB was                                                                                                    | posted.                                                                                           | ,                                   |
|           | - IRIAD AC | N_TYPE | Indicates that                                                                                                    | Copay is a                                                                                          | djusted (CP_TR                                                                                                    | INTYPE = AD) And it<br>INTYPE = AD) And it                                                                                                    | was Amount<br>was Amount                                                                | Description<br>collected as Dedi<br>collected as Cop                                                               | uctible which was us                                                                             | s used when EOB was<br>ed when EOB was pos                                                                                   | posted.                                                                                           |                                     |
|           |            | N_TYPE | Indicates that<br>Indicates that<br>indicates that<br>seew with Vis                                                                    | Copay is a<br>Copay is a<br>Copay is a<br>t Amount is                                               | djusted (CP_TR<br>djusted (CP_TR<br>djusted (CP_TR<br>automatically a                                                             | INTYPE = AD) And it<br>NTYPE = AD) And it<br>NTYPE = AD) And it                                                                                                    | was Amount<br>was Amount<br>was Amount                                                  | Description<br>collected as Ded<br>collected as Copi<br>collected as VISI                                          | uctible which was<br>ay which was us<br>T fee which was                                          | s used when EOB was po<br>used when EOB was po<br>used when EOB was po                                                       | posted.<br>ted.<br>sosted. This transaction t                                                     | ype is also                         |
|           |            | N_TYPE | Indicates that<br>Indicates that<br>Indicates that<br>Advance ther<br>Advance ther                                                     | Copay is a<br>Copay is a<br>Copay is a<br>it Amount is<br>lected as Co<br>too an ent                | djusted (CP_TR<br>djusted (CP_TR<br>djusted (CP_TR<br>automatically a<br>pay is more tha<br>pay v ist MA is cre                   | INTYPE = AD) And It<br>NTYPE = AD) And It<br>NTYPE = AD) And It<br>NTYPE = AD) And It<br>poled on claims<br>poled on claims<br>and At was applied on<br>and                                                                                                    | was Amount<br>was Amount<br>was Amount<br>in Claim, The                                 | Description<br>collected as Dedi<br>collected as ViSI<br>extra co paymen                                           | ucsble which was<br>ay which was us<br>T fee which was<br>it is moved to ad                      | s used when ECB was po<br>ed when ECB was po<br>used when ECB was po<br>vance with CP_TRNTY                                  | posted.<br>ted.<br>costed. This transaction t<br>PPE as MA. If amount co                          | ype is also<br>liected as           |
|           |            | N_TYPE | Indicates that<br>Indicates that<br>Indicates that<br>Seen with Vis<br>If amount coll<br>Advance ther<br>n User revert appl<br>alance. | Copay is a<br>Copay is a<br>Copay is a<br>it Amount is<br>lected as Co<br>too an entr<br>led CopayA | ojusted (CP_TR<br>ojusted (CP_TR<br>ojusted (CP_TR<br>automatically a<br>spay is more tha<br>spay is more tha<br>sit/Deductible t | INTYPE = AD) And 8<br>INTYPE = AD) And 8<br>INTYPE = AD) AND 8<br>INTYPE = AD) AND 8<br>INTYPE = AD) AND 8<br>INTYPE = AD) AND 8<br>INTYPE = AD) AND 8<br>INTYPE = AD) AND 8<br>INTYPE = AD) AND 8<br>INTYPE = AD) AND 8<br>INTYPE = AD) AND 8<br>INTYPE = AD) AND 8<br>INTYPE = AD) AND 8<br>INTYPE = AD) AND 8<br>INTYPE = AD) AND 8<br>INTYPE = AD) AD0 8<br>INTYPE = AD0 AD0 8<br>INTYPE = AD0 | was Amount<br>was Amount<br>was Amount<br>was Amount<br>a Claim, The<br>all transaction | Description<br>collected as Dep<br>collected as Cop<br>collected as VISI<br>extra co paymen<br>ons for specific ED | uctible which was<br>ay which was us<br>T fee which was<br>it is moved to aid<br>NC ID should be | s used when ECB was on<br>ed when ECB was poor<br>used when ECB was poor<br>used when ECB was poor<br>reverted. Reverting on | posted.<br>ted.<br>costed. This transaction<br>IPE as MA: If amount co<br>y one transaction might | ype is also<br>liected as<br>create |

Delete checkbox is not available for the following transactions as mentioned below:

- For 'EN' record
- For 'AD' record with the Adjustment for the Self Pay Claim

| • | For 'MA' | record | which | is used | in Ad | justment | voucher |
|---|----------|--------|-------|---------|-------|----------|---------|
|---|----------|--------|-------|---------|-------|----------|---------|

| ol                   | Enc Id | Collected Amt                                                                                       | Trn Tyne                                                                                | Copay Amt                                                                                  | Deductible Amt                                                                                                    | Vicit Amt                                               | Advance Amt                                                                                    | Pof Trn Tyn                                                                 | e Reference Document                                                                                          | liced In Vouche                                           | r Vouci             |
|----------------------|--------|----------------------------------------------------------------------------------------------------|-----------------------------------------------------------------------------------------|--------------------------------------------------------------------------------------------|----------------------------------------------------------------------------------------------------|---------------------------------------------------------|------------------------------------------------------------------------------------------------|-----------------------------------------------------------------------------|----------------------------------------------------------------------------------------------------|-----------------------------------------------------------|---------------------|
| G                    | Enc Iu | Confected Ann                                                                                       | тні туре                                                                                | copay Ame                                                                                  | Deductible Ant                                                                                                    | VISIC AIIIC                                             | Advance Am                                                                                     | кегтптур                                                                    | e Reference Document                                                                                          | osed in voucher                                           | 10.10               |
| _                    | 552696 | 100.00                                                                                              | EN                                                                                      | 30.00                                                                                      | 20.00                                                                                                    | 50.00                                                   | 0.00                                                                                           |                                                                             |                                                                                                    |                                                           | 10-10               |
| 1                    | 552696 | 0.00                                                                                                | AD                                                                                      | 0.00                                                                                       | 0.00                                                                                                    | -50.00                                                  | 0.00                                                                                           | AV                                                                          | PATAJ00366                                                                                                    |                                                           | 10-10-              |
|                      | 552696 | 0.00                                                                                                | AD                                                                                      | -28.00                                                                                     | 0.00                                                                                                    | 0.00                                                    | 0.00                                                                                           | AC                                                                          | EOB07448                                                                                                    |                                                           | 10-10-              |
| 1                    | 552696 | 0.00                                                                                                | ма                                                                                      | -2.00                                                                                      | 0.00                                                                                                    | 0.00                                                    | 2.00                                                                                           | AC                                                                          | EOB07448                                                                                                    | AJADV00911                                                | 10-10-              |
|                      | 552696 | 0.00                                                                                                | ма                                                                                      | 0.00                                                                                       | -20.00                                                                                                    | 0.00                                                    | 20.00                                                                                          | AD                                                                          | EOB07448                                                                                                    |                                                           | 10-10-3             |
|                      |        |                                                                                                    |                                                                                         |                                                                                            |                                                                                                    |                                                         |                                                                                                |                                                                             |                                                                                                    |                                                           |                     |
| 0                    |        |                                                                                                    |                                                                                         |                                                                                            |                                                                                                    |                                                         |                                                                                                |                                                                             |                                                                                                    |                                                           |                     |
| <<br>TRN             | _TYPE  |                                                                                                    |                                                                                         |                                                                                            |                                                                                                    |                                                         | Description                                                                                    |                                                                             |                                                                                                    | _                                                         |                     |
|                      | _түре  | Indicates that                                                                                      | : Copay is ad                                                                           | ijusted (CP_TR                                                                             | NTYPE = AD) And it                                                                                                    | was Amount                                              | Description<br>collected as Ded                                                                | uctible which was us                                                        | as used when EOB was posted                                                                                   | id.                                                       |                     |
| (<br>IRN<br>AD<br>AC | _түре  | Indicates that<br>Indicates that<br>Indicates that<br>seen with Vis                                 | Copay is ac<br>Copay is ac<br>Copay is ac<br>t Amount is                                | ijusted (CP_TR<br>Ijusted (CP_TR<br>Ijusted (CP_TR<br>automatically a                      | NTYPE = AD) And it<br>NTYPE = AD) And it<br>NTYPE = AD) And it                                                                                                    | was Amount<br>was Amount<br>was Amount                  | Description<br>collected as Dedd<br>collected as Cop<br>collected as VISI                      | uctible which wa<br>ay which was us<br>T fee which was                      | is used when EOB was posted<br>ed when EOB was posted.<br>used when EOB was posted                            | id.                                                       | e is also           |
| RN<br>D<br>IC<br>IA  | _ТҮРЕ  | Indicates that<br>Indicates that<br>Indicates that<br>seen with Vis<br>If amount co<br>Advance ther | Copay is ac<br>Copay is ac<br>Copay is ac<br>t Amount is<br>lected as Co<br>too an entr | ijusted (CP_TR<br>ijusted (CP_TR<br>automatically a<br>pay is more tha<br>y with MA is cre | NTYPE = AD) And it<br>NTYPE = AD) And it<br>NTYPE = AD) And it<br>NTYPE = AD) And it<br>and the add the ad | was Amount<br>was Amount<br>was Amount<br>on Claim, The | Description<br>collected as Ded<br>collected as Copo<br>collected as VISI<br>e extra co paymen | uctible which wa<br>ay which was us<br>T fee which was<br>it is moved to ad | is used when ECB was posted<br>ed when ECB was posted.<br>used when ECB was posted<br>vance with CP_TRNTYPE a | id.<br>I. This transaction type<br>S.MA. If amount collec | e is also<br>ted as |

**NOTE**: For 'MA' record, user would have to delete AJADV voucher before proceeding to delete the Copay application entry. i.e. Delete button will get enabled for above MA Entry when there is no adjustment entry.

**NOTE**: Since this tool is designed as a shortcut to modify collected entries, users will have to be careful while deleting any of the transactions.

Following are the list of fields as mentioned below:

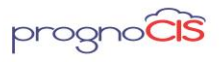

Denali 3.1 – BILL Release Notes

| Fields        | Description                                                                                                    |
|---------------|----------------------------------------------------------------------------------------------------|
| Enc Id        | The second<br>Column presents<br>the Internal ID of<br>the Copayment<br>Voucher. This<br>number will<br>remain the same<br>for all rows and is<br>for internal<br>reference. User<br>can reference this<br>number on actual<br>Copay or RECEIPT<br>COPAY table. |
| Collected Amt | The total collected<br>Amount for the<br>copay voucher is<br>displayed. Note:<br>The amount<br>collected as<br>Patient<br>Outstanding<br>Payment is not<br>considered in this<br>field.                                                                         |
| Trn Type      | Trn_Type is displayed here                                                                                                    |
| Copay Amt     | The amount<br>collected as Copay<br>is displayed here.                                                                                                    |
| Deductible    | The amount collected as                                                                                                    |

Copyright@2017

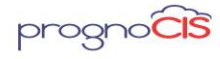

Denali 3.1 - BILL Release Notes

|              | Deductible is      |
|--------------|--------------------|
|              | displayed here.    |
| Visit Amt    | The amount         |
|              | collected as       |
|              | Deductible is      |
|              | displayed here.    |
| Advance Amt  | The amount         |
|              | collected as       |
|              | Advance is         |
|              | displayed here.    |
| Ref Trn Type | REF_TRN_TYPES      |
|              | are displayed here |
| Reference    | The EOB/ELE        |
| Document     | number or Patient  |
|              | Adjustment         |
|              | voucher from       |
|              | which Copay is     |
|              | applied.           |
| Used in      | Adjust Advance     |
| Voucher      | vouchers are       |
|              | displayed here.    |

#### <u>TOP</u>

### 22.3 New column Write Off reason has been added for hyperlink 'Pat WO', Emp WO' and 'Ins WO' (Patch 54)

Navigation Goto Menu: Patient Account

Now, new column Write Off Reason is added for 'Pat WO', Emp WO' and 'Ins WO'. If Write off transaction is done then hyperlinks will be displayed for 'Pat WO', Emp WO' and 'Ins WO'.

#### <u>TOP</u>

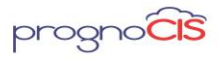

# 22.4 Recompute Claim button will be available only for the users with role 'Biller' on Patient Account (Patch no 83)

Navigation Goto Menu: Patient Account

Now, Recompute Claim button is introduced only for the users having role as 'Biller' on Patient Account.

| Claims 🗹 Hide Mat  | ched Claims 💷 S | how Void Claims |               |     |                          |         |         |          |         |
|--------------------|-----------------|-----------------|---------------|-----|--------------------------|---------|---------|----------|---------|
| ID                 | DOS             | Visit Id        | Provider Name | Loc | Payor Name               | Status  | Case No | Copay \$ | Bill \$ |
| <u>16439</u> 😼 🏈 🖤 | 02-15-2018      | 32288 🏹         | Olvia Mark    | CL  | Aetna HMO                | B 🗉 🛱 🚳 |         | 25.00    | 60.00   |
| <u>16437</u> 🐻 🕻 🖐 | 02-13-2018      | 32286 🏹         | Olvia Mark    | CL  | Aetna HMO, Bcbs, Champva | в 🛄 🛱 🚭 |         | 0.00     | 200.00  |
| <u>16434</u> 😼 ኛ 🕊 | 02-12-2018      | 32279 🖓         | Olvia Mark    | CL  | Aetna HMO, Bcbs, Champva | B 🗉 🗄 🚭 |         | 0.00     | 200.00  |

<u>TOP</u>

# 23. AR/Follow-up →Outstanding

# 23.1 Provision to configure additional columns on the Outstanding screen has been made (Patch no 9)

Navigation Goto Menu: AR/Follow-up → Outstanding

The outstanding screen can be configured using the property values.

| claims.outstanding.titles | Claim                |
|---------------------------|----------------------|
|                           | Id, Status, Location |
|                           | ,Ins1,Ins2,Ins3,     |
|                           | Date of              |
|                           | service,Patient,Su   |
|                           | bscriber             |
|                           | ld,Provider,Claim    |
|                           | Send Date,Bill       |
|                           | Amt,Pri Bal Amt,     |
|                           | Sec Bal Amt, Ter     |
|                           | Bal Amt, Emp Bal     |
|                           | Amt, Pat Bal         |
|                           | Amt,Collection       |
|                           | balance, Denial      |
|                           | Count, Assign        |
|                           | Date, Days Since     |
|                           | DOS, Days Since      |
|                           | Sent, Action         |
|                           |                      |

Copyright@2017

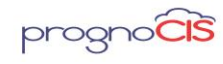

Denali 3.1 – BILL Release Notes

|                          | Comments, Done    |
|--------------------------|-------------------|
|                          | Comments, Exp     |
|                          | Date, Follow-up   |
|                          | Date,Since        |
|                          | EOB,Had           |
|                          | Denial,Had        |
|                          | EOB,Had Aging     |
|                          | Bucket, Assigned  |
|                          | By,Action         |
|                          | Required,Done     |
|                          | Date, Action      |
|                          | Taken,Followup -  |
|                          | Date              |
| claims.outstanding.widt  | 10,10,10,101,101, |
| hs                       | 5,10,20,10,10,15, |
|                          | 10,10,            |
| claims.outstanding.sort  | NNNNNNNNN         |
|                          | NNNNNNNNN         |
|                          | NNN               |
| claims.outstanding.field | BLH_ID,           |
| 5                        | BLH_ASSIGNED_S    |
|                          | TATUS,            |
|                          | BLH_LOCATION,     |
|                          | DBO_CLAIM_PRI_    |
|                          | INS_NAME,         |
|                          | DBO_CLAIM_SEC     |
|                          | _INS_NAME,DBO     |
|                          | _CLAIM_TER_INS    |
|                          | _NAME,            |
|                          | BLH_FROM_DATE     |
|                          | ,                 |
|                          | PT_DISPLAY_NA     |
|                          | ME,               |
|                          | DBO_BLH_SUBSC     |

4010 Moorpark Avenue, Suite 222, San Jose, CA 95117 (408) 873-3032

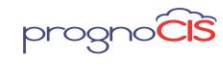

Denali 3.1 – BILL Release Notes

| RIBER_IDS,      |
|-----------------|
| MED_DISPLAY_N   |
| AME,            |
| BLH_SEND_DATE,  |
| BLH_BILL_AMOU   |
| NT <i>,</i>     |
| DBO_BLH_BAL_A   |
| MT4PRI,         |
| DBO_BLH_BAL_A   |
| MT4SEC,         |
| DBO_BLH_BAL_A   |
| MT4TER,         |
| DBO_BLH_BAL_A   |
| MT4EMP,         |
| DBO_BLH_BAL_A   |
| MT4PAT,         |
| DBO_BLH_BAL_A   |
| MT4COL,dbo.fnBl |
| h_deniedCount(B |
| LH_ID),         |
| BLH_ASSIGNED_D  |
| ATE,            |
| DBO_DAYS_SINCE  |
| _DOS,           |
| DBO_DAYS_SINCE  |
| _SENDDATE,      |
| DBO_ACTION_CO   |
| MMENTS,         |
| DBO_DONE_COM    |
| MENTS,          |
| DBO_EXPECTED_   |
| DATE,           |
| BLH_ASSIGNED_F  |
| OLLOWUP_DATE,   |
| DBO_DAYS_SINCE  |
| _EOB,           |

Copyright@2017

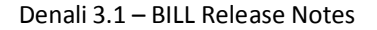

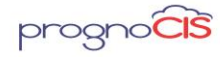

|                          | DBO_HAD_DENIA  |
|--------------------------|----------------|
|                          | L,             |
|                          | DBO_HAD_EOB,   |
|                          | DBO_DOSAR_BU   |
|                          | CKET,DBO_ASSIG |
|                          | N_BY           |
|                          | ,DBO_ACTION_RE |
|                          | QD,DBO_DONE_   |
|                          | DATE,DBO_ACTIO |
|                          | N_TAKEN        |
|                          | ,DBO_FOLLOW_U  |
|                          | P_DATE         |
|                          |                |
| Claims.outstanding.field |                |
| count                    |                |
|                          |                |

Following are the description of the columns as mentioned below:

**Claim Id**: All the claims are listed here with the respective Claim Ids. On click of Claim ID Hyperlink, user is navigated to Claim screen. A check box is present in front of all the claim ids, which enable user to select the claim for executing any action using the actions icon. to this Column to take action(From Action Icons) on Properly Check Box 'Checked' Claim/s.

**Status:** - Status is a concatenation of Assignment Status + Action Taken + Comments. When status is Done, it is shown in green color.

**Location**: The column displays the location code of claims.

Ins 1: Display the claims primary insurance company name

Ins 2: Display the claims secondary insurance company name

Ins 3: Display the claims tertiary insurance company name

**Date of Service**: It is date of service on which encounter happened. This is same as the Encounter date also Date of Service is the 'BLH\_FROM\_DATE 'from TRN\_BILLING\_HEAD of Claim.

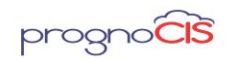

Patient: This column displays the name of the patient

Subscriber ID: Display the claim insurances Subscriber ids.

**Provider**: The column displays the name of the rendering doctor associated with the claim.

**Claim Send Date**: It is the claim sent date. This date can change based on if Claim is reopened and resend or only resend. Ex:- If a Claim 5365 was earlier sent on 13 - 09-2016 then it will show send date as 13-09-2016. Now if user resends this claim on 19-09-2016, then system will show send date 19-09-2016. Send date is set from 'BLH\_SEND\_DATE' from TRN\_BILLING\_HEAD.

Bill Amt: Total Billed amount of the Claim is shown under this Column.

**Pri Bal Amt:** Display the Claims balance amount with the Primary

Sec Bal Amt: Display the Claims balance amount with the Secondary

Ter Bal Amt: Display the Claims balance amount with the Tertiary

Emp Bal Amt: Display the Claims balance amount with the Employer

Pat Bal Amt: Display the Claims balance amount with the Patient

Collection bal: Display the Claims balance amount with the Collection Agency

Denial Count: Displays the denial count

**Assign Date**: This is the date on which a claim was assigned to the respective person from PrognoCIS. The date can change in case of reassignment of claim/s

**Days Since DOS:** Display the days difference between the claims date of service to current date

**Days Since Sent**: Display the days difference between the claims send date to current date

Action Comments: Display the Task Action Comments

Done Comments: Display the Task Done Comments

Exp Date: Display the Task Expected Date

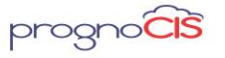

Denali 3.1 - BILL Release Notes

Follow-up Date: Display the Task Follow up Date

**Since EOB**: Display the days difference between the first remittance received (DOC\_DATE) to current date

Had Denial: Display the Claim charges are Denied from remittance (Y) or not (N).

Had EOB: Display the Claim has remittance present (Y) or not (N).

**Had Aging Bucket**: Display the claims aging by from Date of Service. (0-30, 31-60, 61-90 etc)

Assigned By: Display the Task Assigner name

Action Required: Display the Action Required for Task

Done Date: Display the Task Done Date

Action Taken: Display the Task Action Taken

Followup-Date: Display the Task Follow up Date

#### <u>TOP</u>

# 23.2 Search icon provided on Assigned Status field on Outstanding screen filter popup (Patch no 25)

Navigation Goto Menu: AR/Follow-up  $\rightarrow$  Outstanding  $\rightarrow$  Filter icon  $\rightarrow$  Assigned Status

Earlier, the field Assigned status was text only field but now a search binocular icon is provided next to the field. Clicking on the search icon will invoke Assigned Status popup displaying the options present in Group Types AA, AK and AS.

#### <u>TOP</u>

# 23.3 When NOWRAP keyword is added in the title columns, then content of that column will be displayed in single line (Patch no 25)

Navigation Goto Menu: AR/Follow-up → Outstanding screen

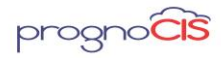

Denali 3.1 - BILL Release Notes

If user adds keyword NOWRAP in the title columns, then content of that column will not be wrapped and will be displayed in single line.

<u>TOP</u>

### 23.4 Assigned Status popup options has been increased to 20 on Outstanding screen (Patch no 45)

Navigation Goto Menu: AR/Follow-up  $\rightarrow$ Outstanding  $\rightarrow$ Filter  $\rightarrow$ Assigned Status Now, the Assigned Status popup options limit has been increased from 10 to 20.

#### <u>TOP</u>

# 23.5 Selection limit of Assigned Status field is increased to 30 (Patch no 70)

Navigation Goto Menu: AR/Follow-up → Outstanding →Filter

Earlier, field Assigned Status present on Outstanding Filter popup was allowing to make 20 selection but now the limit is increased to 30.

#### <u>TOP</u>

# 23.6 Button InsArgrpOs is provided on Outstanding screen to Filter Aging reports by Aging buckets for selected AR Groups or Insurances (Patch no 164)

Navigation Goto menu: AR/Follow-Up →Outstanding

A new button InsArgrpOs is provided on AR Follow-up  $\rightarrow$  Outstanding Screen to invoke AR Group filters. This button is besides the Task List Button on Outstanding screen.

**Note**: This Beta feature is only available for Clients registered for RCM Services. Insurance AR Groups are currently not available for NON RCM Clients.

Clicking this button displays the aging breakup of the Primary / Secondary / Tertiary Insurances by AR Group.

The First screen or Level 1 of Insurance AR Group screen is presented to the users with Breakup of AR Group by Aging buckets.
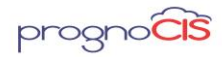

**Note**: When user simply opens and closes the screen without clicking on any of the hyperlinks AR Group / Zoom button, there would be no change on Outstanding screen.

**Level I (AR GROUPS):** The First screen or Level 1 of Insurance AR Group screen is presented to the users with Breakup of AR Group by Aging buckets. When user simply opens and closes this screen without clicking on any of the hyperlinks AR Group / Zoom button, there would be no change on Outstanding screen. For e.g. If claim count on Outstanding screen was listing 5331 claims, same count would get maintained when user clicks on the close button of the Insurance AR Group.

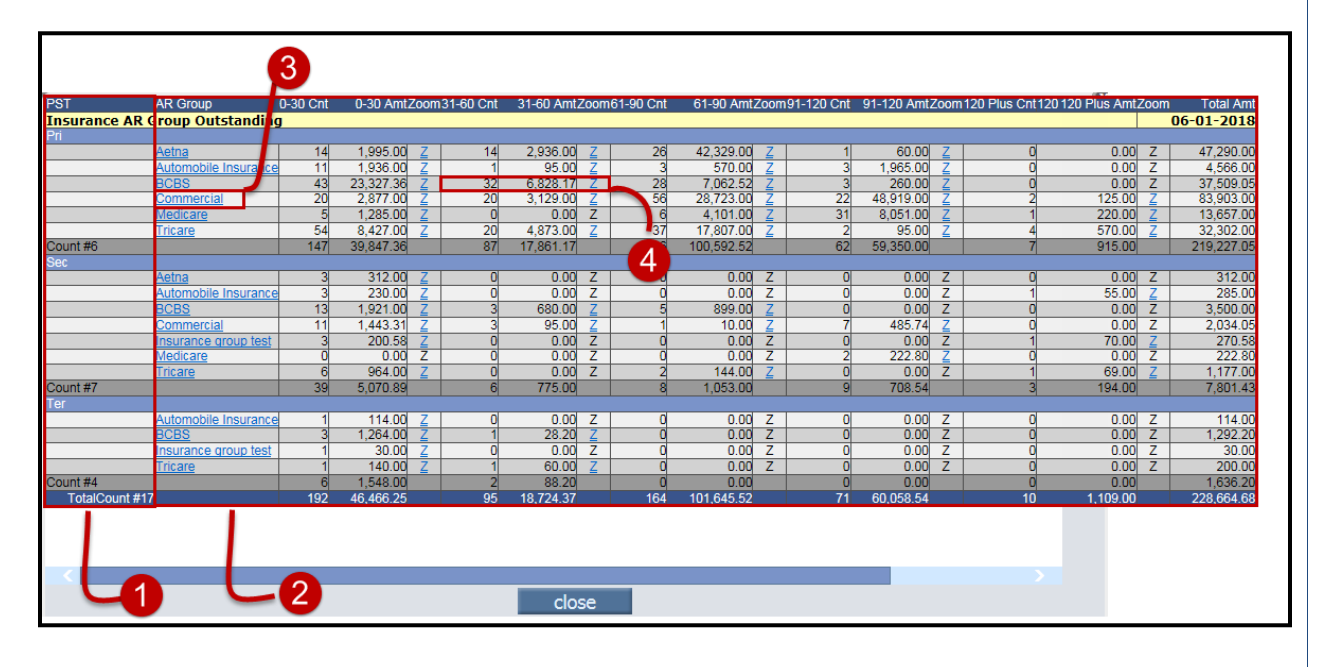

Figure: Level 1 AR Group

Level 1 presents the users with following options:

1. Is a legend for Primary / Secondary / Tertiary: This clubs the aging with respective Pri / Sec / Ter buckets together. The counts of AR Groups are also presented to the users. Subtotals are presented for each group for Claim Count and outstanding amount is split into various aging Buckets.

2. Insurance AR Group and Aging buckets with claim counts. The second section presents Hyperlinked AR Groups with amounts pending in respective aging buckets. In reference to screenshot above Total Outstanding claims in 0 to 30 Bucket are 192 with Total Amount outstanding as \$133387.00 and the grand Total Outstanding is displayed as \$228664.68.

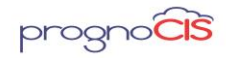

3. The second column on the popup lists Hyperlinked AR Groups which are useful to drill the aging to the Insurance Level. For e.g. If use would like to Filter ALL claims outstanding with Primary Insurance for AR Group Commercial, he would click on Commercial and proceed to **level II** when user closes **LEVEL II** popup without going further to Level III All 120 claims pending with Commercial AR group with Outstanding Amount 83903.00 would be presented to the users.

**Note:** Hyperlink on AR Group will remain disabled if the total claim count displayed for any of the AR Group is zero.

4. **Zoom Hyperlink:** User is provided with another option to go to Level II by clicking on Zoom Hyperlink presented for respective aging bucket.

For e.g. Please refer to the screenshot above. If user would only like to select or drill down to Primary Claims with BCBS pending in 31 to 60 buckets, User would click on Zoom button Next to Aging buckets. User would be navigated to LEVEL II and when user closes LEVEL II popup without going further to level III all 32 claims pending with BCBS under 31-60 days would be presented to the users on Outstanding screen on close of InsArGrpOS button.

Note: Zoom button will remain disabled if Claim count for displayed bucket is zero.

#### Level 2 (Insurance)

Level II or First Drill Down is presented to the users when user clicks any of the hyperlinks from AR Group or Zoom.

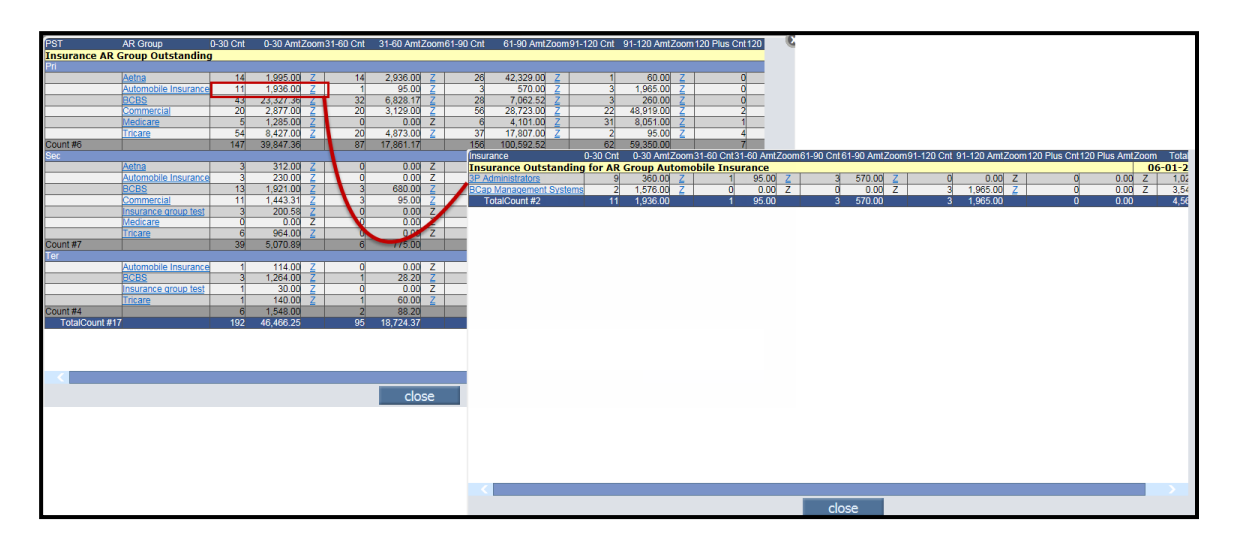

Figure: Level 2 or First Drill Down

Copyright@2017

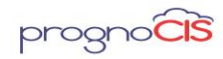

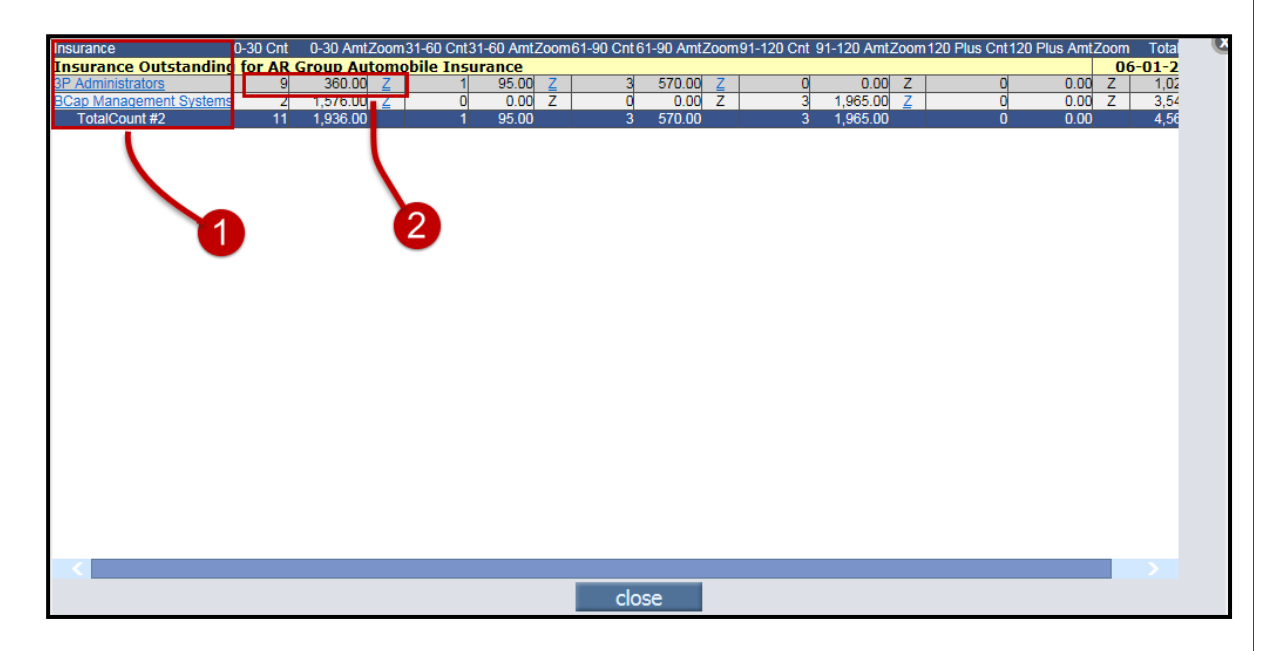

1. The first Column on LEVEL II lists Hyperlinked names of Insurance companies listed under AR group selected on LEVEL I. If user clicks on any of the names listed in first column, hyperlink would take the user to LEVEL III and on close of popup of InsArGrpOS Button all claims outstanding for that insurance company (For selected PRI / SEC / TER aging) would be presented to the users on Outstanding screen.

**Note**: Hyperlink on Insurance Name will be disabled if the total claim count displayed for any Insurance is zero.

2. Zoom Hyperlink would also allow users to navigate to LEVEL III and set filters for a selected bucket.

For e.g. If user would click on 0-30 Zoom level for BCap Management System 9 claims will be presented on hyperlink and on close of popup of InsArGrpOS button only 9 claims will get displayed on Outstanding screen.

**Note**: Zoom button will remain disabled if Claim count for displayed bucket is zero.

### Level 3 (Claims)

LEVEL 3 is the last Drill down option which displays the actual claim details which would be worked on main Outstanding screen.

Figure: Level 3 or Second Drill Down

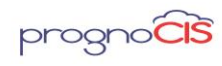

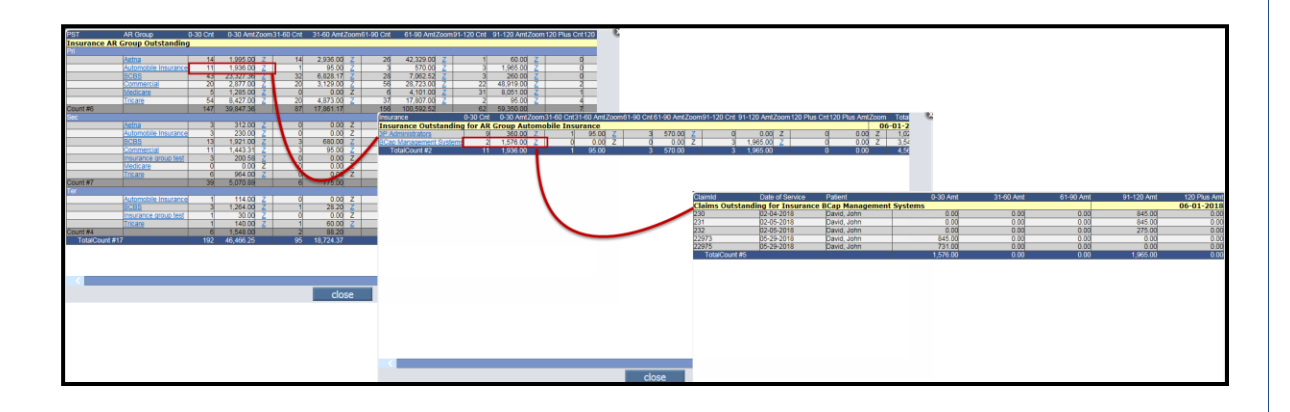

| er is shown                         |        |          |                               |                               |                               |                 |                |                                       |                         |                       |             |                   |                   |                   |                   |                   |                 |                  |                |                 |
|-------------------------------------|--------|----------|-------------------------------|-------------------------------|-------------------------------|-----------------|----------------|---------------------------------------|-------------------------|-----------------------|-------------|-------------------|-------------------|-------------------|-------------------|-------------------|-----------------|------------------|----------------|-----------------|
| AR Group wise<br>Outstanding Claims |        |          |                               |                               |                               |                 |                |                                       |                         |                       |             |                   |                   |                   |                   |                   |                 |                  |                |                 |
| t) o<br>Claim<br>Id                 | Status | Location | Ins1                          | 📑 🖨 📩<br>Ins2                 | V<br>Ins3                     | Date of service | Realient       | Subscriber<br>Id                      | Provider                | Claim<br>Send<br>Date | Bill<br>Amt | Pri<br>Bal<br>Amt | Sec<br>Bal<br>Amt | Ter<br>Bal<br>Amt | Emp<br>Bal<br>Amt | Pat<br>Bal<br>Amt | Denial<br>Count | Last EOB<br>Date | Assign<br>Date | Da<br>Sir<br>do |
| <br>230                             |        | CL       | BCap<br>Management<br>Systems |                               |                               | 02-04-2018      | David,<br>John | Pri:546546                            | Dummy<br>Doctor<br>M.D. | 02-05-2018            | 845.00      | 845.00            | 0.00              | 0.00              | 0.00              | 0.00              | 0               |                  |                | 11              |
| □<br>232                            |        | CL       | BCap<br>Management<br>Systems |                               |                               | 02-05-2018      | David,<br>John | Pri:546546                            | Dummy<br>Doctor<br>M.D. | 02-05-2018            | 275.00      | 275.00            | 0.00              | 0.00              | 0.00              | 0.00              | 0               |                  |                | 11              |
| □<br>231                            |        | CL       | BCap<br>Management<br>Systems |                               |                               | 02-05-2018      | David,<br>John | Pri:546546                            | Dummy<br>Doctor<br>M.D. | 02-06-2018            | 845.00      | 845.00            | 0.00              | 0.00              | 0.00              | 0.00              | 0               |                  |                | 11              |
| □<br>22973                          |        | CL       | BCap<br>Management<br>Systems |                               |                               | 05-29-2018      | David,<br>John | Pri:546546                            | Dummy<br>Doctor<br>M.D. | 05-29-2018            | 845.00      | 845.00            | 0.00              | 0.00              | 0.00              | 0.00              | 0               |                  |                | 3               |
| <br>22975                           |        | CL       | BCap<br>Management<br>Systems | BCap<br>Management<br>Systems | BCap<br>Management<br>Systems | 05-29-2018      | David,<br>John | Pri:546546<br>Sec:436547<br>Ter:45456 | Dummy<br>Doctor<br>M.D. | 05-29-2018            | 845.00      | 731.00            | 0.00              | 114.00            | 0.00              | 0.00              | 0               | 05-29-2018       |                | 3               |
|                                     |        |          |                               |                               |                               |                 |                |                                       |                         |                       |             |                   |                   |                   |                   |                   |                 |                  |                |                 |
| <<br>Leger                          | nd     | Task     | ıs List 🛛 Ins                 | ArgrpOs                       |                               |                 |                |                                       |                         |                       | Cou         | nt 📃              |                   | 5 To              | tal Cha           | rge/Ba            | ıl 🗍 3          | 3,655.00         | 3,65           | 5.00            |
|                                     |        |          |                               |                               |                               |                 |                | print                                 | (                       | excel                 |             |                   |                   |                   |                   |                   |                 |                  |                |                 |

Filter option on Outstanding screen

Copyright@2017

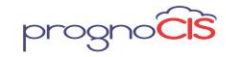

Denali 3.1 – BILL Release Notes

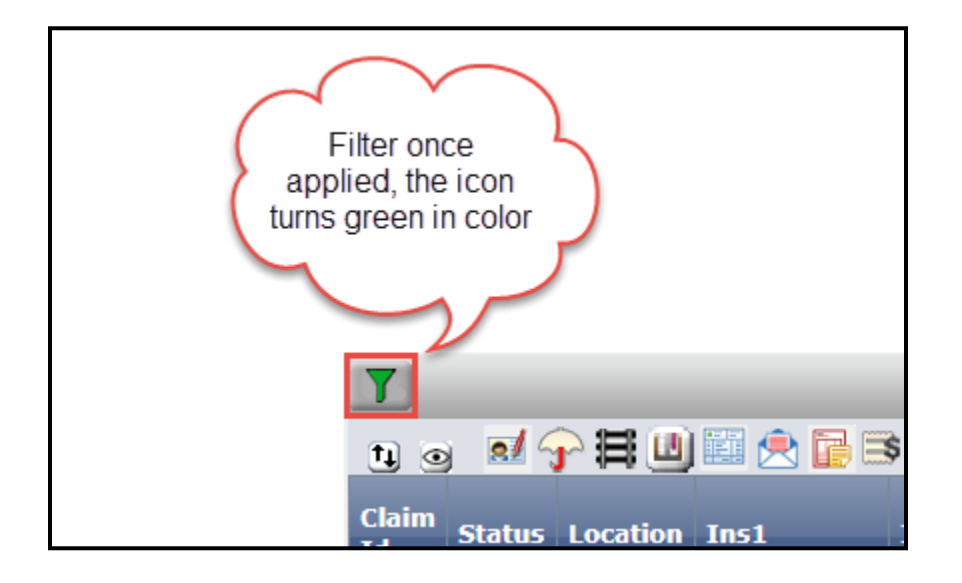

| Beeneneihility With | Outstanding Filter<br>Select Filter<br>Outstanding and Responsibility | Click the Clear<br>Selection<br>checkbox, to<br>clear the filter<br>Clear Selection<br>Clear Selection |
|---------------------|-----------------------------------------------------------------------|----------------------------------------------------------------------------------------------------|
| Responsibility with | Responsibility With                                                   | ,                                                                                                    |

#### Limitations:

- InsARgrpOS button is not supported for Multilocation URL
- All Aging buckets are calculated based on Responsibility Date.
- Consider a scenario where claim is reported with 3 CPT Codes
- Balance for CPT1 is outstanding with Primary Insurance
- $\circ$   $\,$  Balance for CPT2 is outstanding with Secondary Insurance
- Balance for CPT3 is outstanding with Tertiary Insurance
   Now, this claim will be displayed in all the three aging buckets and the single
   claim will be counted thrice. Since Outstanding claim will list the claim only once,

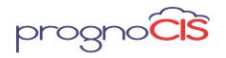

Only in such scenarios the Count of Claims on Insurance AR Group screen and Outstanding screen would vary.

- User has to manually close the popup window of any levels
- Filter will get applied ONLY when the level 1 popup is closed.
- On every change of selection i.e. Navigation to any other hyperlink would reset the filtered criteria.
- Only when LEVEL I screen/popup is closed, the Outstanding Claims screen would get refresh and updated list is displayed to the users.

### <u>TOP</u>

# 24. Messages →In

# 24.1 On the Message In screen, prefix from the 'Subject' column have been removed (Patch no 151)

Navigation Goto menu: Messages  $\rightarrow$  In

Now, on the Message In screen, prefix from the *Subject* column have been removed.

| Supported<br>event no. | Description                                                                                                    | Subject abbr.<br>on Message-In                           |
|------------------------|----------------------------------------------------------------------------------------------------|----------------------------------------------------------|
| 26                     | A notification is sent to<br>the Attending Provider<br>for authorization<br>whenever an entry is<br>made in the Letter Out<br>by the User, other than<br>Provider, having<br>approve rights. | NL Sub: < subject<br>selected on Letters-<br>Out screen> |

Copyright@2017

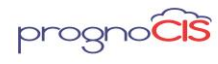

| 32  | An alert is sent to the<br>Attending Provider for<br>authorization whenever<br>an entry is made in the<br>Letter-Out by the User,<br>other than Provider, not<br>having approve rights. | AL Sub: < subject<br>selected on Letters-<br>Out screen>                            |
|-----|----------------------------------------------------------------------------------------------------|-------------------------------------------------------------------------------------|
| 48  | A notification is sent to<br>the medic selected in<br>MessageTo field when<br>an EOB is attached from<br>the Attach center.                                                             | NBL: Billing ERA<br>Attachment <<br>subject selected on<br>Attach Center<br>screen> |
| 54  | An alert message is sent<br>to the sender of fax<br>when a fax sent for<br>Letter is failed.                                                                                            | LTF: Fax failed to <<br>user>(Fax number)<br>for Patient <<br>patient name>         |
| 78  | A notification is sent to<br>the Primary Provider<br>when a Billing<br>document is attached<br>from the Attach center.                                                                  | NBL: Billing<br>Attachment <<br>subject selected on<br>Attach Center<br>screen>     |
| 209 | A notification is sent to<br>the logged-in user after<br>some background<br>process has completed<br>(Billing side).                                                                    | Background<br>Process Complete                                                      |

Copyright@2017

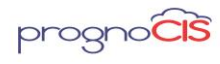

| 210 | A notification is sent to<br>the assigned user (on<br>Assign To popup of<br>Assigned Tasks screen)<br>about the action on<br>Assigned Task.                                                                                      | Selected<br>action+Claim ID                                        |
|-----|----------------------------------------------------------------------------------------------------|--------------------------------------------------------------------|
| 213 | A notification is sent to<br>the user with role set in<br>property<br>'pp.payment.message2r<br>ole' when the payment<br>is done from Patient<br>Portal.                                                                          | Payment from<br>Patient Portal                                     |
| 215 | An alert is sent to the<br>Users with<br>portalAttachments role<br>assigned, when a<br>document is attached<br>and submitted to the<br>clinic from Patient<br>Portal or Referring Doc<br>Portal from Attach<br>Documents screen. | PA: Approve Portal<br>Attachment for <<br>Patient name> <<br>Date> |
| 231 | A notification message<br>is sent to the User (with<br>role that is defined in<br>the property,<br>pp.payment.message2r<br>ole) on successful<br>transaction of Patient<br>registration from<br>Clinic's website.                | < Patient name><br>registered<br>successfully                      |

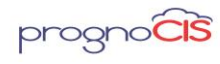

| 232 | An alert message is sent<br>to the User (with role<br>that is defined in the<br>property,<br>pp.payment.message2r<br>ole) on unsuccessful<br>transaction of Patient<br>registration from<br>Clinic's website. | Registration failed<br>for < Patient name>       |
|-----|----------------------------------------------------------------------------------------------------|--------------------------------------------------|
| 233 | A notification message<br>is sent to the User (with<br>role that is defined in<br>the property,<br>pp.payment.message2r<br>ole) on successful<br>monthly auto<br>transaction.                                 | Transaction<br>Successful for <<br>Patient name> |
| 234 | An alert message is sent<br>to the User (with role<br>that is defined in the<br>property,<br>pp.payment.message2r<br>ole) on unsuccessful<br>monthly auto<br>transaction.                                     | Transaction failed<br>for < Patient name>        |
| 235 | An urgent message is<br>sent to the User with<br>ppSupportRole role<br>assigned when a signed<br>document(s) is<br>submitted from Patient<br>Portal to the Clinic.                                            | Legal Documents<br>signed by < Patient<br>name>  |

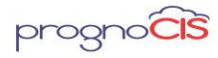

| 236 | A notification message<br>is sent to the User (with<br>role that is defined in<br>the property,<br>plan.payment.message2<br>role) on successful<br>Payplan COF<br>transaction. | Payment Plan<br>Transaction<br>Successful for <<br>Patient name> |
|-----|----------------------------------------------------------------------------------------------------|------------------------------------------------------------------|
| 237 | An alert message is sent<br>to the User (with role<br>that is defined in the<br>property,<br>plan.payment.message2<br>role) on unsuccessful<br>Payplan COF<br>transaction.     | Payment Plan<br>Transaction failed<br>for < Patient name>        |
| 244 | A notification is sent to<br>the Primary Provider<br>when a new patient is<br>referred to that<br>provider by an<br>Attorney.                                                  | NAR: New Ref from<br>Attorney <<br>Attorney name>                |

# 25. Reports → Statement

# 25.1 Provision to notify users when Statements are generated for Responsible Party address is missing (Patch no 39)

Navigation Goto Menu: Reports  $\rightarrow$  Statement  $\rightarrow$  Guarantor

- Statement will not generated for Guarantor when Address is not present
  - This is the case when Guarantor Address is Missing
  - When user navigates to Reports → Statements → and selects Guarantor radio button and user selects the same Guarantor and statement is generated then

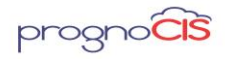

error message: "Statement Cannot be generated for Guarantor. Missing Address: <RespPerson ID>: <RespPerson Account No>".

- Statement will not be generated with PDF Responsible Party Statements for Guarantors when address is not present
  - This is the case when Address is missing

- And Scheduled Process for PDF is requested with Parameters : Statement For is set to 'Guarantor' and when Statements are generated then system will skip such patients from generating statements, On the first page of the PDF statement populate the list of Guarantors with Address Missing with a following message "Statement Cannot be generated for Guarantor. Missing Address: <RespPerson ID>:<RespPerson Account No>".
- Statement will not be generated with CSV Responsible Party Statements for Guarantors when Address is not present
  - This is the case when Guarantor Address is Missing
  - When Scheduled Process for Either PDF is requested with Parameters: Statement For is set to Guarantor and when Statements are generated then Guarantor with address missing will be skipped.
- Generate Email Notifications Listing Guarantors with No address Information for which Statements are withheld from printing / generating
  - This is the case when Guarantor Address is Missing
  - When Scheduled Process for CSV is requested with Parameters : Statement For is set to Guarantor and when Statements are generated and Property statement.completion.email.to contains a valid Email Address then email is generated for the recipient listing Inconsistent Balances and Withheld statements.

For such Cases, an Email will list Guarantors with Address Missing with a following message "Statement Cannot be generated for Guarantor. Missing Address: <RespPerson ID>:<RespPerson Account No>".

<u>TOP</u>

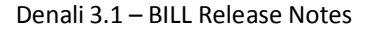

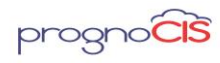

# 25.2 New property statement.show.pt.with.colagency has been added to send statements for Patients whose claims are handed over to Collection Agency (Patch 77)

Navigation Goto Menu: Reports  $\diamond$  Statement Now, a new property is added in PrognoCIS statement.show.pt.with.colagency which allows users to send statements to such patients whose claims are handed over to collection agency. If the property is 'On' the system would generate statements for such Patients whose claims have been handed over to Collection Agency else not. This property is a Admin level. By Default, the property will be set to 'N'.

This property takes care of all possible options for generating the Patient statement.

- 1. Patient Registration  $\rightarrow$  Billing Info tab  $\rightarrow$  'Patient' Hyperlink
- 2. Patient Account/Receipts  $\rightarrow$  Statement icon
- 3. Claim Edit screen  $\rightarrow$  'Statement for DOS' option
- 4. Reports  $\rightarrow$  Statements 5. Scheduled Process  $\rightarrow$  PDF & CSV

A new tag \_PT\_WITH\_CA\_STR\_ has been added which would print the details of the total outstanding Amount of each Patient with Collection Agency. This tag is supported in statement templates of all Sub Types such as STPIB/STRIB/STAIB. Note: The tag \_PT\_WITH\_CA\_STR\_ would print the details only in PDF statement NOT in CSV.

<u>TOP</u>

# 26. Reports → Tabular

# 26.1 Tabular Reports can be configured on Dashboard (Patch no17)

Navigation Goto Menu: Dashboard

Earlier, Dashboard screen allowed configuration of graphs or gauges but now it will also support tabular reports configuration. For configuring tabular report, its code need to be defined in the property *facesheet.9.cell\_(cell number)*.

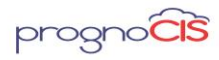

Denali 3.1 – BILL Release Notes

### <u>TOP</u>

# 26.2 New Custom Tabular report name Quality measure for a period Code: TCLMCUS302 has been introduced (Patch no 25)

### Navigation Goto: Reports → Tabular

A new tabular report Quality measure for a period Code: TCLMCUS302 has been introduced. The report includes following columns *encounter\_id, npi, patient\_id, service\_date, dob, sex, dx1, dx2, dx3, dx4, dx5, dx6, dx7, dx8, dx9, dx10, dx11, dx12 and cpt.* On running this report ICDs associated to claims are displayed in different column from column dx1 to dx12. The last column of the report displays the CPTs, HCPC, Revenue Codes, Special codes and Item codes associated to claims in different rows.

Note: The Tabular report is not applicable for Self pay claims.

### <u>TOP</u>

# 26.3 Label changes done on Custom Tabular report Quality Measure for a period (TCLMCUS302) (Patch no 87)

On Custom Tabular report Quality Measure for a period (TCLMCUS302) title dx1 is changed to dx and patient\_id to patientid.

### <u>TOP</u>

# 26.4 Hyperlink is now provided for Claim Id column on Tabular Report (Patch no 140)

Navigation Goto menu: Reports → Tabular

Now, Claim ID field will be provided with Hyperlink on Tabular Reports screen only when ClaimId title is present for column Name.

# 27. Settings $\rightarrow$ Configuration $\rightarrow$ Master

# 27.1 On Business Unit Master NPI, Tax Id and Address fields are made mandatory (Patch no 9)

Navigation Goto Menu: Settings  $\rightarrow$  Configuration  $\rightarrow$  Business Unit

Copyright@2017

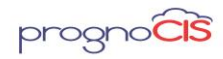

NPI, Tax Id and Address fields are made mandatory on Business Unit master screen. If field NPI or Tax Id is left blank then on save a validation message saying NPI & TIN are mandatory to save Business Unit Information is displayed. If Address field is left blank then on save a validation message saying Please enter Address is displayed.

# 27.2 A new option, 'Users' has been provided on the Login Details popup (Patch no 82)

Navigation Goto menu: Settings  $\rightarrow$  Configuration  $\rightarrow$  under Admin column, click on Login Details  $\rightarrow$  User Login Details popup:

Following changes have been done on the User Login Details popup:

1. A new option, Users has been provided in the User Type dropdown list. When this option is selected then a click on User Name search icon would display all the Users of type DR/MA/RN/ST/BL in the search popup.

2. The below User Type options have been relabeled:

a. Doctors to Providers

b. Ref Doctor to Ref Provider

### <u>TOP</u>

# 27.3 A new column, 'User' has been added on the Properties History popup (Patch no 149)

Navigation Goto menu: Settings  $\rightarrow$  Configuration  $\rightarrow$  click Properties under Admin column  $\rightarrow$  select any Property from the Properties popup

A new column, User has been added on the Properties History popup. This column displays the Support User name along with the modified User who has made changes in the Property.

**Note**: The User column on the Properties History popup will be available only for Admin user login.

### <u>TOP</u>

Copyright@2017

Denali 3.1 – BILL Release Notes

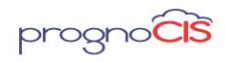

# 27.4 Login details screen related changes (Patch no 182)

Navigation Go to Menu: Settings → Configuration → under Admin column Login Details

 Now, Security Administrator role has access rights to add/modify the "Access IPs" field on Login Details popup. But this role had access control over other screens as well. Thus, if a User wanted to give access to a Staff to add/modify the Access IPs field on Login Details screen, then they also gained access to other screens.

Now, a new Role *Access IP* has been introduced to access the *Access IPs* field on Login Details screen. User has to explicitly add this role in User Role Master.

Thus, now instead of the Security Administrator role, the system will consider this new Access IP role.

2. Earlier, if only *Access IP* field was changed, then on clicking ok the system asked User to change the password by displaying a validation message "password is mandatory".

Now, no alert message is displayed and the user is directly allowed to modify the only *Access IPs* field.

**Note:** The system will display validation message "password is mandatory" when user modifies **User ID** field as well as **Access IP** field OR only the **User ID** field.

Access IP field on screen is small.
 The field size for *Access IP* is increased to multi-lines. Also, now we are supporting Enter key to have the readability.

### <u>TOP</u>

# 27.5 Identity provider 'onelogin' introduced to manage user's multiple login URL's and credentials (Patch no 182)

Earlier, the user was required to remember different URL's and its corresponding login credentials for accessing PrognoCIS application. A single user can have multiple URL's (e.g. Provider assigned for multi-location clinic etc.) associated with the clinic. Thus, manually keeping track of it caused inconvenience to the user.

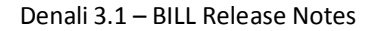

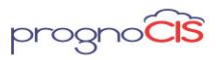

Now, the user only needs to remember a single login credential of the identity provider 'onelogin'. All the PrognoCIS logins associated with that user will be displayed on the user's identity provider (onelogin) home screen. By clicking on any of the options displayed, user validation takes place and the user is redirected to the respective PrognoCIS home page.

### <u>TOP</u>

# 28. Settings $\rightarrow$ Configuration $\rightarrow$ User Role

# 28.1 Role 'Edit837EDIFile' has been provided to the user to view Edit 837 File option on resend button of the Claim screen (Patch no 29)

Navigation Goto Menu: Settings  $\rightarrow$  Configuration  $\rightarrow$  User Role

New role 'Edit837EDIFile' has been added under User Role.

| Roles (Access Rights)          |                      |                           |                            |                         |  |  |  |
|--------------------------------|----------------------|---------------------------|----------------------------|-------------------------|--|--|--|
| Administrator                  | Biller               | Biller 123                | Biller-SP                  | Copy Of Biller SAMEER1  |  |  |  |
| Copy Of RCM Account<br>Manager | Doctor               | C doctor role             | employerportal             | empportal               |  |  |  |
| FrontDesk                      | 🔲 gaurav             | Medical Assistant         | Nonsysgrp                  | Nurse                   |  |  |  |
| Patient                        | PatientAlertDelete   | Rad                       | RadTest                    | RCM Account Manager     |  |  |  |
| RCM Account Representative     | RCM Biller           | RefDoc                    | Reviewer                   | ShareOnPortals          |  |  |  |
| Staff test1                    | swanand1             | Sysgrp                    | TemplateHtmlEdit           | 🗆 uyyyi                 |  |  |  |
| Roles (No Access Rights)       |                      |                           |                            |                         |  |  |  |
| AccessDeny                     | AccessDeny-SP        | ACERBILLER                | advance2eob                | APPROVEEPCS             |  |  |  |
| AssignSecIns                   | BlockTime            | BreakGlass                | Copy Of AccessDeny         | Copy Of Biller SA       |  |  |  |
| Copy Of VoidClaim SA           | Dashboard            | DrugScreeningAppointments | DrugScreeningAppointments  | Edit837EDIFile          |  |  |  |
| EligibilityDemographicsUpdate  | ENABLEEPCS           | eob2advance               | FaxFailed                  | Front Desk              |  |  |  |
| Lab                            | PaymentNotifications | PayPlanCOF                | Pharmacy                   | portalAttachments       |  |  |  |
| ppSupportRole                  | ppSupportRole1       | RefDoc Attachment Approve | RefundToEployer            | Reopen                  |  |  |  |
| reopenbatch                    | Reopenclaim          | Reopenletterout           | ReopenPayPlan              | ReplacePatient          |  |  |  |
| revertColAgencyClaim           | SantoshMail          | test role save as         | TextReminderResponseCancel | TransactionNotification |  |  |  |
| UpdateInsMasterFromPtIns       | VoidClaim            |                           |                            |                         |  |  |  |

When this checkbox is checked then the particular user is allowed to see "Edit EDI 837 File" checkbox on resend button of the Claims screen.

| Claims Resend Options                                             |                          |  |  |  |  |  |  |
|-------------------------------------------------------------------|--------------------------|--|--|--|--|--|--|
| <ul> <li>Primary CMS</li> <li>Primary 837 Professional</li> </ul> | Last Send on: 11-14-2017 |  |  |  |  |  |  |
| Edit EDI 837 File                                                 |                          |  |  |  |  |  |  |
| ok                                                                | cancel                   |  |  |  |  |  |  |

Selecting the checkbox will allow the user to edit the EDI 837 file.

Copyright@2017

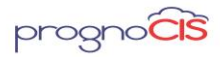

**Note**: *Provider, Medical Assistant, Clinical Staff, Office Staff and Biller will be able to view the checkbox based on the user role assigned.* 

**Limitation**: 'Edit 837 File' Feature is NOT available for the clearing house type 'Emdeon' and 'P2P'.

<u>TOP</u>

# 29. Settings $\rightarrow$ Configuration $\rightarrow$ EDI Setup

# 29.1 Label 'Use EDI 837 Gateway Attachment" has been changed to 'Use Trizetto/Gateway Claim Attachments' on Electronics Claims setup hyperlink of the EDI Setup screen (Patch no 61)

Navigation Goto : Settings  $\rightarrow$  Configuration  $\rightarrow$  EDI Setup  $\rightarrow$  click on Electronic Claims setup hyperlink

Now, label 'Use EDI 837 Gateway Attachment" has been changed to "Use Trizetto/Gateway Claim Attachments.

### <u>TOP</u>

# 29.2 New Properties have been added related to EDI under Properties section of the Electronic Claims Setup (Patch no 61)

Navigation Goto : Settings → Configuration → EDI Setup → Electronic Claims Setup → Properties section

Three new properties related to EDI attachment (Worker Compensation) have been added under Properties section.

billing.edi.attachment.for

billing.edi.attachment.suffix

billing.send.edi.after.encclose

### <u>TOP</u>

# 29.3 Label changes on Settings → Configuration → Clinic Codes/EDI Codes (Patch no 87)

Copyright@2017

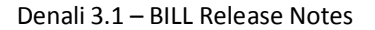

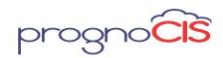

Navigation Goto Menu: Settings  $\rightarrow$  Configuration  $\rightarrow$  Clinic Codes

Label Clinic Id present on Clinic Codes search popup is relabeled as Group No. Navigation Goto Menu: Settings  $\rightarrow$  Configuration  $\rightarrow$  EDI Codes

Label EDI Id present on Edi Ids popup is relabeled as Provider No.

### <u>TOP</u>

# 29.4 Checkbox Image file has been added to client tomcat for new Billing Statement Type 2 (Patch no 91)

Navigation Goto menu: Settings  $\rightarrow$  Configuration  $\rightarrow$  Output Templates  $\rightarrow$  Billing Checkbox image file has been added to client tomcat which will be used for new Billing Statement Type 2.

### <u>TOP</u>

# 29.5 Clearing house 'Ceresoft', 'Claim MD' and 'Daisy Bill' has been added in EDI Setup screen (Patch no 104)

Navigation Goto: Settings  $\rightarrow$  Configuration  $\rightarrow$ EDI Setup  $\rightarrow$  Add Clearing house Clearing house 'Ceresoft', 'Claim MD' and 'Daisy Bill' has been added in Add Clearing house popup of the EDI Setup screen.

### <u>TOP</u>

# 29.6 Provision to send Outside Lab Details in EDI 837 file (Patch no 129)

Navigation Goto menu: EMR Module  $\rightarrow$  Settings  $\rightarrow$  Configuration  $\rightarrow$  Vendors  $\rightarrow$  Lab

Two new fields NPI and CLIA No are added on the Lab Vendors Master Screen. The fields are not mandatory but only when both NPI and CLIA number is added in the fields then CLIA number will reflect in the EDI Claim. Charge code level CLIA is displayed in loop 2400, REF. F4 (CLIA Number). CLIA number is displayed next to qualifier F4.

*CLIA No* field support maximum 30 alpha numeric characters and no special characters are allowed.

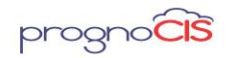

# Mote: Spaces are supported in CLIA No field.

On CMS Flag, the search icon present next to the *Outside Lab* field display only the list of Labs having both NPI and CLIA No mentioned on the master screen. Also, only outside labs are displayed in the list. The search gets enabled only when the Outside Lab checkbox is checked, else it remains disabled.

While sending EDI, in loop NM1 Lab name and the added NPI is displayed

In loop N3, Lab Address is displayed

In loop N4, Lab Location is displayed

**Note**: If lab address is missing then while adding that Lab on the CMS flag a validation message saying **Cannot Save. Outside Lab LAB1 Address Missing** is displayed.

**Limitation:** User will be able to bill the Claim even if the added Lab is now made inactive.

Two new columns *VEN\_LAB\_CLIA* and *VEN\_LAB\_NPI* are added in table *MST\_VENDORS*. Also, a new column *BLD\_OUTSIDE\_LAB\_ID* is added in Database table *TRN\_BILLING\_DET*.

The changes are done only for normal Claims and not for UB04 Claims.

**Limitation:** For UB04 Claim, Outside Lab Vendor Search can be seen but the added information is not getting displayed in EDI 837 File.

### <u>TOP</u>

# 29.7 Provision has been given to schedule Multi-Visit appointments in a day associated to a single encounter (Patch no 144)

Navigation Goto menu: Settings  $\rightarrow$  Configuration  $\rightarrow$  click *Enc Types* under *Clinic* column  $\rightarrow$  Select an encounter type  $\rightarrow$  Encounter Type Master screen

1. Now, a provision has been given to schedule multiple appointments for a patient on the same day with a single encounter. This Multi-Visit appointment includes

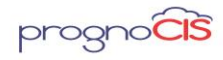

different encounter types along with their respective provider/resources. This first multi-visit appointment is also referred as base encounter and the constituent visit types are referred to as the associated visits. The 'Attending provider' of the base encounter is the attending provider of the first associated visit. Also during the course of individual appointments, data will be documented on the single encounter (Base Encounter) by all Providers/Resources.

2. In order to incorporate Multi-Visit functionality following changes have been done on the respective screen:

#### Changes on Encounter Type Master screen:

- A. On the Encounter Type Master screen, a drop-down list has been added with the label as 'Associated with'. Below mentioned are the values for the drop-down list:
- Single Provider/Resource –
- For any new encounter type this will be selected by default and this is used for the normal visit or appointment scheduled for a single provider/resource.
- Multi Provider/Resource –
- This is used for the visits or appointments scheduled for multiple providers or resources. The Multi Provider checkbox is removed from 'Appointment Settings' section of Encounter Type Master and has been included as second value in the drop-down list.
- Multi-Visits in a day –
- This option is selected to use multi-visit functionality of scheduling multiple appointments in a day as explained in point 1. On selecting this option, Add Visit Types button: appears. On click of the button, the Visit Type popup displays and lists all active, non-zero duration and single provider/ resource encounter types. From this popup, a User should associate at least two Visit types to Multi-Visits in a day encounter type.
- B. The duration of Multi-visit encounter type will be calculated considering the duration of associated visits and the minimum wait time set between the visits on the Visit Types popup on Encounter Type Master screen.

**Note:** Users are not allowed to modify duration once it is set.

### Changes on the Appointment Schedule screen:

A. When a user schedules an appointment of multi-visit encounter type on Appointment Schedule popup, then on selecting multi-visit Encounter Type then,

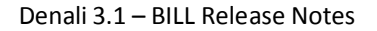

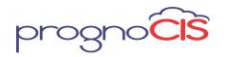

Assign Provider/Resource for Associated Visits button: 🤐 gets enabled which lists all the active encounter types associated to that multi-visit encounter type.

- B. On clicking the button: 💷 multi-visit popup displays fields as below mentioned:
- > Date It displays base encounter date
- First Appt Start time It displays base encounter start time
- Min wait time between visits -Time between appointments set on the Encounter Type screen of multi-visit encounter type displays
- Appointments in sequence Associated visits set on the Encounter Type screen of multi-visit encounter type displays
- Provider/Resource User has to associate Provider/Resource to those associated visits that are available at the respective time/date/location
- Dur This shows duration of each encounter type as defined in the Encounter Type master
- Starts Displays start time of base appointment. For each visit start time will not be displayed
- End End time is displayed only when appointment has been searched and a slot is selected to schedule the appointment

# Over the second second seco

 An appointment that is scheduled with a 'Single Provider/Resource' Encounter Type with multiple recurrence; users are not allowed to change the Encounter Type from 'Single Provider/Resource' to a 'Multi-visit' encounter type

### C. Search hyperlink:

- Depending upon the providers selected for associated visit, the search will look for the availabilities of all the providers selected for associated visit. However, it will list the first providers schedule considering all other associated encounters. The objective is to be able to complete all visits in one day.
- D. Clicking on the *schedule* button will schedule all of the appointments at once based on the availability of the providers. Appointment will be scheduled only when all the associated encounters can be completed on the same day or else an alert message is displayed.
- E. Once appointment for a 'Multi-Visit in a day' type has been scheduled, then users can see the appointments for associated encounters on the respective provider/resource schedule in a read only format.

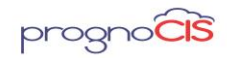

- F. On the click of *delete* button, an alert message is displayed to user to inform about deletion of base appointment as well as all associated visits to it.
   Note:
- On the Appointment Schedule popup, Multi-Visit appointment will not be applicable for 'Other' type of appointments.

#### Changes on Home screen:

- A. On *Appointment* tab, in the *Visit Type* column Multi-visit encounter type is not displayed; however, it will display the associated encounter types. In case of Multi-visit appointment, the encounter type will be suffixed with (MV) on the Home screen.
- For Example:
- If 'Encounter A' has associated visits such as 'v1, v2, v3'. Then in the Appointment tab, v1, v2, v3 are displayed with a suffix (MV). Such as: v1(MV), v2(MV), v3(MV)
- B. On *Open Enc* tab, in the Visit Type column filters multi-visit encounter type (i.e. Encounter A) will display as well.
- C. On marking any of the associated encounters as Arrived will mark all appointments as arrived.

#### Changes on Start/Edit Encounter:

- A. On starting the multi-visit encounter, following fields will remain disabled:
- Date
- ≻ Time
- Encounter type
- Appointment location
- B. If a user starts a new encounter from Start encounter tab, then 'Appointment Details' list box will list base appointment and not the associated visit types.
- C. The Provider drop-down will only list the provider/resource which are assigned to associated visit types.
- 3. Limitations of Multi-Visit functionality:
- Multi-visit appointments cannot be re-scheduled. Schedule button on the Appointment Schedule popup will be disabled if a provider tries to reschedule any appointment.

Copyright@2017

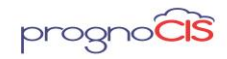

- After scheduling a Multi-visit appointment if period is marked as block time or vacation is marked for that provider/resource, then Multi-visit appointment will not be moved to reschedule list.
- For following Multi-visit appointments features is not applicable:
- Anytime
- Overload
- Mass Scheduling
- Move appointment

Multi-visit appointments cannot be scheduled from Patient Portal.

### <u>TOP</u>

# **30. Internal Points**

# 30.1 Logic of property 837.ignore.checks is extended to error number 151 (Patch no 6)

Earlier property **837.ignore.checks** was supporting error number 129 and 143 but now the logic of the property is extended to error number 151 for UB04 paper claims.

### <u>TOP</u>

# 30.2 Default value of the property era.validate.conditions is updated to RNPX (Patch no 6)

Earlier, the default value for the property *era.validate.conditions* was NPX, but now the default value of the property is updated to RNPX i.e. R - Cannot recoup payments when further transactions are present, N - Negative balance would be created, P - Primary EOB is in 'Entered' status, X - Charges with Next Responsible status found in EOB.

### TOP

# **30.3 Property statement3.fields has been modified (Patch no 6)**

Navigation Goto Menu: Reports → Statement

Property statement3.fields has been modified where condition 'CASE WHEN BLD\_BOOL\_BILL\_PAT =1 THEN BLD\_PAT\_RESP\_AMOUNT ELSE 0 END' is replaced

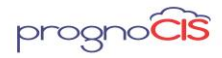

with BLD\_PAT\_RESP\_AMOUNT. This column will now display Patient Billed Amt instead of \$0 against a charge codes Billed to Insurance where Responsibility is with Insurance.

#### <u>TOP</u>

# 30.4 The logic of computing Start/End date of Daylight Saving Time is now automated (Patch no 21)

Day Light Saving (DST) in United States is the practice of setting the clock forward by one hour during the warmer part of the year (i.e. between March-November) so that evenings have more daylight and mornings have less and setting the clock backward in autumn by one hour to the standard time (i.e. between November-March). DST Start Date: Second Sunday in March at 2:00 a.m. local time. DST End Date: First Sunday in November at 2:00 a.m. local time. Earlier, the Start and End date of Daylight Saving Time were manually computed and hardcoded into PrognoCIS. Now, the logic Denali of computing Start and End date of Daylight Saving Time is automated.

#### <u>TOP</u>

# 30.5 Diagnostic 106 - Set RCM Billing Parameters has been modified (Patch no 25)

Navigation Goto Menu: Settings  $\rightarrow$  Configuration  $\rightarrow$  Diagnostics

Now, on running *diagnostic 106 – Set RCM Billing Parameters* following properties are set to their default values:

- claims.outstanding.fieldcount : 26
- claims.outstanding.fields: BLH\_ID, BLH\_ASSIGNED\_STATUS, BLH\_LOCATION, DBO\_CLAIM\_PRI\_INS\_NAME, BO\_CLAIM\_SEC\_INS\_NAME, DBO\_CLAIM\_TER\_INS\_NAME, BLH\_FROM\_DATE, PT\_DISPLAY\_NAME, DBO\_BLH\_SUBSCRIBER\_IDS, MED\_DISPLAY\_NAME, BLH\_SEND\_DATE, BLH\_BILL\_AMOUNT, DBO\_BLH\_BAL\_AMT4PRI, DBO\_BLH\_BAL\_AMT4SEC, DBO\_BLH\_BAL\_AMT4TER, DBO\_BLH\_BAL\_AMT4EMP, DBO\_BLH\_BAL\_AMT4PAT, dbo.fnBlh\_deniedCount(BLH\_ID), DBO\_BLH\_LAST\_EOB\_DATE, BLH\_ASSIGNED\_DATE, DBO\_DAYS\_SINCE\_DOS,

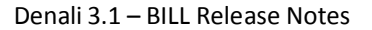

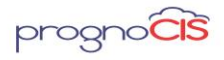

DBO\_DAYS\_SINCE\_SENDDATE, DBO\_ACTION\_COMMENTS, DBO\_DONE\_COMMENTS, DBO\_EXPECTED\_DATE, BLH\_ASSIGNED\_FOLLOWUP\_DATE

- claims.outstanding.sort: YYYYYYYYYYYYYYYYYYYYYYYYYYYYYY
- claims.outstanding.titles: Claim Id,Status,Location,Ins1,Ins2,Ins3, Date of service NOWRAP,Patient,Subscriber Id,Provider,Claim Send Date NOWRAP,Bill Amt,Pri Bal Amt, Sec Bal Amt, Ter Bal Amt, Emp Bal Amt, Pat Bal Amt, Denial Count,Last EOB Date NOWRAP, Assign Date NOWRAP, Days Since dos, Days Since Sent, Action Comments, Done Comments, Exp Date NOWRAP, Follow-up Date NOWRAP
- claims.outstanding.widths:
   10,10,10,10,10,10,20,10,30,10,5,5,5,5,5,5,5,5,10,10,5,5,20,20,10,10

Also, after running the Diagnostic 106 – *Set RCM Billing Parameters* the Group types AF, AA, AK and AS becomes inactive.

### TOP

## **30.6** New Email server has been configured (Patch no 29)

Now a new Email server has been configured in 'Amazon Web Services (AWS)' to send email from PrognoCIS. The new email server does not support SSL.

### <u>TOP</u>

# 30.7 Diagnostic 160 'Regenerate Employer Invoice' has been added (Patch no 31)

Navigation Goto Menu: Settings  $\rightarrow$  Configuration  $\rightarrow$  Diagnostics

Diagnostic 160 'Regenerate Employer Invoice' has been added. On selecting the Diagnostic and clicking Go button, the following Diagnostics Params popup is displayed. The popup has two fields as follows:

| Diagnostics Params |    |        |   |   |
|--------------------|----|--------|---|---|
|                    | _  | _      | _ |   |
| Invoice No         |    |        |   |   |
| Template Name      |    |        |   | ] |
|                    |    |        | _ |   |
|                    | ok | cancel |   |   |

Copyright@2017

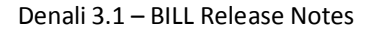

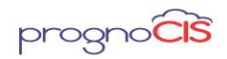

Invoice No: Enter the invoice no of the Employer.

Template Name: Enter the Template Name of the Invoice.

If the Invoice No field is not entered and Template Name is entered then message 'Please enter Invoice Number' is displayed.

If Template Name field is not entered and Invoice No is entered then message 'Please enter Template Name' is displayed.

If both the field Invoice No and Template Name is not entered and ok button is clicked, message 'Please enter Invoice Number and Template Name' is displayed.

On entering the Invoice No and Template Name and ok button is clicked, message Employer Invoice generated for <Invoice No>.

The entry can be seen in Download Files under Employer Invoices.

**Note**: For Invoices with partial or full payment received cannot be re-generated using Diagnostics.

### <u>TOP</u>

# 30.8 Property ledger.patient.tags is now made Admin level (Patch no 31)

Now property *ledger.patient.tags* controls the output of Patient level details on ledger which is now made Admin level.

#### <u>TOP</u>

# 30.9 Diagnostic 161 'List Copay EN And AA Mismatch Providers' and Diagnostic 162 'Fix Copay EN And AA Mismatch Providers' has been added (Patch 31)

New Diagnostic No 161 'List Copay EN And AA Mismatch Providers' and Diagnostic No 162 'Fix Copay EN And AA Mismatch Providers' has been added.

#### <u>TOP</u>

Copyright@2017

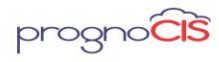

# 30.10 Diagnostics 106 'Set RCM Billing Parameters' has been updated (Patch no 31)

Now, Diagnostics 106 'Set RCM Billing Pararmeters' will be updated based on the following properties:

*summary.field.billed* will set to BLH\_POST\_DATE *summary.field.copay* will set to CP\_POST\_DATE

summary.field.erh will set to ERH\_POST\_DATE

summary.field.refund will set to CP\_POST\_DATE

<u>TOP</u>

# 30.11 Downloading password protected PDF and ZIP files in .zip format is now property based (Patch no 33)

Navigation Goto menu:

Claims  $\rightarrow$ Unprocessed OR Claims  $\rightarrow$ Processed  $\rightarrow$ (BY Claims /BY Charges ) OR Claims  $\rightarrow$ Returned/Rejected OR Remittance  $\rightarrow$ Unallocated OR Remittance  $\rightarrow$ Processed OR Remittance  $\rightarrow$ Write Off  $\rightarrow$ Bulk Insurance OR Remittance  $\rightarrow$  Write Off  $\rightarrow$ Bulk Patient OR Remittance  $\rightarrow$ Write Off  $\rightarrow$ Bulk Employer OR AR/Follow-Up  $\rightarrow$ Assigned Tasks OR AR/Follow-Up OR AR/Follow-Up  $\rightarrow$  Disputed OR AR/Follow-Up  $\rightarrow$  Denied Or Reports  $\rightarrow$ Billing  $\rightarrow$ By Claim/By Charges OR Reports  $\rightarrow$ Collection  $\rightarrow$ By Vouchers/By Claims OR Reports  $\rightarrow$ Summary OR Reports  $\rightarrow$ Tabular OR Reports  $\rightarrow$  Management OR AR/Follow -Up  $\rightarrow$  Outstanding  $\rightarrow$  Task list OR AR/Follow- up $\rightarrow$ Send to Collection OR Goto menu: Reports  $\rightarrow$  Billing  $\rightarrow$  click on Download icon:  $\bigcirc$  OR Goto menu: Reports  $\rightarrow$  Collection  $\rightarrow$  click on Download icon:  $\bigcirc$  OR Goto menu: Reports  $\rightarrow$  Tabular  $\rightarrow$  click on Download icon: Reports  $\rightarrow$  Management  $\rightarrow$  Financial Analysis  $\rightarrow$  click on Download icon

### Employer Portal screens:

Employer Portal  $\rightarrow$ Billing  $\rightarrow$ Invoice  $\rightarrow$ List of Invoices/Invoices with claims/Invoices with claims-charges/Employer invoices/Employer invoices by claims/Employer invoices by claims charges"

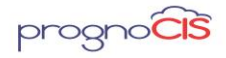

Denali 3.1 - BILL Release Notes

Employer portal  $\rightarrow$  Billing  $\rightarrow$  Payments  $\rightarrow$  Payments/Not posted/payments posted/payments with Invoices

Employer Portal  $\rightarrow$  Billing  $\rightarrow$  Aging  $\rightarrow$  AR/AR by Job/AR by TPA/List of outstanding invoices/outstanding invoices by claims/Outstanding invoices by claims-charges Earlier when a User downloaded the password protected PDF or ZIP file then it was downloaded in the .exe format.

Now, if the property *prognocis.reportcsv.encrypteddownload* is 'ON' and a user downloads password protected file then the file will get downloaded in the .zip format. If this property is 'OFF' then the file will get downloaded in the .csv format.

For Employer, the following property *empportal.report.encrypteddownload* is used. if the property *empportal.report.encrypteddownload* is 'ON' and a user downloads password protected file then the file will get downloaded in the .zip format. If this property is 'OFF' then the file will get downloaded in the .csv format.

#### <u>TOP</u>

# 30.12 Process to create 'Monthly Claim For Patient Registration' is now executed in Self Scheduled process (Patch 33)

For a specific client the process to create Monthly Claim For Patient Registration was an independent scheduled process. Now, create Monthly Claim For Patient Registration is moved under Settings  $\rightarrow$  Scheduled Process and the Scheduled Process can be generated from PrognoCIS.

#### <u>TOP</u>

### **30.13** Security related changes has been provided to AJAX calls

Security related changes has been provided to AJAX calls for the following screens:

- Forgot Password Screen of Employer Portal
- PrognoPass Appoinment Details
- PrognoCIS Support Login
- PrognoPass Screen

Copyright@2017

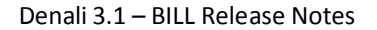

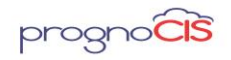

- Employer Login  $\rightarrow$  Billing  $\rightarrow$  Aging
- Employer Login  $\rightarrow$  Billing  $\rightarrow$  Invoices
- Employer Login  $\rightarrow$  Billing  $\rightarrow$  Payments
- Patient Portal
  - Portal Login
  - Quick Sign Up
  - Patient Outstanding
- Referring Doctor Portal
  - Portal Login
- Employer Portal
  - Change Password
- Independent Patient Login (IPL)

IPL Login

### <u>TOP</u>

# 30.14 Security and performance has been improved in PrognoCIS (Patch no 57)

- 1. Changes have been made in the JSP files to make PrognoCIS more secure.
- 2. While printing/downloading any file in PrognoCIS, unnecessary appearance of blank window has been handled to improve the performance.
- 3. Properties *letters.maxfiles.infolder* and *prognocis.resize.applicable* are now read, only once while logging into PrognoCIS instead of reading it for multiple screens.

### <u>TOP</u>

# **30.15** New utility has been provided for the conversion of HTML file to PDF (Patch no 62)

Copyright@2017

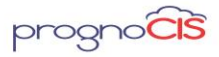

Now, a new utility has been provided for converting the HTML file to PDF. The blank tag, MSO tag, Page-break tag, background color, Special symbols have been handled in this utility.

<u>TOP</u>

# 30.16 NPIs added in PrognoCIS will now be validated using API connection with NPPES (National NPI Registry) (Patch no 64)

PrognoCIS mandates the users to add NPI for various entities in Master files. The screens for which NPI is required or is mandatory as are as follows

- Settings  $\rightarrow$  Configuration  $\rightarrow$  Clinic  $\rightarrow$  Location
- Settings  $\rightarrow$  Configuration  $\rightarrow$  Clinic  $\rightarrow$  Business Unit
- Settings  $\rightarrow$  Configuration  $\rightarrow$  Users  $\rightarrow$  Providers
- Settings → Configuration → Users → Resource
- Settings  $\rightarrow$  Configuration  $\rightarrow$  Users  $\rightarrow$  Ref Doctors
- Settings → Configuration → Users → Org Providers
- Settings  $\rightarrow$  Configuration  $\rightarrow$  Users  $\rightarrow$  Ref Org

When user enters NPI Number and saves the details; PrognoCIS enables the hyperlink for the number. On click a web service call is made to NPI Registry and submitted data is validated. If entered NPI is correct, PrognoCIS would invoke a non-modal popup with NPI data as is stored in NPI Registry. If entered NPI is incorrect, PrognoCIS would display an error message "No Records Found" indicating the entered NPI is not correct.

#### <u>TOP</u>

# 30.17 SQL queries have been optimized for Mail counts on the Home screen (Patch no 65)

Navigation Goto: Home screen SQL queries have been optimized to execute only once rather than many times for Mail counts, displaying on the Home screen.

#### <u>TOP</u>

# **30.18** The properties for datafiles will now be considered on load of PrognoCIS screens (Patch no 73)

Copyright@2017

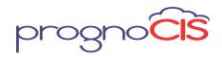

Earlier, the properties *letters.maxfiles.infolder* and *prognocis.resize.applicable* were read only once while logging into PrognoCIS. Now, the properties will be considered on load of PrognoCIS screens and not while logging into PrognoCIS.

### <u>TOP</u>

# 30.19 A new option, 'Users' has been provided on the Login Details popup (Patch no 82)

Navigation Goto menu: Settings  $\rightarrow$  Configuration  $\rightarrow$  under Admin column, click on Login Details  $\rightarrow$ User Login Details popup

Following changes have been done on the User Login Details popup:

- A new option, Users has been provided in the User Type dropdown list.
   When this option is selected then a click on User Name search icon would display all the Users of type DR/MA/RN/ST/BL in the search popup.
- The below User Type options have been relabeled: a. Doctors to Providers b. Ref Doctor to Ref Provider.

### <u>TOP</u>

# 30.20 Miscellaneous changes made on Settings →Configurations screen (Patch no 83)

Navigation Goto Menu: Settings  $\rightarrow$  Configurations  $\rightarrow$  Clinic Codes

Label *Clinic Id* present on Clinic Codes popup is changed to *Group number*.

Navigation Goto Menu: Settings  $\rightarrow$  Configurations  $\rightarrow$  EDI Codes

Label *G2 Commercial #/Legacy ID* present on Edi Ids popup is changed to Provider Number.

Navigation Goto Menu: Settings  $\rightarrow$  Configurations  $\rightarrow$  Properties

- Properties *billing.edi.enabled*, *837.submitter.type*,
   *837.paytoprovider.type* and *837.provider.type* are now admin level.
- Property billing.patient.statement.interface.vendor is coverted from text field to Listbox field. The dropdown of the field display four values Blank, GATEWAY, NAVICURE and ZIRMED.

Copyright@2017

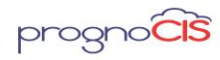

<u>TOP</u>

# 30.21 Functionality of Import Button present on Billing Staff screen is extended (Patch no 83)

Four new fields MED\_CLINIC\_ID, MED\_EXT\_ID, MED\_BOOL\_INACTIVE and MED\_IP\_ADDRESS are added in the .xls import for importing billers in PrognoCIS. These fields help in adding Clinic ID for Practice, adding externa id, marking the billing as active or inactive and adding IP address.

Note:

- External ID s mandatory and should not be kept blank.
- User ID can be updated by importing the .xls file. System identifies the External ID and updates the User ID accordingly. However, 2 Billers from same Clinic can't have same User ID.
- Updating Password is not required when the .xls is imported. Credentials for new biller is created and circulated to them.
- It is not possible to update the External ID of billers by import process. Even if the External ID is changed from .xls and imported, the External ID does not get changed.
- Both Access Roles & No Access Roles can be updated at any point of time. Let us say that a Biller joined us and after 6 months he/she got promoted to a higher position. At this stage, we can have the additional access (Roles) given to that user by adding new roles in MED\_ROLES1 & MED\_ROLES2 columns.
- Designation can be updated by importing the .xls file. In case, if the specified Designation is not present in the group type, system creates it and assigns it to Billing Staff.
- First/Last Name & Gender can be updated by importing the .xls file.
- In case, if any biller quits then, the Biller can be marked as In-active by setting the flag MED\_BOOL\_INACTIVE to 1 in the excel file. When the .xls is imported, the corresponding user will be marked as In-active and they will not be able to login to PrognoCIS.
- Property **othermedics.extid.applicable** governs the display of External ID field Billing Staff screen. When the property is turned **ON** the field is displayed on the screen.

#### Limitations:

- Users need to ensure that MED\_EXT\_ID is not duplicated.
- Users also need to ensure that First Name and Last Name of the biller should be unique.

```
Copyright@2017
```

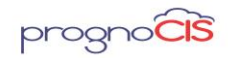

 Clinic ID should not be left blank if the objective to assign specific clinics to specific individuals.

### <u>TOP</u>

# 30.22 'NPI' hyperlink has been added on some screens (Patch no 83)

NPI hyperlink has been now additionally provided on the following screens:

1. TOC  $\rightarrow$  Order Sheet  $\rightarrow$  Procedure (External)  $\rightarrow$  click on Add new icon [+] $\rightarrow$  *Ref Provider* 

2. TOC →Order Sheet →Procedure (External) → click on Add new icon  $\stackrel{\textcircled{}}{=}$  → *Ref Organization* 

3. TOC  $\rightarrow$  Order Sheet  $\rightarrow$  Consult  $\rightarrow$  click on Add new icon  $\bigcirc \Rightarrow$  *Ref Provider* 

4. TOC  $\rightarrow$  Order Sheet  $\rightarrow$  Consult  $\rightarrow$  click on Add new icon  $\stackrel{\text{top}}{=} \rightarrow Ref$ Organization

- 5. Patient  $\rightarrow$  Register  $\rightarrow$  Referring Provider  $\rightarrow$  Add New (hyperlink)
- 6. Patient  $\rightarrow$  Register  $\rightarrow$  *Physicians* tab  $\rightarrow$  Add New (hyperlink)
- 7. TOC  $\rightarrow$  Start Encounter  $\rightarrow$  *Referred by Provider*  $\rightarrow$  Add New (hyperlink)
- 8. TOC  $\rightarrow$  Edit Existing  $\rightarrow$  *Referred By Provider*  $\rightarrow$  Add New (hyperlink)
- 9. TOC  $\rightarrow$  Edit Existing  $\rightarrow$  *Refer to Provider*  $\rightarrow$  Add New (hyperlink)

Following validations have been added for NPI hyperlink available in all the screens:

### Validations:

- NPI value should be only numeric; if user enters invalid value then on the click of NPI hyperlink and ok button following alert is displayed:
  - "Alphabets and special characters are not allowed / NPI Starting with zero."
- NPI value should be of 10 digits; if user enters invalid value then on the click of NPI hyperlink and ok button following alert is displayed: "NPI must be 10 digit."
- If a user keep blank then on the click of **NPI** hyperlink following alert is displayed: "Please enter NPI."
  - But if the NPI field is mandatory on some screens and user kept is blank then on the click *ok* button following alert "NPI is mandatory." is displayed.

Copyright@2017

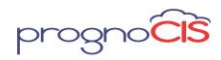

### <u>TOP</u>

# 30.23 Unused Clearing Houses are removed from EDI Setup Screen (Patch no 87)

Following unused Clearing houses has been removed from the Clearing House field:

- SSI Group
- Uhin
- PayerConnection
- DDD Corp
- BCBSGa
- BCBSM
- MedicareDirect

#### <u>TOP</u>

# 30.24 Password field related changes done in PrognoCIS and Portals (Patch no 89)

Now, on the following screens, maximum length of 'Password' field has been set to 30 characters. When a User tries to enter more than 30 characters then it would be restricted.

- PrognoCIS
- User Login (Change Password and Forgot Password)
- ▶ Login Details (Settings  $\rightarrow$  Configuration  $\rightarrow$  Admin  $\rightarrow$  Login Details)
- Patient / Employer / Attorney / Referring Doc Portal
- Change Password
- Forgot Password

#### <u>TOP</u>

# 30.25 Version upgraded date is now available on the Info popup (Patch no 93)

Navigation Goto: click on Info icon: from the menu bar

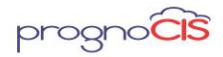

The Version Implementation Date (upgraded date) is now available on the Info popup under Clinic Information section.

#### <u>TOP</u>

# 30.26 Diagnostic 106 'Set RCM Billing Parameters' has been modified (Patch no 104)

Navigation Goto: Settings  $\rightarrow$  Configuration  $\rightarrow$  Diagnostics

Now, on running Diagnostic 106 'Set RCM Billing Parameters' following properties are set to their default values:

- assigned.tasks.fieldcount: 18
- assigned.tasks.sort: YYYYYYYYYYYYYYYYYYY
- *assigned.tasks.titles:* Claim Id, DOS, Patient, Date Assigned, Type, Assigned By, Assigned To, Source, Action Required, Comments, Exp Date, Action Taken, Action Comments, Status, Action Date, Done, Modified By, Modified Date

#### • assigned.tasks.toclaim.fields:

CAT\_CLAIM\_ID,BLH\_FROM\_DATE,DBO\_PT\_DISPLAY\_NAME, CAT\_ASSIGN\_DATE,CAT\_TYPE,ABY.MED\_DISPLAY\_NAME, BLH\_ASSIGNED\_TO,AF.GR\_NAME,AA.GR\_NAME, CAT\_ACTION\_COMMENTS,CAT\_EXPECTED\_DATE, DBO\_CAT\_ACTION\_TAKEN,CAT\_DONE\_COMMENTS, DBO\_CAT\_DONE\_STATUS,CAT\_DONE\_DATE, CAT\_BOOL\_DONEYN,MOD.MED\_DISPLAY\_NAME,CAT\_MOD\_TIMESTAMP

### • assigned.tasks.toclinic.fields:

CAT\_CLAIM\_ID,NULL,'',CAT\_ASSIGN\_DATE,CAT\_TYPE, ABY.MED\_DISPLAY\_NAME,CLA\_ASSIGNED\_TO, AF.GR\_NAME,AA.GR\_NAME,CAT\_ACTION\_COMMENTS, CAT\_EXPECTED\_DATE,DBO\_CAT\_ACTION\_TAKEN, CAT\_DONE\_COMMENTS, DBO\_CAT\_DONE\_STATUS,CAT\_DONE\_DATE,CAT\_BOOL\_DONEYN, MOD.MED\_DISPLAY\_NAME,CAT\_MOD\_TIMESTAMP

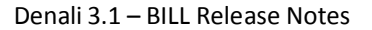

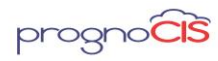

#### <u>TOP</u>

# 30.27 Modifications done by Trizetto gateway is successfully handled in PrognoCIS (Patch no 113)

When Insurance eligibility is retrieved from Trizetto EDI then few additional fields would get transmitted to PrognoCIS. This information would include Trace #, and submission date. The date & Time stamp received from Trizetto is time stamped in CST zone (Trizetto Time). The Trace # which used to be presented at the end of the response is now stamped above.

#### <u>TOP</u>

# 30.28 Changes done to incorporate new endpoint provided by Trizetto gateway (Patch no 126)

Changes have been done to incorporate new endpoint that is provided by Trizetto gateway for Insurance eligibility.

#### <u>TOP</u>

# 30.29 Security related changes has been provided to AJAX calls (Patch no 133, 146)

Security related changes has been provided to AJAX calls for the following screens: Settings  $\rightarrow$  Configuration  $\rightarrow$  Employer Master screen

- Remittance  $\rightarrow$  Patient Payment  $\rightarrow$ Receipts
- Remittance  $\rightarrow$  EOB/ERA screen
- Settings  $\rightarrow$  Configuration  $\rightarrow$  Employer's TPA Master
- Settings  $\rightarrow$  Configuration  $\rightarrow$  Customer
- Settings → Configuration → User Customer
- Settings →Configuration →Control Room
- Settings → Configuration → Business Unit
- Patient → Schedule
- Message  $\rightarrow$  In
- Message  $\rightarrow$  Scan
- Patient → Register
- Patient  $\rightarrow$  Register  $\rightarrow$  Insurance

Copyright@2017
Denali 3.1 - BILL Release Notes

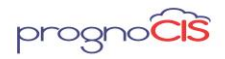

- Patient  $\rightarrow$  Register  $\rightarrow$  Legal Doc
- Patient → Register → Card Scan
- Billing Dashboard
- Home → Appointment tab
- PrognoCIS Support login popup

#### <u>TOP</u>

# 30.30 Enable 'TLS 1.2' in Internet browser setting to use more secured PrognoCIS and related Portals (Patch no 138)

Now, user has to enable TLS 1.2 (Transport Security Level) internet browser setting in order to use the more secured PrognoCIS and Patient/Referring Doctor/Attorney/Employer portals. If internet browser settings are not changed to 'TLS 1.2' before June 30, 2018 then users would not be able to use PrognoCIS and all portals. On the login of PrognoCIS and Portals, a message popup has been given to inform and guide user to enable TLS 1.2 settings for respective internet browsers. Following is the message: "As suggested by PCI Council, TLS 1.2 (Transport Security Level) needs to be enabled in your web browser to increase the security of PrognoCIS and its Portals. If your browser settings are not changed to TLS 1.2 before June 30, 2018 then you would not be able to use our services. Click here to know about how to enable TLS 1.2 in your browser."

### <u>TOP</u>

# 30.31 Performance improvement and code optimization has been done for DATE CALC and Review Matrix in PrognoCIS (Patch no 140)

Performance improvement and code optimization has been done for DATE CALC and Review Matrix in PrognoCIS.

#### <u>TOP</u>

# **30.32** DB Analysis screen has been changed with export functionality (Patch no 145)

Navigation Goto menu: Settings  $\rightarrow$  Configuration $\rightarrow$  click *DB Analysis* under *Admin* column  $\rightarrow$  DB Analysis screen

Copyright@2017

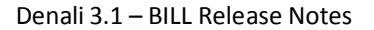

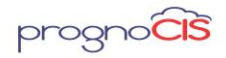

Earlier, for DB Analysis screen only PUSH mechanism was functional in which data used to get import.

Now, for DB Analysis screen along with PUSH; PULL mechanism has been implemented which will export the data.

Following are the changes for DB Analysis screen:

- 1. On the load of DB Analysis screen, DB Analysis Options popup appears with two options:
- Import (old DB Analysis 'PUSH' mechanism)
- Export (new DB Analysis 'PULL' mechanism)

On selecting any of the options, Available Clinic popup appears on which user has to enter a Password and Source Clinic field is set by default. For Available Clinics field select a required clinic to import/export the data.

- 2. On the DB Analysis screen, following two sections have been added two differentiate the data:
- Deployment Details
- In this section, user can enter Deployment Name and Description
- > Other Details

In this section, Deploy to Clinic field will auto-populate the Clinic name which user have selected for import/export

After entering the details on the DB Analysis screen, on the click of Deploy button enter information will get import/exported to the respective clinic and on the click of history button user can see the logs.

#### <u>TOP</u>

### 30.33 On DB Analysis screen, property 'prognocis.dbanalysis.password' will govern the password for both import and export functionality (Patch no 154)

Navigation Goto menu: Settings  $\rightarrow$  Configuration  $\rightarrow$  click DB Analysis under Admin column  $\rightarrow$  DB Analysis screen

Now, property *prognocis.dbanalysis.password* will govern the password for both import and export.

#### <u>TOP</u>

Copyright@2017

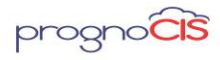

# 30.34 Under Properties section, the property searched from search icon will be shown highlighted in blue band (Patch no 155)

Navigation Goto menu: Settings  $\rightarrow$  Configuration  $\rightarrow$  Properties

Earlier, when a property was selected from search, it displays all rows for the serial No with the first row selected. Now, the selected property will be shown selected by Default in Blue band.

### <u>TOP</u>

# 30.35 Performance enhanced of update scripts for certain screens (Patch no 182, 184, 189)

Changes have been done to enhance the performance of update scripts for below mentioned screens:

- Patient → Schedule
- Change Password screens
- Patient → Register
- Various Payment screens (e.g. Patient Receipts)
- Settings  $\rightarrow$  Configuration  $\rightarrow$  Report Design
- Patient  $\rightarrow$  Guarantor
- Appointment  $\rightarrow$  Work Pattern
- Appointment  $\rightarrow$  View
- Patient → Encounter → Assessment
- Patient  $\rightarrow$  Encounter  $\rightarrow$  Order Sheet
- Patient  $\rightarrow$  Register  $\rightarrow$  Contact Tab  $\rightarrow$  Spouse/Parent  $\rightarrow$  More Button
- Patient  $\rightarrow$  Register  $\rightarrow$  Siblings
- Patient  $\rightarrow$  Growth Chart
- Settings  $\rightarrow$  Configuration  $\rightarrow$  Address Book
- Settings →Configuration → Attorney
- Settings  $\rightarrow$  Configuration  $\rightarrow$  Business Unit
- Settings → Configuration → Holidays
- Settings  $\rightarrow$  Configuration  $\rightarrow$  CPT  $\rightarrow$  CO CPT Button
- Settings  $\rightarrow$  Configuration  $\rightarrow$  CPT  $\rightarrow$  CO Msg Button
- Settings  $\rightarrow$  Configuration  $\rightarrow$  Pref CPT
- Settings  $\rightarrow$  Configuration  $\rightarrow$  Pref ICD
- Settings  $\rightarrow$  Configuration  $\rightarrow$  Pref Items
- Settings → Configuration → Expressions
- Settings  $\rightarrow$  Configuration  $\rightarrow$  Group Type

Copyright@2017

Denali 3.1 - BILL Release Notes

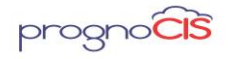

- Settings →Configuration → Items
- Settings →Configuration → Location
- Settings →Configuration → Medics
- Settings → Configuration → Medics > Workflow Button
- Settings → Configuration → Phrases Type
- Settings  $\rightarrow$  Configuration  $\rightarrow$  Role
- Settings → Configuration → Scheduled Process
- Settings →Configuration → Social History →Test →SNOMED Code field Audit Trail
- Settings →Configuration →Collection Agency (in Billing Module only)
- MU / QPP Reports →QARA Reports →Download button
- Patient Portal → Basic Details
- Patient Portal → Patient Form
- Patient Portal  $\rightarrow$  Document Attach
- Claims  $\rightarrow$  Filter
- Claims → Notes
- Claims → Attach
- Report  $\rightarrow$  Layout
- Settings → Claim Batches
- Settings  $\rightarrow$  Configuration  $\rightarrow$  Employer  $\rightarrow$  Dept
- Settings →Configuration → Employer → User
- Settings →Configuration → Group Types (Long Groups)
- Settings → Configuration → User Batches
- Scrubber Checks
- Schedule Process  $\rightarrow$  AR As on Date
- Patient Insurance → Preauthorization
- Settings → Configuration → DB Analysis
- Patient  $\rightarrow$  Register  $\rightarrow$  Patient Notes

### <u>TOP</u>

### **30.36** Upgraded the jQuery library for some screens (Patch no 182)

The jQuery library has been upgraded from 1.11.3 to 3.2.1 version for below mentioned screens:

- Home Screen
- Patient Register
- Patient Alert
- Patient Insurance
- Patient Sibling
- Patient Reminder

Copyright@2017

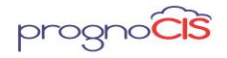

- Patient Ins Scan
- Patient Photo Scan
- Patient Notes
- Patient Legal Doc
- Patient Case Management
- Patient Billing Notes
- Patient Appt History
- Patient Deny/Allow Access
- Settings  $\rightarrow$  Configuration  $\rightarrow$  under Groups column
  - Group Types
  - Ins Types
  - Marital Status
  - Title
  - Classification
  - Phrases Types
- Settings → Configuration → under Clinic column
  - Group Types
  - Locations
  - Pref ICD
  - Pref Cpt/HCPC
  - Enc Types
  - Scheduled Process
  - Download Files
  - Receipts Batch No
- Settings → Configuration → under Users column
  - Providers
  - Ref Doctors
  - Billing Staff
  - Org Provider
  - Ref Org
  - Doc Loc Regn
- Settings  $\rightarrow$  Configuration  $\rightarrow$  under Vendors column
  - Insurance
  - Employer
  - Attorney
  - Ins Adjuster
  - EDI Codes
  - Clinic Codes
  - Business Unit
  - EDI Setup

Copyright@2017

Denali 3.1 - BILL Release Notes

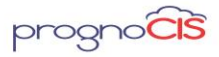

- Patient PayPlans
- Settings  $\rightarrow$  Configuration  $\rightarrow$  under Codes/Drugs column
  - ICD
  - CPT<sup>®</sup>
  - HCPC
- Settings  $\rightarrow$  Configuration  $\rightarrow$  under Workflow column
  - Employer Portal Settings
- Settings  $\rightarrow$  Configuration  $\rightarrow$  under Output Templates column
  - Billing
  - E-Mail
- Settings  $\rightarrow$  Configuration  $\rightarrow$  under Report Design column
  - Tabular
  - Patient
  - Appointment
  - Graph
- Settings  $\rightarrow$  Configuration  $\rightarrow$  under Admin column
  - Role
  - User Role
  - Audit Trail
  - Properties
  - Login Details
  - Import Log
  - DB Analysis
  - Query Analyzer
  - Diagnostics

### <u>TOP</u>

### 31. Multi Resolution – Multi Browser UI Changes.

IE 10/11 Compatibility OFF. Compatibility mode ON will not be supported. IE9 is supported

IOS 5/7

Safari

Chrome

Note: PrognoCIS Billing is not supported on I Phone and Android devices. There is no App designed for it.

Copyright@2017

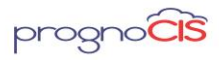

### <u>TOP</u>

### 32. List of New Properties added

Note: In Column "Access", User = 0, Admin Only = 1, System Level = 2

| Property Name                         | Default Value | Property Help                                                                                                    |
|---------------------------------------|---------------|----------------------------------------------------------------------------------------------------|
| guarantor.address.mandatory           | OFF           | Turn ON the<br>property to make<br>the Address of a<br>Guarantor<br>mandatory else                                                                                                    |
|                                       |               | turn it OFF. By<br>default this<br>property is set as<br>OFF.                                                                                                    |
| appointment.schedule.mandatory.fields |               | Click the [] icon<br>to select one or<br>multiple values to<br>display mandatory<br>action for the<br>fields on<br>appointment<br>schedule popup.If<br>kept as blank,<br>none of the fields<br>will be considered<br>as mandatory. |
| hide.notification.for.tpa.invoice     |               | Turn On this<br>property to Hide<br>Notification emails<br>sent to Employer<br>when Invoices are<br>generated for TPA.                                                                                                    |
| payment.gateway.savecard              |               | Turn OFF the<br>property to keep<br>the Save Card<br>checkbox<br>unchecked on<br>payment gateway<br>screen mandatory<br>else turn it ON. If                                                                                        |

Copyright@2017

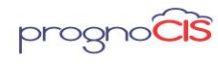

Denali 3.1 – BILL Release Notes

|  | the property is   |
|--|-------------------|
|  | turned OFF then   |
|  | the Save card     |
|  | checkbox will be  |
|  | unchecked during  |
|  | transaction and   |
|  | card details will |
|  | not be saved at   |
|  | PrognoCIS end     |
|  |                   |

Obsolete property:

Property *letter.edit.sent* has been obsolete.

<u>TOP</u>

Copyright@2017